# Užívateľská príručka

Blahoželáme vám k zakúpeniu vášho nového Windows Mobile™ SDA!

Prečítajte si prosím pred obsluhou vášho zariadenia.

PRÍSTROJ NIE JE PRI PRVOM VYBRANÍ Z KRABICE NABITÝ.

PRI NABÍJANÍ PRÍSTROJA NEVYBERAJTE BATÉRIU.

PRI VKLADANÍ VAŠEJ SIM KARTY SA PRESVEDČITE, ČI JE PRÍSTROJ VYPNUTÝ A ČI JE SIM KARTA BEZPEČNE UCHYTENÁ V LÔŽKU.

VAŠA ZÁRUKA STRATÍ PLATNOSŤ, AK OTVORÍTE PRÍSTROJ ALEBO ZASIAHNETE DO JEHO VONKAJŠIEHO OBALU. (Ďalšie informácie sú

v priloženom záručnom liste.)

### VÝBUŠNÉ PROSTREDIA

Ak sa nachádzate v potencionálne výbušnom prostredí alebo tam, kde sa nachádzajú horľavé materiály, výrobok by mal byť vypnutý a jeho užívateľ by mal dodržiavať všetky pokyny a inštrukcie. Rádiové vlny môžu v takomto prostredí spôsobiť výbuch alebo požiar, ktoré môžu mať za následok poškodenie zdravia alebo dokonca smrť. Užívatelia sú upozorňovaní na to, aby nepoužívali zariadenie na čerpacích alebo plynových staniciach. Užívateľom sa pripomína nutnosť všímať si obmedzenia používania rádiových zariadení v skladoch paliva, chemických továrňach alebo tam, kde dochádza k odstreľovacím prácam. Oblasti s potencionálne výbušným prostredím sú často, ale nie vždy, jasne označené. Patria sem oblasti s pohonnými látkami, lodné podpalubia, zariadenia na prevoz alebo skladovanie chemikálií a priestory, v ktorých sa vo vzduchu nachádzajú chemikálie alebo častice ako napríklad obilný, kovový alebo iný prach.

# Obsah

# Kapitola 1 Úvodné informácie

| 1.1 | Knowing Your SDA8        |
|-----|--------------------------|
| 1.2 | Nastavenie SDA15         |
| 1.3 | Navigácia18              |
| 1.4 | Písanie textu a čísiel21 |
| 1.5 | Zabezpečenie SDA25       |

## Kapitola 2 Používanie SDA

| 2.1        | Uskutočnenie hovoru28                                         |
|------------|---------------------------------------------------------------|
| 2.2        | Prijímanie hovoru30                                           |
| 2.3        | Používanie Kontaktov (Contacts) a Prenos<br>dát (Beaming)31   |
| 2.4        | Foto volajúceho (Photo Caller ID)38                           |
| 2.5        | Možnosti počas hovoru47                                       |
| 2.6        | Prijímanie správy hlasovej pošty48                            |
| 2.7        | Prezeranie informácií o hovoroch48                            |
| 2.8        | Rýchle voľby (Speed Dials) a Hlasové<br>povely (Voice Tags)50 |
| 2.9        | Doplnkové informácie o vytáčaní54                             |
| Kapitola 3 | Používanie fotoaparátu                                        |
| 3.1        | Režim Fotoaparát (Camera)58                                   |
| 3.2        | Režim Album69                                                 |

| Kapitola 4                                                                       | Personalizácia SDA                                                                                                    |
|----------------------------------------------------------------------------------|----------------------------------------------------------------------------------------------------|
| 4.1                                                                              | Prispôsobenie nastavenia telefónu82                                                                                                    |
| 4.2                                                                              | Prispôsobenie profilov a zvukov88                                                                                                    |
| Kapitola 5                                                                       | Začíname s pripojením                                                                                                    |
| 5.1                                                                              | Pripojenie k Obľúbeným T-Mobile<br>(T-Mobile Favourites)94                                                                                                    |
| 5.2                                                                              | Pripojenie na Internet95                                                                                                    |
| 5.3                                                                              | Internet Explorer97                                                                                                    |
| 5.4                                                                              | Bluetooth100                                                                                                    |
| 5.5                                                                              | Linka modemu (Modem Link)103                                                                                                    |
|                                                                                  |                                                                                                    |
| 5.6                                                                              | Sprievodca e-mailom (EmailWiz)104                                                                                                    |
| 5.6<br>Kapitola 6                                                                | Sprievodca e-mailom (EmailWiz)104<br>Funkcie správ                                                                                                    |
| 5.6<br>Kapitola 6<br>6.1                                                         | Sprievodca e-mailom (EmailWiz)104<br>Funkcie správ<br>Nastavenie konta108                                                                                                    |
| 5.6<br>Kapitola 6<br>6.1<br>6.2                                                  | Sprievodca e-mailom (EmailWiz)104<br>Funkcie správ<br>Nastavenie konta108<br>Spravovanie kont                                                                                      |
| 5.6<br>Kapitola 6<br>6.1<br>6.2<br>6.3                                           | Sprievodca e-mailom (EmailWiz)104<br>Funkcie správ<br>Nastavenie konta108<br>Spravovanie kont110<br>Vytváranie e-mailových a SMS správ111                                          |
| 5.6<br>Kapitola 6<br>6.1<br>6.2<br>6.3<br>6.4                                    | Sprievodca e-mailom (EmailWiz)104<br>Funkcie správ<br>Nastavenie konta108<br>Spravovanie kont110<br>Vytváranie e-mailových a SMS správ111<br>Prijímanie e-mailových a SMS správ114 |
| 5.6<br>Kapitola 6<br>6.1<br>6.2<br>6.3<br>6.4<br>6.5                             | Sprievodca e-mailom (EmailWiz)104<br>Funkcie správ<br>Nastavenie konta                                                                                                    |
| 5.6<br>Kapitola 6<br>6.1<br>6.2<br>6.3<br>6.4<br>6.5<br>6.6                      | Sprievodca e-mailom (EmailWiz)104<br>Funkcie správ<br>Nastavenie konta                                                                                                    |
| 5.6<br>Kapitola 6<br>6.1<br>6.2<br>6.3<br>6.4<br>6.5<br>6.6<br>6.7               | Sprievodca e-mailom (EmailWiz)104<br>Funkcie správ<br>Nastavenie konta                                                                                                    |
| 5.6<br>Kapitola 6<br>6.1<br>6.2<br>6.3<br>6.3<br>6.4<br>6.5<br>6.6<br>6.7<br>6.8 | Sprievodca e-mailom (EmailWiz)104<br>Funkcie správ<br>Nastavenie konta                                                                                                    |

| Kapitola 7 | Synchronizácia                           |
|------------|------------------------------------------|
| 7.1        | Používanie aplikácie ActiveSync134       |
| 7.2        | Inštalácia aplikácie ActiveSync135       |
| 7.3        | Server ActiveSync136                     |
| 7.4        | Ďalšie informácie139                     |
| Kapitola 8 | Aplikácie                                |
| 8.1        | Používanie aplikácie Kalendár (Calendar) |
|            |                                          |
| 8.2        | Používanie aplikácie Úlohy (Tasks)146    |
| 8.3        | Používanie aplikácie Kalkulačka          |
|            | (Calculator)147                          |
| 8.4        | Používanie aplikácie Hlasové poznámky    |
|            | (Voice Notes)148                         |
| 8.5        | Používanie aplikácie Windows Media       |
|            | Player150                                |
| 8.6        | Používanie aplikácie Správca Java156     |
| 8.7        | Hry159                                   |
| 8.8        | Moje médiá (My Media)161                 |
| Kapitola 9 | Programová údržba SDA                    |
| 9.1        | Pridávanie a odoberanie programov170     |
| 9.2        | Správca súborov (File Manager)171        |
| 9.3        | Správca úloh (Task Manager)178           |
| 9.4        | Aplikácia Space Maker                    |
|            |                                          |

# Dodatok

| Poznámky k predpisom a normám | .184 |
|-------------------------------|------|
| Riešenie problémov            | .191 |
| Parametre                     | .196 |
| Register                      | .199 |

# Kapitola 1

# Úvodné informácie

- 1.1 Zoznámte sa s vašim SDA
- 1.2 Nastavenie SDA
- 1.3 Navigácia
- 1.4 Písanie textu a čísiel
- 1.5 Zabezpečenie SDA

# **1.1 Knowing Your SDA**

Táto časť vám pomôže zoznámiť sa s hardvérom vášho telefónu SDA, vrátane základného oboznámenia sa s tlačidlami na vrchnej, prednej, spodnej a zadnej časti telefónu a ich funkciami. Poskytne vám taktiež stručný popis LED kontroliek.

Pohľad spredu, zhora a zľava

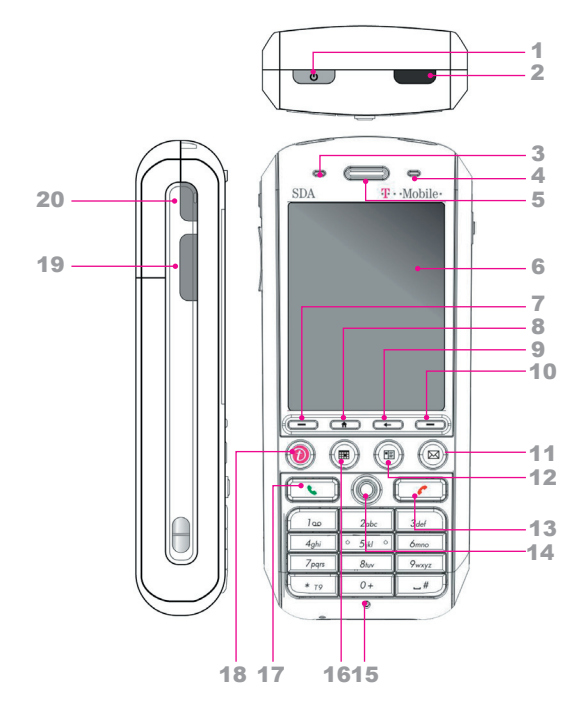

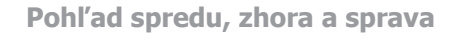

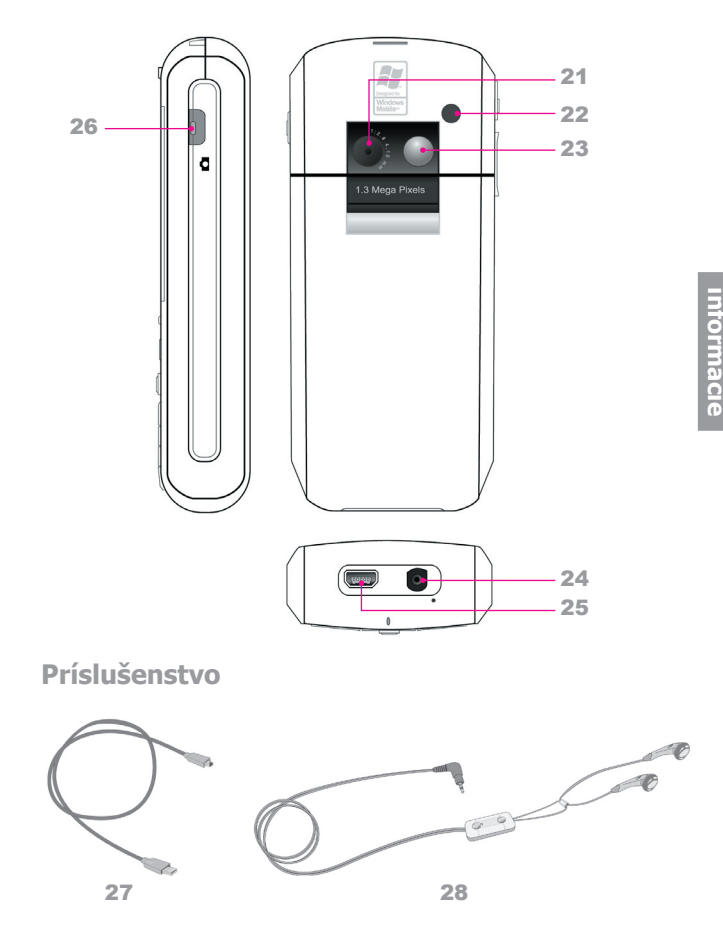

Uvodné

### 10 SDA Užívateľská príručka

| 1  | Tlačidlo<br>ZAPNÚŤ<br>(POWER) | <ul> <li>Stlačením a podržaním sa SDA zapína a vypína.</li> <li>V zapnutom stave krátko stlačte a hneď pustite pre<br/>zobrazenie Rýchleho zoznamu (Quick List).</li> </ul>                                                                                                    |
|----|-------------------------------|----------------------------------------------------------------------------------------------------|
| 2  | Infračervený<br>port (IrDa)   | Umožňuje vášmu SDA prijímať dáta z iných IR-kompatibilných<br>zariadení prostredníctvom infračerveného prenosu.                                                                                                    |
| 3  | LED kontrolka 1               | Dvojfarebná (zelená/červená) LED kontrolka signalizuje<br>stav batérie a siete SDA.                                                                                                    |
| 4  | LED kontrolka 2               | Pravá LED kontrolka (modrá) signalizuje stav Bluetooth pripojenia.                                                                                                    |
| 5  | Reproduktor                   | Z neho počúvate telefónny hovor.                                                                                                    |
| 6  | Obrazovka<br>displeja         | <ul> <li>V záhlaví (v hornej časti obrazovky) sa zobrazujú indikátory stavu.</li> <li>V strede obrazovky sa nachádza aktívna ponuka alebo program (alebo prichádzajúci video tok, ak je aktívny režim Fotoaparát).</li> <li>V spodnej časti obrazovky sú ponuky alebo príkazy týkajúce sa aktívneho programu.</li> </ul> |
| 7  | Ľavá SOFT<br>KLÁVESA          | Stlačením sa vykonáva príkaz zobrazený na štítku pod<br>tlačidlom.                                                                                                    |
| 8  | Tlačidlo DOMOV<br>(HOME)      | Stlačením sa vrátite na Domovskú obrazovku (Home screen).                                                                                                    |
| 9  | Tlačidlo SPÄŤ                 | <ul> <li>Stlačením sa vrátite na predošlú obrazovku.</li> <li>Pri písaní textu vymažete stlačením jeden znak, stlačením a podržaním vymažete celý obsah editovateľného poľa.</li> </ul>                                                                                                    |
| 10 | Pravá SOFT<br>KLÁVESA         | Stlačením sa vykonáva príkaz zobrazený na štítku pod<br>tlačidlom.                                                                                                    |
| 11 | Písanie správ<br>(Messaging)  | Stlačte pre rýchly prístup k e-mailu alebo SMS správam.                                                                                                    |
| 12 | Kontakty<br>(Contacts)        | Stlačte pre rýchly prístup k vašim kontaktom.                                                                                                    |
| 13 | Tlačidlo<br>UKONČIŤ (END)     | <ul> <li>Stlačte pre ukončenie hovoru.</li> <li>Stlačením a podržaním uzamknete klávesnicu.</li> </ul>                                                                                                    |
| 14 | NAVIGÁCIA                     | Stlačením tohto viacsmerového ovládania sa pohybujete<br>nahor, nadol, doľava alebo doprava v ponukách a<br>programových pokynoch; výber voľby sa robí stlačením<br>stredu tlačidla (ENTER).                                                                                                    |

1. Úvodné informácie

| 15 | Svetelný senzor                                                                                      | Ak je zapnuté <b>Nastavenie (Settings) &gt; Správa napájania</b><br>(Power Management), bude pri zistení tmavého okolia<br>aktivované podsvietenie klávesnice, vďaka ktorému lepšie<br>uvidíte tlačidlá.                                                                                                    |
|----|----------------------------------------------------------------------------------------------------|----------------------------------------------------------------------------------------------------|
| 16 | Kalendár<br>(Calendar)                                                                               | Stlačte pre rýchly prístup k vášmu Kalendáru.                                                                                                    |
| 17 | Tlačidlo HOVOR<br>(TALK)                                                                             | <ul> <li>Stlačte pre zavolanie alebo pre zdvihnutie<br/>prichádzajúceho hovoru.</li> <li>Stlačte a podržte pre zapnutie alebo vypnutie režimu<br/>hlasitého odposluchu.</li> <li>Počas hovoru stlačte pre prepnutie medzi dvomi hovormi.</li> </ul>                                                                                                    |
| 18 | Obľúbené T-Mobile<br>(T-Mobile Favourites)                                                           | Stlačením spustíte program <b>Opera</b> (ak je nainštalovaný z<br>mini-SD karty) a prejdete na Obľúbené T-Mobile.<br>Keď stlačíte toto tlačidlo a v telefóne nie je prehliadač Opera<br>nainštalovaný, zobrazí sa upozornenie.                                                                                                    |
| 19 | Tlačidlo Hlasitosť<br>(Volume) / Hlasový<br>povel (Voice Tag) /<br>Hlasové poznámky<br>(Voice Notes) | <ul> <li>Umožňuje nastaviť počas hovoru hlasitosť.</li> <li>V pohotovostnom režime sa stlačením a podržaním tlačidla<br/>Ubrať hlasitosť (Volume Down) spustí funkcia Hlasový<br/>povel (Voice Tag).</li> <li>V pohotovostnom režime sa stlačením a podržaním tlačidla<br/>Pridať hlasitosť (Volume Up) spustí funkcia Hlasové<br/>poznámky (Voice Notes).</li> </ul> |
| 20 | Užívateľské<br>tlačidlo                                                                              | Toto tlačidlo je programovateľné, nastavuje sa užívateľom<br>definovaná funkcia.                                                                                                    |
| 21 | Objektív<br>fotoaparátu                                                                              | Keď je aktívny režim Fotoaparát (Camera), prechádza ním<br>prichádzajúci ("live") video tok fotoaparátu.                                                                                                    |
| 22 | Zdierka na<br>anténu do auta                                                                         | Umožňuje vám pripojiť k SDA automobilovú anténu kvôli<br>lepšiemu príjmu signálu (ak je to potrebné).                                                                                                    |
| 23 | Zrkadlo                                                                                              | Nastavujte polohu vášho SDA, kým zrkadlo neodráža<br>obrázok, ktorý chcete zachytiť.                                                                                                    |
| 24 | Zdierka na<br>slúchadlo                                                                              | Pripojte konektor slúchadla kvôli používaniu režimu voľných<br>rúk alebo na počúvanie zvukových a multimediálnych<br>súborov.                                                                                                    |
| 25 | Mini-USB<br>konektor                                                                                 | Tu sa pripája mini-USB kábel na synchronizáciu SDA s PC alebo na nabíjanie batérie.                                                                                                    |
| 26 | Tlačidlo<br>FOTOAPARÁT                                                                               | <ul> <li>Stlačením spustíte režim Fotoaparát (Camera).</li> <li>Ak už ste v režime Fotoaparát (Camera), stlačením zachytíte statický obrázok alebo nahráte videoklip.</li> </ul>                                                                                                    |

| 27 | Mini-USB kábel      | Umožňuje synchronizáciu informácií medzi SDA a PC<br>pomocou aplikácie <b>ActiveSync</b> . Zapojením kábla do USB<br>portu počítača môžete taktiež nabíjať batériu.                                                                                                    |
|----|---------------------|----------------------------------------------------------------------------------------------------|
| 28 | Stereo<br>slúchadlá | Slúchadlá použite na počúvanie zvukových alebo<br>multimediálnych súborov. Slúchadlá plnia aj funkciu<br>zariadenia voľných rúk (handsfree). Ak chcete slúchadlá<br>použiť, zapojte kábel slúchadiel do zdierky slúchadiel, ktorá<br>je umiestnená na spodku telefónu. Potom môžete stlačením<br>tlačidla "Stlačte pre hovor (Press To Talk)" prijať prichádzajúci<br>hovor; stlačením a podržaním hovor ukončíte. Otáčaním<br>tlačidla Hlasitosť (Volume) nastavte úroveň zvuku. |

### **Svetlo LED kontroliek**

V doleuvedenej tabuľke sa nachádza prehľad farieb, ktoré sa môžu zobrazovať na dvoch LED kontrolkách.

| Pravá LED kontrolka | Stav                                                                           |
|---------------------|--------------------------------------------------------------------------------|
| Blikajúca modrá     | Bluetooth je nastavený v režime "Zapnutý (On) alebo Zisťovanie (Discoverable)" |

| Ľavá LED kontrolka                     | Stav                                                                                                    |      |
|----------------------------------------|----------------------------------------------------------------------------------------------------|------|
| Stále zelená                           | Batéria plne nabitá                                                                                                    | _    |
| Prázdna                                | Batéria je prázdna                                                                                                    | 5    |
| Stále žltá                             | Batéria sa nabíja                                                                                                    | Port |
| Blikajúca zelená                       | Sieť je pripojená                                                                                                    | nac  |
| Blikajúca červená                      | Batéria vybitá (menej než 4 %)                                                                                                    | 0    |
| Blikajúca žltá                         | Teplota batérie je vyššia alebo nižšia než sú<br>prevádzkové limity od 0 do 48 stupňov Celzia a<br>nabíjanie je zastavené                                |      |
| Žltá / zelená LED<br>kontrolka vypnutá | "Batéria chybná". Je zobrazená ikona "Batéria<br>chybná" ( X). V takom prípade možno obnoviť<br>blikajúcu zelenú LED kontrolku odpojením AC<br>adaptéra. |      |
| Stlmená                                | Sieť je odpojená.                                                                                                    |      |
|                                        |                                                                                                    |      |

## Indikátory stavu

Indikátory stavu sú zobrazené v záhlaví v hornej časti obrazovky telefónu.

| ⊠ / 🖁                       | Nová správa / okamžitá správa (MSN)                              |
|-----------------------------|------------------------------------------------------------------|
| 1 / 2                       | "1" označuje Linku 1 / "2" označuje Linku 2                      |
| മറ / വം / മെ                | Nová hlasová pošta na Linke 1 / Linke 2 /<br>Linke 1 a 2         |
| <b>G</b> i / <del>G</del> i | Prebieha hlasové / dátové volanie                                |
| ר אַן / אַ                  | Intenzita signálu / žiadny signál / rádio vypnuté                |
| G / 🖫                       | GPRS je dostupné / v činnosti                                    |
| <u> </u>                    | Presmerovanie hovoru / podržaný hovor /<br>zmeškaný hovor        |
| @ / ⊂! / ∠ / ⊅              | Batéria je plná / vybitá (menej než 4 %) / chybná<br>/ nabíja sa |
| <b>-</b> (× / ' <b>□</b> '  | Zvonenie vypnuté / vibrácia zapnutá                              |
| ×ĝ                          | Mikrofón je vypnutý                                              |
| <b>A</b>                    | Roaming                                                          |
| 9                           | Chyba synchronizácie                                             |
| abc / Abc / ABC             | Jednoduchý režim písania: malými / veľkými /<br>Caps Lock        |
| t9 / T9                     | Režim písania T9: malými / veľkými                               |
| æ / æ                       | Identifikácia volajúceho vypnutá / zapnutá                       |

# 1.2 Nastavenie SDA

V tejto časti sa naučíte ako nainštalovať batériu, SIM kartu, Mini-SD kartu a ako sa nabíja batéria.

### Inštalácia SIM karty

SIM karta (Subscriber Identification Module) obsahuje počítačový čip, na ktorom je uložené vaše číslo, telefónny zoznam a ďalšie služby poskytované vašim mobilným operátorom.

### Ako vložiť SIM kartu

- 1. Stlačením a posunutím nadol otvorte kryt na zadnej strane.
- 2. Vyberte batériu pridvihnutím oboch strán na spodnom konci.
- 3. Zdvihnite kovové lôžko SIM karty.
- Vložte SIM kartu pozlátenou plôškou kontaktov smerom nadol. Zatlačte kovové lôžko smerom nadol, aby zapadlo na svoje miesto.

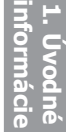

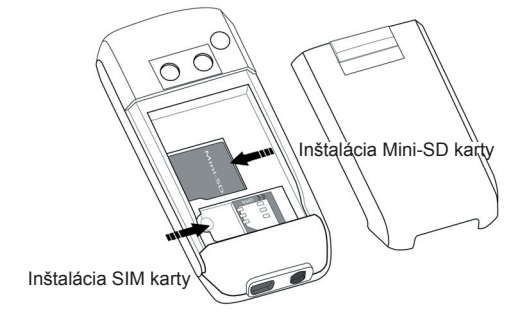

## Inštalácia Mini-SD karty

Používajte na vašom SDA len Mini-SD karty (Secure Digital). Mini-SD kartu môžete nainštalovať za účelom ukladania obrázkov, videoklipov, hudby a ostatných dát, ktoré ste obdržali.

### Ako nainštalovať Mini-SD kartu

- Odnímte zadný kryt telefónu, tak ako je vysvetlené na predchádzajúcej stránke.
- Zasuňte Mini-SD kartu do držiaka pozlátenými kontaktmi smerom nadol.
- Zatlačte kartu nadol a posuňte kovovú západku cez Mini-SD kartu, aby bezpečne dosadla na miesto.

## Inštalácia batérie

- Vložte batériu tak, aby odokryté medené kontakty zodpovedali medeným kontaktom v telefóne, potom jemne zatlačte batériu nadol, aby dosadla na svoje miesto.
- 2. Nasaďte kryt na telefón.

### Nabíjanie batérie

Váš SDA je napájaný dobíjateľnou Lítium-lónovou batériou. Batéria vydrží niekoľko stoviek nabití alebo vybití. Ak sa prevádzkový čas batérie nápadne skráti, nahraďte ju novou prostredníctvom autorizovaného predajcu.

SDA možno nabíjať v zapnutom aj vypnutom stave. Batériu nabíjajte pripojením AC adaptéra do **Mini-USB** konektora naspodku zariadenia.

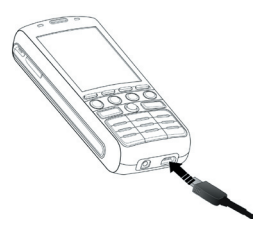

Čas potrebný na úplné nabitie batérie závisí od teploty okolitého prostredia v čase nabíjania. Úplné nabitie obvykle trvá zhruba 3 hodiny pri teplotách od 0 do 10 stupňov Celzia a menej než 3 hodiny pri teplotách od 20 do 45 stupňov Celzia.

| Režim      | Odhadovaný čas výdrže batérie |  |
|------------|-------------------------------|--|
| Čas hovoru | 5 hodín                       |  |
| GPRS       | Približne 2 hodiny            |  |
| Pohotovosť | <b>250</b> hodín              |  |

Pred prvým použitím vášho SDA nabite batériu doplna. Keď sa objaví indikátor vyčerpania batérie, uložte všetky neuložené dáta, ak pracujete na synchronizácii vášho SDA s počítačom PC alebo s Exchange Serverom. Nereštartujte váš SDA kým je zariadenie pripojené na externý zdroj energie.

POZNÁMKA: Nenechávajte váš SDA pripojený k nabíjačke dlhšie než týždeň, pretože nadmerné nabíjanie môže skrátiť životnosť batérie. Vaša batéria sa automaticky vybíja, keď telefón nepoužívate. Ponechanie batérie na extrémne teplých alebo studených miestach môže taktiež znížiť jej kapacitu alebo skrátiť jej životnosť.

Ak je váš SDA vypnutý, nabíjanie je indikované žltým svetlom. Ak je váš SDA zapnutý, nabíjanie je indikované stálym žltým svetlom LED kontrolky a ikonou nabíjania ( ). Dokončené nabíjanie je indikované buď zeleným svetlom alebo ikonou nabitej batérie. SDA môžete nabiť aj pomocou USB Synchronizačného kábla zapojeného do USB portu počítača.

Ikony indikátora kapacity batérie

| Plná                                                       |
|------------------------------------------------------------|
| 50%-74% kapacity                                           |
| 28%-49% kapacity                                           |
| Menej než 27% kapacity<br>"Batéria vybitá" (menej než 4 %) |
|                                                            |

# 1.3 Navigácia

Táto časť vám ukáže ako sa pohybovať po obrazovkách vášho SDA za účelom rýchleho a jednoduchého vykonávania úloh.

# NAVIGAČNÉ ovládanie

NAVIGÁCIA poskytuje jednoduchý spôsob pohybu alebo posúvania medzi výbermi na obrazovke.

- Pre pohyb doľava stlačte klávesu NAVIGÁCIA doľava.
- Pre pohyb doprava stlačte klávesu NAVIGÁCIA doprava.
- Pre pohyb nahor stlačte klávesu NAVIGÁCIA nahor.
- Pre pohyb nadol stlačte klávesu NAVIGÁCIA nadol.

### Ako používať tlačidlo ENTER

Vyberte zvýraznenú položku zatlačením strednej časti klávesy NAVIGÁCIA, označovanej aj ako tlačidlo ENTER. V mnohých prípadoch posúvanie na položku a stlačenie tlačidla ENTER vykonáva príkaz alebo umožňuje vstup do programu alebo nastavenia, prípadne zabezpečuje funkciu Hotovo (Done)/Uložiť (Save). Keď sa presuniete na označovacie políčko, stlačením tlačidla ENTER políčko označíte alebo zrušíte jeho označenie.

### Tlačidlo DOMOV (HOME)

Stlačením tlačidla DOMOV (HOME) sa dostanete na Domovskú obrazovku (Home screen), ktorá je miestom spúšťania najčastejších úloh. Z Domovskej obrazovky (Home screen) môžete pristupovať do všetkých funkcií a programov.

 \* Tento príklad znázorňuje Domovskú obrazovku (Home screen) bez nainštalovaného prehliadača Opera.

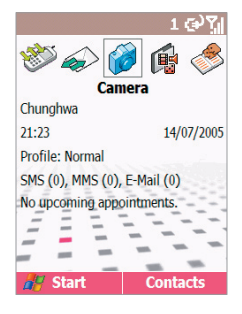

Vo východzom stave sú pod záhlavím zobrazené ikony týchto piatich programov: Hudba (Mobile Jukebox), Správy (Messages), Fotoaparát (Camera), Moje médiá (My Media) a Kontakty (Contacts). Toto je jeden z atribútov nastavenia Východzej T-Mobile Domovskej obrazovky (T-Mobile Default Home screen). Ak máte vo vašom telefóne nainštalovaný prehliadač Opera, týchto päť zobrazených programových ikon sa zmení na Hudba (Mobile Jukebox), Správy (Messages), Internet, Fotoaparát (Camera) a Moje médiá (My Media). Okrem toho sa na Domovskej obrazovke (Home screen) nachádzajú ďalšie údaje, napríklad dátum/čas, nadchádzajúce pripomienky, počet neprečítaných správ a aktuálny profil. Výberom niektorej z nich sa otvorí príslušná obrazovka.

Ak použijete **Nastavenie (Settings) > Domovská obrazovka (Home Screen)** na zmenu hodnoty Vzhľad Domovskej obrazovky (Home Screen Layout), dostanete zoznam "najčastejšie používaných aplikácií" a zobrazí sa zoznam piatich najčastejšie otvorených aplikácií.

# SOFT KLÁVESA (SOFT KEY)

Na vašom SDA sú dve SOFT KLÁVESY umiestnené priamo pod obrazovkou: ľavá SOFT KLÁVESA a pravá SOFT KLÁVESA. Každá SOFT KLÁVESA vykonáva príkaz zobrazený priamo na ňou (nazýva sa "menovkou SOFT KLÁVESY").

### Ako používať ponuky

Na viacerých obrazovkách otvára funkcia pravej SOFT KLÁVESY ponuku, ktorá zobrazuje zoznam možností týkajúcich sa aktuálnej obrazovky/aplikácie. Voľbou položky ponuky sa buď vykonáva príkaz alebo otvára ďalšia časť užívateľského prostredia, kde môžete príkaz vykonať. Príklad ponuky (znázornený) je z programu Správca súborov (File Manager).

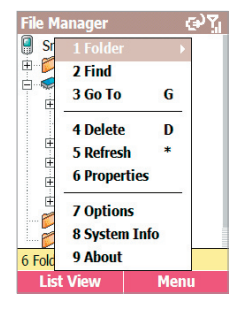

# Tlačidlo SPÄŤ

Stlačením tlačidla SPÄŤ sa dostanete na predošlú obrazovku, podobne ako tlačidlom Späť v internetovom prehliadači.

V textovom poli stlačením tlačidla SPÄŤ presuniete kurzor späť a vymažete znak naľavo od neho (podobne ako stlačením klávesy Backspace na klávesnici).

# Ponuka Štart (Start)

Váš SDA obsahuje niekoľko programov, ktoré môžete priamo spúšťať pomocou tejto ponuky. Voliteľne môžete taktiež nainštalovať ďalšie, z pribaleného CD Aplikácie.

Ponuka Štart sa otvára stlačením ľavej SOFT KLÁVESY na Domovskej obrazovke (Home screen). Otvorenie ďalšej "stránky" ponuky Štart sa vykonáva stlačením klávesy 0 na klávesnici.

| Start             | ው ያገ | Start 🕑 🏹             |
|-------------------|------|-----------------------|
| 1 🖾 Call register |      | 1 🖬 Settings          |
| 2 🖾 Contacts      |      | 2 💿 ActiveSync        |
| 3 🖾 Messages      |      | 3 🧱 Album             |
| 4 🖄 Camera        |      | 4 🥭 Internet Explorer |
| 5 📫 My Media      |      | 5 🕞 Windows Media     |
| 6 🚯 Internet      |      | 6 🐳 T-Mobile          |
| 7 0 t-zones       |      | 7 🚞 Accessories       |
| 8 🖾 Profiles      |      | 8 🚞 Configurations    |
| 9 📴 Organiser     |      | 9 🚞 Games             |
| 0 More            |      |                       |
| Home              | Menu | Home Menu             |

Vyberte položku posunutím sa na ňu a stlačte tlačidlo ENTER. Prípadne môžete stlačiť príslušné číslo ponuky.

## Rýchly zoznam (Quick List)

Rýchly zoznam ponúka pohodlný prístup k zoznamu funkcií, napríklad zamknutiu vášho SDA, zablokovaniu klávesnice telefónu, zapnutiu/ vypnutiu režimu Podsvietenie (Flight mode) a voľbe iného profilu.

Ako používať Rýchly zoznam (Quick List)

- Rýchly zoznam (Quick List) zobrazíte stlačením a uvoľnením tlačidla ZAPNÚŤ (POWER). Upozornenie: Ak stlačíte a podržíte tlačidlo ZAPNÚŤ (POWER) príliš dlho, SDA sa vypne.
- Posunutím sa na položku ju vyberte a potom stlačte tlačidlo ENTER alebo vyberte príslušné číslo.

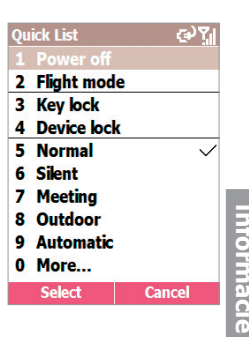

# 1.4 Písanie textu a čísiel

Váš SDA podporuje tri režimy písania textu a čísiel: **Jednoduchý**, **T9** a **Číselný**. Jednoduchý režim a režim T9 sa používajú na zadávanie textu a Číselný režim na zadávanie čísiel. Keď vyberiete pole, do ktorého chcete zadávať text alebo číselnú položku, SDA automaticky vyberie príslušný režim písania.

Keď je kurzor v poli, ktoré vyžaduje zadanie textu alebo čísiel, môžete prepnúť režim písania sami, podržaním klávesy (\*), kým sa nezobrazí ponuka. Príkazy v tejto ponuke sú: Symboly (Symbols), 123, Abc, Anglická T9 (T9 English) a Jazyky T9 (T9 Languages). Voľbou Jazyky T9 (T9 Languages) sa otvorí podponuka všetkých jazykov s funkciou T9 dostupných na vašom SDA.

V záhlaví bude zobrazený jeden z nasledovných indikátorov stavu, ktorý signalizuje práve aktívny režim písania:

| Indikátor      | Režim                                      |
|----------------|--------------------------------------------|
| abc            | Jednoduchý režim písania malými písmenami  |
| Abc            | Jednoduchý režim písania veľkými písmenami |
| ABC            | Jednoduchý režim písania, Caps Lock        |
| t <sub>9</sub> | Režim písania T9 malými písmenami          |
| Т <sub>9</sub> | Režim písania T9 veľkými písmenami         |
| Т9             | Režim písania T9, Caps Lock                |
| 123            | Číselný režim písania                      |

### Jednoduchý režim

Ak ste v Jednoduchom režime, môžete zadať písmeno stlačením číselnej klávesy, na ktorej je vidieť dané písmeno. Pre zadanie prvého písmena abecedy zobrazeného na číselnej klávese stlačte túto klávesu raz, ak chcete zadať druhé písmeno, stlačte klávesu dvakrát rýchlo za sebou, a tak ďalej. Naposledy zadané písmeno je podčiarknuté, kým nedokončíte stláčanie klávesy a nepresuniete sa na ďalšie písmeno.

Príklad: Pre zadanie slova "hat" stlačte 44, 2, 8.

Ak zadávate písmená, ktoré sú na rovnakej číselnej klávese, musíte urobiť pauzu po zadaní prvého písmena a počkať pred zadávaním ďalšieho písmena kým nezmizne podčiarknutie, tak aby váš SDA mohol spracovať prvé písmeno. Táto pauza sa nazýva "Multipress time-out" a vy môžete nastaviť dĺžku tejto pauzy medzi stláčaním kláves.

**Príklad:** Pre zadanie slova "cat" stlačte **222**, pauza, stlačte **2** a potom stlačte **8**. Stlačte klávesu **#** pre pohyb o medzeru.

Pre zadávanie interpunkcie v Jednoduchom režime stláčajte opakovane 1 kým sa neukáže interpunkčné znamienko, ktoré chcete. Ako zmeniť nastavenie pauzy Multipress Time-Out

- 1. Zvoľte Štart (Start) > Nastavenie (Settings) > Sprístupnenie (Accessibility).
- V poli Multipress time-out vyberte dĺžku pauzy medzi stláčaním klávesy, ktorú uprednostňujete.

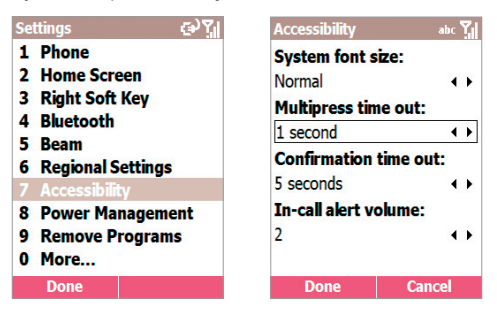

## Režim T9

Ak ste v režime T9, jednoducho stlačte číselnú klávesu, ktorá obsahuje písmená vkladané do slova. T9 bude analyzovať vaše stláčanie kláves a pokúsi sa doplniť slovo. Napríklad: Pre zadanie slova "shoe" stlačte 7, 4, 6, 3.

#### Ako písať text v režime T9

- Keď sa nachádzate v editovateľnom poli, stlačte a podržte klávesu (\*), kým sa neobjaví ponuka písania. Vyberte z ponuky požadovaný jazyk T9. V záhlaví by sa mal objaviť indikátor t9.
- Zadajte písmená stláčaním kláves, na ktorých sú písmená. Klávesu stlačte len raz pre jedno písmeno.
- Stlačte klávesu # pre odsúhlasenie slova a potom zadajte medzeru, alebo stlačte klávesu NAVIGÁCIA smerom nadol a posúvajte sa dostupnými slovami; stlačte ENTER pre odsúhlasenie zvoleného slova.
- 4. Stlačte 1 a potom stlačte tlačidlo NAVIGÁCIA smerom nahor alebo nadol pre listovanie symbolmi interpunkcie.

POZNÁMKA: T9 nemôže vždy v slovníku T9 nájsť slovo, ktoré chcete. V takom prípade prepnite do **Jednoduchého** režimu. Potom, čo zadáte slovo v Jednoduchom režime, bude toto slovo pridané do slovníka T9.

# Číselný režim

Ak ste v Číselnom režime, jednoducho stlačte na klávesnici číslo(a), ktoré chcete zadať. Ak pole povoľuje len číselné položky, ako napríklad pole **Telefón do práce (Work phone)** v **Kontaktoch (Contacts)**, režim písania bude automaticky prepnutý do Číselného režimu.

### Rôzne úlohy písania

- Ako zadať medzeru: V Jednoduchom režime alebo v režime T9 stlačte klávesu #.
- Ako začať nový riadok: Stlačte ENTER.
- Ako prepnúť medzi veľkými, malými písmenami a Caps Lock: Stlačte klávesu \*.
- Ako zadať symbol: Stlačte a podržte klávesu # a potom vyberte požadovaný symbol.
- Ako zadať číslo, hviezdičku (\*) alebo znak (#): Stlačte a podržte na klávesnici telefónu klávesu \*, kým sa neobjaví ponuka, potom zvoľte položku 123 pre číselný režim. Potom môžete na klávesnici stlačiť príslušnú požadovanú klávesu.
- Ako vymazať znaky: Stlačte SPÄŤ pre vymazanie jedného znaku. Stlačte a podržte SPÄŤ pre vymazanie celého textu v poli.
- Ako zadať znak plus (+) pre medzinárodné hovory: Stlačte a podržte 0.

# 1.5 Zabezpečenie SDA

Môžete si prispôsobiť úroveň zabezpečenia vášho SDA blokovaním SIM karty, klávesnice alebo celého telefónu.

### Zamknutie klávesnice

Zamknutie klávesnice vypína jej funkčnosť. Je to užitočná funkcia v prípade, že máte napríklad váš telefón zapnutý a vložený vo vrecku a chcete zabrániť náhodnému stláčaniu kláves pri vytáčaní čísla, atď. Jedným zo spôsobov je voľba ponuky **Štart (Start) > Nastavenie** (Settings) > Zabezpečenie (Security) > Zapnúť zámok telefónu (Enable Phone Lock). Ďalšie spôsoby sú:

- Ako zamknúť klávesnicu: Keď ste na Domovskej obrazovke (Home screen), stlačte a podržte tlačidlo UKONČIŤ (END). Ľavá SOFT KLÁVESA bude ukazovať nápis Odomknúť (Unlock) signalizujúci, že váš telefón je zamknutý.
- Ako odomknúť klávesnicu: Keď ste na Domovskej obrazovke (Home screen), stlačte ľavú SOFT KLÁVESU Odomknúť (Unlock) a potom stlačte klávesu #.

## Zablokovanie SIM karty

Zablokovanie vašej karty SIM (Subscriber Identity Module) zabráni používať váš SDA, ale stále môžete uskutočniť núdzové volanie. Pri zapínaní vášho SDA bude zobrazená výzva zadať heslo PIN1, ktoré musíte pred používaním telefónu presne zadať.

- Ako zablokovať SIM kartu: Zvoľte Štart (Start) > Nastavenie (Settings) > Zabezpečenie (Security) > Zapnúť zámok SIM (Enable SIM PIN) a potom stlačte ENTER. Zadajte vaše heslo PIN1 a potom stlačte ľavú SOFT KLÁVESU - Hotovo (Done).
- Ako odblokovať SIM kartu: Zvoľte Štart (Start) > Nastavenie (Settings) > Zabezpečenie (Security) > Vypnúť zámok SIM (Disable SIM PIN) a potom stlačte ENTER. Zadajte vaše heslo PIN1 a potom stlačte ľavú SOFT KLÁVESU - Hotovo (Done).

### Zablokovanie SDA

Zablokovanie SDA chráni prístup k vašim osobným údajom. Keď zapnete túto funkciu, váš SDA sa automaticky zamkne po zvolenej dobe nečinnosti. Objaví sa obrazovka požadujúca vaše heslo zámku telefónu pred povolením prístupu. Kým je SDA zamknutý, stále môžete prijímať hovory a uskutočniť núdzové volanie.

- Ako zamknúť SDA:
  - Stlačte ZAPNÚŤ (POWER) a pustite, zobrazí sa Rýchly zoznam (Quick List). Zvoľte Zámok prístroja (Device Lock) a stlačte OK.
  - V poli Zamknúť telefón po (Lock phone after) vyberte čas nečinnosti, po ktorom sa má váš SDA automaticky zamknúť.
  - V poli Heslo (Password) zadajte heslo, ktoré chcete použiť pre prístup do zamknutého SDA.
  - V poli Potvrdiť heslo (Confirm password) zadajte znova heslo a potom stlačte ľavú SOFT KLÁVESU - Hotovo (Done).
- Ako odomknúť SDA: Stlačte ľavú SOFT KLÁVESU Odomknúť (Unlock), zadajte svoje heslo a potom stlačte znova ľavú SOFT KLÁVESU Odomknúť (Unlock).
- Ako vypnúť zámok telefónu: Zvoľte Štart (Start) > Nastavenie (Settings) > Zabezpečenie (Security) > Vypnúť zámok telefónu (Disable Phone Lock) a zadajte svoje heslo. Potom stlačte ľavú SOFT KLÁVESU - Hotovo (Done).

POZNÁMKA: Ak zabudnete svoje heslo, zavolajte prosím vašu službu zákazníckej starostlivosti kvôli informácii ako resetovať vaše zariadenie a opätovne získať do neho prístup. Touto procedúrou stratíte z SDA všetky nainštalované programy a osobné údaje. Ak ste mali predtým váš SDA zosynchronizovaný s vašim počítačom, môžete po resetovaní stratené programy ľahko získať znova späť synchronizáciou s vašim počítačom. Preto vám odporúčame pravidelne synchronizovať pre prípad, že budete potrebovať ľahko obnoviť svoje dáta.

# <u>Kapitola 2</u>

# Používanie SDA

- 2.1 Uskutočnenie hovoru
- 2.2 Prijímanie hovoru
- 2.3 Používanie Kontaktov (Contacts) a Prenos dát (Beaming)
- 2.4 Foto volajúceho (Photo Caller ID)
- 2.5 Možnosti počas hovoru
- 2.6 Prijímanie správy hlasovej pošty
- 2.7 Prezeranie informácií o hovoroch
- 2.8 Rýchle voľby (Speed Dials) a Hlasové povely (Voice Tags)
- 2.9 Doplnkové informácie o vytáčaní

# 2.1 Uskutočnenie hovoru

Je niekoľko spôsobov ako volať z vášho SDA.

### Volanie z Domovskej obrazovky (Home screen)

Keď sa nachádzate na Domovskej obrazovke (Home screen), stlačte čísla na klávesnici pre zadanie telefónneho čísla a potom stlačte HOVOR (TALK) pre uskutočnenie hovoru. Stlačte tlačidlo SPÄŤ, ak sa potrebujete vrátiť o číslicu späť.

Keď zadávate telefónne číslo, váš telefón prehľadáva zoznamy Kontakty (Contacts), História hovorov (Call History), Rýchla voľba (Speed Dial) a vašu SIM kartu, aby našiel číslo. Nájdené mená a čísla sa budú zobrazovať. Keď sa zobrazí meno osoby, ktorej chcete zavolať (alebo celé číslo), vyberte ho a stlačte HOVOR (TALK).

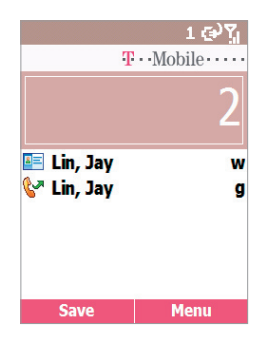

V tomto príklade je zadaná prvá číslica telefónneho čísla. Mená zobrazené na tejto obrazovke majú číslo, ktoré začína touto číslicou. Teraz môžete vybrať požadované meno bez toho, aby ste zadávali ďalšie číslice.

## Uskutočnenie hovoru z Kontaktov (Contacts)

Ak potrebujete informácie o prístupe do Kontaktov (Contacts), nájdete ich v časti 2.3.

### Ako uskutočniť hovor podľa mena kontaktu

Ak máte v zozname viac kontaktov, môžete pre vyhľadanie zadať niekoľko prvých písmen mena požadovaného kontaktu. Vyberte meno osoby, ktorej chcete volať a potom stlačte HOVOR (TALK). Bude vytočené číslo tohto kontaktu, ktoré ste zvolili za východzie.

### Ako zmeniť východzie číslo kontaktu

Vyberte kontakt, ktorého východzie číslo chcete zmeniť, potom stlačte pre zmenu východzieho čísla klávesu NAVIGÁCIA smerom doprava alebo doľava. Skratka na pravej strane zoznamu ukazuje východzie číslo. Napríklad: Ak zmeníte "w" na "m," východzie číslo sa zmení z čísla Telefón do práce (Work phone) - w na číslo Mobilného telefónu (Mobile phone) - m. Zoznam skratiek a ich význam nájdete v časti 2.3.

#### Ako uskutočniť hovor otvorením karty kontaktu

Vyberte požadovaný kontakt a potom stlačte ENTER pre zobrazenie všetkých informácií o tomto kontakte. Vyberte číslo osoby, ktorej chcete volať a potom stlačte HOVOR (TALK).

### Uskutočnenie hovoru pomocou naposledy volaného čísla

Keď sa nachádzate na Domovskej obrazovke (Home screen), stlačte HOVOR (TALK) pre zobrazenie naposledy volaných mien/čísiel. Vyberte položku, ktorú chcete vytočiť a potom stlačte znova HOVOR (TALK). Všimnite si, že môžete taktiež použiť ponuku na tejto obrazovke na otvorenie obrazovky Info o volaní (Call Info) pre vybranú položku.

### Uskutočnenie hovoru zo zoznamu História hovorov (Call History)

Zvoľte **Štart (Start) > Register hovorov (Call register)**. Vyberte zo zoznamu História hovorov (Call History) číslo alebo meno osoby, ktorej chcete zavolať a potom stlačte HOVOR (TALK).

### Uskutočnenie hovoru z hypertextového odkazu

Ak vidíte v e-mailovej správe podčiarknuté telefónne číslo predstavujúce hypertextový odkaz, presuňte sa naň a potom stlačte ENTER pre uskutočnenie hovoru.

### Uskutočnenie núdzových volaní

Hovory na núdzové čísla môžete uskutočniť aj v prípadoch, že máte zamknutú vašu SIM kartu a/alebo váš telefón. Vytočte číslo príslušnej núdzovej služby a potom stlačte TALK (HOVOR).

# 2.2 Prijímanie hovoru

Keď prijímate hovor, na obrazovke sa zobrazuje meno a číslo volajúceho. Ak meno volajúceho nie je vo vašom zozname Kontakty (Contacts), zobrazuje sa len telefónne číslo volajúceho (tak ako je znázornené na obrázku nižšie). Hovor môžete prijať stlačením HOVOR (TALK) alebo ľavou SOFT KLÁVESOU - Prijať (Accept).

Ak nechcete prijať hovor, stlačte pravú SOFT KLÁVESU - Odmietnuť (Reject). Voľba Odmietnuť (Reject) presmeruje volajúceho do vašej hlasovej odkazovej schránky, ak máte túto službu predplatenú. Zoznam prichádzajúcich hovorov si môžete prezerať v ponuke Štart (Start) > Register hovorov (Call register).

POZNÁMKA: Toto je východzie chovanie prichádzajúcich hovorov. Ak chcete, aby bolo na obrazovke počas prijímania hovoru zobrazované Foto volajúceho (Photo ID), ktoré máte volajúcemu priradené, pozrite si časť 2.4.

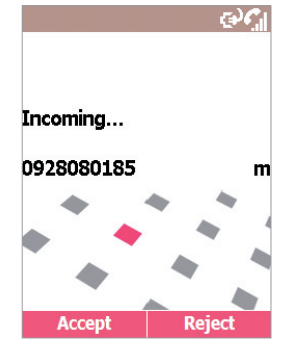

# Prijímanie druhého hovoru pomocou služby Čakajúci hovor (Call Waiting)

Ak obdržíte počas hovoru ďalšie volanie, objaví sa obrazovka Čakajúci hovor (Call Waiting). Ak chcete podržať aktuálny hovor a prijať prichádzajúce volanie, stlačte HOVOR (TALK) alebo ľavú SOFT KLÁVESU - Prijať (Accept) pre súčasné podržanie prvého volania a prijatie druhého hovoru.

Ak chcete ukončiť prvé volanie pred prijatím prichádzajúceho hovoru, stlačte UKONČIŤ (END) a potom stlačte ľavú SOFT KLÁVESU - Prijať (Accept) pre prijatie prichádzajúceho hovoru.

### Odmietnutie čakajúceho hovoru

Ak počas hovoru na SDA obdržíte ďalšie volanie a nechcete ho prijať, stlačte na obrazovke Čakajúci hovor (Call Waiting) pravú SOFT KLÁVESU - Odmietnuť (Reject). To uchová vaše aktuálny hovor aktívny, ale volajúci "čakajúceho hovoru" bude presmerovaný do vašej odkazovej schránky, ak máte túto službu predplatenú.

# 2.3 Používanie Kontaktov (Contacts) a Prenos dát (Beaming)

Kontakty (Contacts) môžete považovať za online adresár, do ktorého je možné ukladať informácie o ľuďoch a firmách, s ktorými komunikujete, vo forme kariet kontaktov. Je možné napríklad ukladať viac telefónnych čísiel, e-mailové adresy, bydlisko, adresy webových stránok, narodeniny, dátumy výročí, atď. Kontakty (Contacts) môžete využiť na vytáčanie telefónnych čísiel a vytváranie e-mailových a SMS správ priamo z karty kontaktu.

### Zoznam kontaktov (Contact list)

Zoznam kontaktov (Contact list) zobrazuje abecedne zoradené mená vašich kontaktov, spolu so skratkou východzieho spôsobu komunikácie, ako je napríklad telefónne číslo osoby do práce alebo telefónne číslo domov. To umožňuje ľahko sa s kontaktom spojiť spôsobom, ktorý uprednostňujete. Všimnite si, že ak kontakt obsahuje položku telefónne číslo do práce, váš telefón ho automaticky nastaví ako východzie číslo.

### Ako vstúpiť do Kontaktov (Contacts)

Keď sa nachádzate na Domovskej obrazovke (Home screen), môžete na priamy vstup do Zoznamu kontaktov (Contact list) stlačiť pravú SOFT KLÁVESU. Na otvorenie Zoznamu kontaktov (Contact list) môžete taktiež použiť voľbu Štart (Start) > Kontakty (Contacts) > Kontakty (Contacts). Potom vyberte zo zoznamu požadované kontakty. Do vašich Kontaktov (Contacts) sa dostanete aj voľbou Foto volajúceho (Photo Caller ID), tak ako je vysvetlené v časti 2.4.

| Contacts     | 승Л   |
|--------------|------|
| ABC company  | w    |
| Chang, David | w    |
| Henry, Chang | w    |
| Jacob        | w    |
| Jay          | m    |
| Lee, Sam     | h    |
| Lin, Jay     | w    |
| Patric, Lou  | w    |
| Huah         |      |
| Jay          | 8    |
| New          | Menu |

V nasledujúcej tabuľke vidíte niektoré skratky, ktoré sa môžu zobrazovať v Zozname kontaktov (Contact list) a ich významy.

| Skratka | Význam                 |
|---------|------------------------|
| р       | Telefón do práce       |
| p2      | Druhý telefón do práce |
| pfx     | Fax do práce           |
| d       | Telefón domov          |
| d2      | Druhý telefón domov    |
| m       | Mobilný telefón        |
| pgr     | Pager                  |

| а   | Telefón do auta         |
|-----|-------------------------|
| txt | Číslo pre textové správ |
| e   | E-mailová adresa        |
| e2  | Druhá e-mailová adresa  |
| e3  | Tretia e-mailová adresa |
| web | Webová stránka          |
|     |                         |

#### Ako zavolať kontaktu pomocou východzieho čísla:

- Stlačte na Domovskej obrazovke (Home screen) pravú SOFT KLÁVESU - Kontakty (Contacts), čím priamo otvoríte Kontakty (Contacts). Alebo zvoľte Štart (Start) > Kontakty (Contacts) > Kontakty (Contacts).
- 2. Posuňte sa na kontakt, ktorému chcete zavolať.
- Stlačte HOVOR (TALK). Telefón vytočí východzie telefónne číslo kontaktu. Skratka tohto čísla sa objaví napravo od mena kontaktu.

POZNÁMKA: Ak si želáte zmeniť východzie číslo, vyberte požadovaný kontakt a stlačte ENTER. Potom vyberte číslo, ktoré chcete nastaviť ako východzie a zvoľte **Ponuka (Menu) > Nastaviť ako východzie** (Set as Default).

### Ako zavolať kontaktu na iné než východzie číslo

Vyberte zo zoznamu kontakt a stlačte klávesu NAVIGÁCIA smerom doprava alebo doľava pre zobrazenie skratky čísla, ktoré chcete použiť. Potom stlačte HOVOR (TALK).

### Ako vyhľadať kontakt zadaním mena

Začnite zadávať meno kontaktu, ktorý hľadáte, až kým sa nezobrazí. Napríklad, ak chcete nájsť "Sandra," zadajte **7**, **2**, **6**, **3**, **7**, **2**.

### Ako filtrovať kontakty

V Zozname kontaktov (Contacts list) zvoľte **Ponuka (Menu) > Filter**, potom vyberte kategóriu položiek, ktoré chcete zobraziť, napríklad **Obchodné (Business)**, **Rôzne (Miscellaneous)** alebo **Osobné** (**Personal**). V zozname tak budú zobrazené len kontakty priradené do kategórie, ktorú ste zvolili.

### 34 SDA Užívateľská príručka

### Ako vytvoriť nový kontakt

V Zozname kontaktov (Contact list) stlačte ľavú SOFT KLÁVESU - Nový (New) alebo zvoľte **Ponuka (Menu) > Nový kontakt (New Contact)**. Potom zadajte požadované údaje a stlačte ľavú SOFT KLÁVESU - Hotovo (Done).

#### Ako vymazať kontakt

Vyberte požadovaný kontakt a potom zvoľte Ponuka (Menu) > Vymazať (Delete).

### Ako priradiť fotografiu kontaktu

Použite program Foto volajúceho (Photo Caller ID). Vysvetlené v časti 2.4.

### **Karty kontaktov**

Ak si chcete prezrieť "kartu kontaktu", vyberte zo zoznamu požadovaný kontakt a stlačte ENTER. Zobrazí sa karta kontaktu so všetkými informáciami, ktoré ste pre tento kontakt zadali. Použite ponuku, ak ho chcete pridať medzi vaše Rýchle voľby (/Speed Dial), odoslať mu textovú správu, uložiť ho na SIM kartu, nastaviť vybrané číslo ako východzie, preniesť Kontakt, vymazať alebo upraviť ho.

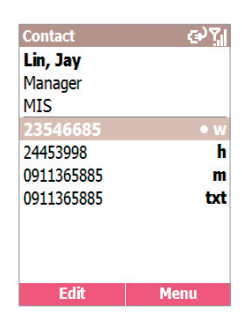

### Ako zobraziť a upraviť existujúcu kartu kontaktu

Vyberte zo Zoznamu kontaktov (Contact list) požadovanú položku. Stlačte ENTER, čím zobrazíte kartu kontaktu. Ak si ju želáte upraviť, stlačte ľavú SOFT KLÁVESU - Upraviť (Edit) alebo zvoľte **Ponuka** (Menu) > Upraviť (Edit).

#### Ako zavolať kontaktu z karty kontaktu

Otvorte kartu požadovaného kontaktu a potom stlačte klávesu NAVIGÁCIA smerom nahor alebo nadol, čím vyberiete číslo, na ktoré chcete zavolať. Keď ste vybrali, vytočte číslo stlačením ENTER.

### Ako odoslať e-mail z karty kontaktu

Otvorte kartu požadovaného kontaktu a potom stlačte klávesu NAVIGÁCIA smerom nahor alebo nadol, čím vyberiete e-mailovú adresu (ak ju má). Keď ste vybrali, stlačte ENTER.

Vyberte konto, ktoré použiť a stlačte ENTER. Zadajte predmet a vytvorte správu. Po dokončení stlačte ľavú SOFT KLÁVESU - Odoslať (Send).

### Používanie volieb ponuky karty kontaktu

Vyberte zo zoznamu požadovaný kontakt a potom stlačte ENTER, čím sa dostanete na príslušnú kartu kontaktu. Stlačte pravú SOFT KLÁVESU, čím otvoríte ponuku zástupcov, umožňujúcu vykonať nasledovné príkazy:

- Pridať Rýchlu voľbu (Add Speed Dial). Umožňuje vám vytvoriť klávesovú skratku na telefónne číslo, e-mailovú adresu alebo webovú adresu URL priradením jednej alebo dvoch číslic rýchlej voľbe.
- Odoslať textovú správu (Send Text Message). Umožňuje vám odoslať tejto osobe krátku správu (SMS).
- Pridať Hlasový povel (Add Voice Tag). Po nahraní Hlasového povelu (Voice Tag) slúži ako skratka k telefónnemu číslu, e-mailovej adrese alebo webovej URL adrese.
- Uložiť na SIM kartu (Save to SIM). Ukladá kontakt na SIM kartu.
- Nastaviť ako východzie (Set as Default). Označí vybrané telefónne číslo alebo e-mailovú adresu ako východzí spôsob komunikácie s kontaktom.
- Preniest' Kontakt (Beam Contact). Odosiela kartu kontaktu do iného mobilného zariadenia alebo PC pomocou infračerveného prenosu alebo Bluetooth.
- Vymazať (Delete). Odstráni kartu kontaktu zo Zoznamu kontaktov (Contact list).
- Upraviť (Edit). Umožňuje upraviť informácie na karte kontaktu.

## Prenos informácií (Beam)

za účelom odoslania a prijatia (beam) informácií o kontakte medzi vašim SDA a iným mobilným zariadením alebo PC, ktorý je vybavený funkciou Bluetooth alebo infračerveným portom a podporuje vCards a vCal môžete použiť Bluetooth alebo infračervený port na vašom SDA. Nemožno však prenášať kontakty uložené na SIM karte. Ďalšie informácie o funkcii Bluetooth nájdete v Kapitole 5.

Ako preniesť kontakt

- Stlačte na Domovskej obrazovke (Home screen) pravú SOFT KLÁVESU - Kontakty (Contacts), čím priamo otvoríte Kontakty (Contacts). Alebo zvoľte Štart (Start) > Kontakty (Contacts) > Kontakty (Contacts).
- 2. Vyberte položku kontaktov, ktorú chcete preniesť.
- 3. Zvoľte Ponuka (Menu) > Preniesť kontakt (Beam Contact).
- 4. Posuňte sa na zariadenie, do ktorého chcete prenášať.
- 5. Vykonajte jedno z nasledovného:
  - Pri infračervenom prenose skontrolujte, či sú infračervené porty vzájomne v dosahu a nemajú medzi sebou prekážky.
  - Ak chcete prenášať pomocou Bluetooth, skontrolujte, či sú obidva Bluetooth prijímače zapnuté a či je Bluetooth na prijímajúcom zariadení otvorený.
- Stlačte ľavú SOFT KLÁVESU Preniesť (Beam). Zobrazí sa informácia o stave obsahujúca názov zariadenia, do ktorého váš SDA prenáša a či proces prenosu prebieha, bol dokončený alebo zlyhal.

Ako prijímať prenášané informácie

- 1. Zvoľte Štart (Start) > Nastavenie (Settings) > Prenos (Beam).
- Vyberte Prijať prichádzajúce prenosy (Receive incoming beams) tak, aby bolo políčko označené.
- 3. Vykonajte jedno z nasledovného:
  - Pri infračervenom prenose skontrolujte, či sú infračervené porty vzájomne v dosahu a nemajú medzi sebou prekážky.
- Ak chcete použiť Bluetooth, skontrolujte, či je váš Bluetooth prijímač zapnutý a v režime zisťovania.
- Stlačte ľavú SOFT KLÁVESU Hotovo (Done). Váš SDA je teraz schopný prijímania prenosov, dokiaľ nezrušíte označenie voľby Prijať prichádzajúci prenos (Receive incoming beams).

POZNÁMKA: Váš SDA môže prijímať prenášané súbory akéhokoľvek typu, ale za účelom prezerania niektorých súborov ich bude možno potrebné skopírovať do vášho PC.

### SIM kontakty

SIM kontakty sú uložené na vašej SIM karte. Ak vložíte kartu SIM do iného zariadenia, môžete prezerať a používať SIM kontakty v novom zariadení. Bohužiaľ bežné SIM karty dokážu ukladať iba jedno telefónne číslo ku každému SIM kontaktu.

### Ako vytvoriť nový SIM kontakt

- Stlačte na Domovskej obrazovke (Home screen) pravú SOFT KLÁVESU - Kontakty (Contacts), čím priamo otvoríte Kontakty (Contacts). Alebo zvoľte Štart (Start) > Kontakty (Contacts) > Kontakty (Contacts).
- 2. Zvoľte Ponuka (Menu) > Nový SIM kontakt (New SIM Contact).
- Zadajte Meno (Name) a Číslo (Number), potom stlačte ľavú SOFT KLÁVESU - Hotovo (Done).

Nový kontakt sa objaví vo vašom zozname kontaktov. Napravo od mena bude zobrazená ikona SIM ( ), čo značí, že kontakt je uložený na SIM karte.

# 2.4 Foto volajúceho (Photo Caller ID)

Foto volajúceho (Photo Caller ID) je aplikácia, ktorá prináša do používania SDA viac zábavy. Umožňuje vám priradiť fotografie alebo animované GIF súbory položkám v Kontaktoch (Contacts). Potom, čo vám nejaká osoba zavolá (a ktorá má predtým priradenú fotografiu), jej fotografia (Photo ID) sa na SDA objaví na obrazovke prichádzajúceho hovoru.

Priamo v aplikácii Foto volajúceho (Photo Caller ID) môžete taktiež vykonávať aktualizáciu v Kontaktoch (Contacts) a vytvárať nové Kontakty (Contacts) a Skupiny (Groups) a priraďovať členov do Skupín (Groups), Túto aplikáciu môžete použiť aj na priradenie zvonení kontaktom.

Aplikácia Foto volajúceho (Photo Caller ID) sa po zapnutí vášho SDA nespúšťa automaticky. Musíte ju spustiť po zapnutí vášho SDA.

## Spustenie aplikácie Foto volajúceho (Photo Caller ID)

Ak chcete program spustiť, zvoľte Štart (Start) > Kontakty (Contacts) > Foto volajúceho (Photo Caller ID). Otvorí sa obrazovka aplikácie Fotografia volajúceho (tak ako je znázornené na nasledujúcej stránke) a uvidíte zoznam všetkých vašich Kontaktov (Contacts) a SIM kontaktov (SIM Contacts).

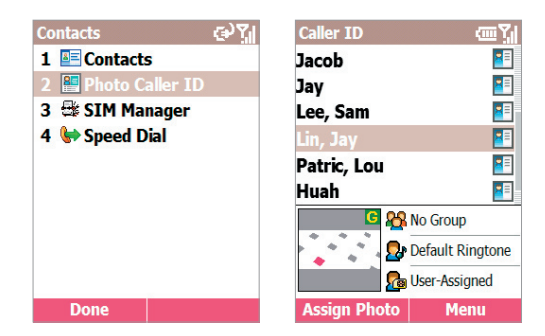

Ikona zobrazená v záhlaví signalizuje, že "Monitor identifikácie volajúceho (Caller ID monitor)" je v činnosti a že bude pri prichádzajúcom hovore zobrazená Fotografia volajúceho (ak je priradená). (V časti 1.1 v tabuľke **Indikátory stavu** sú znázornené ikony Monitora identifikácie volajúceho (Caller ID monitor) "Zapnuté (On)" a "Vypnuté (Off)".)

POZNÁMKA: Aj keď Monitor identifikácie volajúceho (Caller ID monitor) nie je v činnosti, môžete priradiť fotografie a spravovať kontakty a skupiny. Fotografie sa v aplikácii Kontakty (Contacts) zobrazujú, ale prichádzajúce hovory nezobrazujú priradené Fotografie volajúcich (Photo ID). (Ak chcete vypnúť Fotografiu volajúceho (Caller ID) ručne, použite **Ponuka (Menu) > Možnosti (Options) > Všeobecné** (General), tak ako je vysvetlené v tejto časti ďalej.

### Základné a Podrobné zobrazenie

Keď spustíte aplikáciu Fotografia volajúceho (Photo Caller ID), objaví sa **Základné zobrazenie (Main View)**, ako je znázornené na príklade n nasledujúcej stránke. Položky Kontaktov (Contacts) sú úplným zrkadlovým odrazom v aplikácii Kontakty (Contacts). Všetky zmeny, ktoré vykonáte vo vašich Kontaktoch (Contacts) v programe Fotografia volajúceho (Photo Caller ID) budú zároveň vykonané v aplikácii Kontakty (Contacts).

Ako vidíte na príklade na nasledujúcej stránke, Fotografia (Photo ID) už bola priradená vybranej položke kontaktov. Ikona na pravej strane každej položky Kontaktov (Contacts) ukazuje, či je Kontakt uložený v pamäti telefónu alebo na SIM karte. Ak bola kontaktu priradená Fotografia (Photo ID), bude to signalizovať ďalšia ikona.

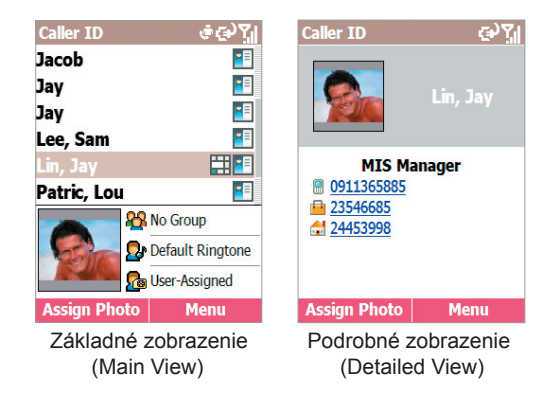

Ak chcete prepnúť do **Podrobného zobrazenia (Detailed View)**, stlačte ENTER. Zobrazia sa všetky údaje, ktoré boli do vybraného kontaktu zadané. Ak chcete prepnúť späť do Základného zobrazenia, zvoľte **Ponuka (Menu) > Zrušiť (Cancel)**.

## Príkazy ponuky

Ponuka v Podrobnom zobrazení (Detailed View) obsahuje príkazy Ďalšia (Next) alebo Predošlá (Previous) položka kontaktu; Upraviť (Edit) alebo Vymazať (Delete) aktuálny kontakt; Priradiť (Assign) alebo Zrušiť priradenie (Unassign) fotografiu kontaktu.

Ponuka v Základnom zobrazení (Main View) obsahuje nasledovné príkazy:

- Nový (New). Otvára štandardnú obrazovku, na ktorej môžete zadať údaje a vytvoriť novú položku vo vašej aplikácii Kontakty (Contacts).
- Vymazať (Delete). Vyberte tento príkaz, ak chcete kontakt vymazať, potom zvoľte Vymazať (Delete). Zobrazí sa oznámenie pripomínajúce, že ak vymažete túto položku v aplikácii Fotografia volajúceho (Photo Caller ID), bude vymazaná aj z Kontaktov (Contacts) vášho SDA.

 Vynulovať filter (Reset Filter). Tento príkaz je zapnutý, ak sa vykonáva ručné filtrovanie položiek prostredníctvom klávesnice vášho SDA. Napríklad, ak máte stlačené klávesy "j," "a," "c," a "k" pre listovanie len položkami obsahujúcimi reťazec "jack," môžete vybrať Vynulovať filter (Reset Filter) alebo stlačte klávesu \* pre vynulovanie základného zobrazenia tak, že sú opäť uvedené všetky položky.

POZNÁMKA: Tento príkaz nemá vplyv na filtrovanie, ktoré sa používa v príkaze **Filter** vysvetlenom nižšie.

- Filter. Tento príkaz otvára podponuku, ktorá umožňuje určiť, ktoré kategórie položiek sa majú na obrazovke objavovať: Len SIM (SIM only), Len Kontakty (Contacts only) a Skupina (Group). Východzie nastavenie je: Žiadny filter (No Filter) aktívny.
- Priradiť (Assign). Tento príkaz otvára podponuku, ktorá umožňuje priradiť kontaktu vybranú Fotografiu (Photo) a Zvonenie (Ringtone). Tieto dve voľby sú vysvetlené neskôr v časti "Priradenie fotografie a zvonenia kontaktu".
- Ukážka (Preview). Tento príkaz je dostupný, ak je Fotografia (Photo ID) aktuálne priradená vybranej položke kontaktov. Najprv vyberte položku zo zoznamu kontaktov, ktorá má priradenú fotografiu a potom zvoľte Ukážka (Preview). Alebo môžete jednoducho stlačiť tlačidlo # na klávesnici telefónu.
- Možnosti (Options). Voľba Možnosti (Options) otvára podponuku, ktorá obsahuje päť príkazov: Spravovať skupinu (Manage Group), Nastaviť východzie fotografie (Set Default Photos), Nastavenie zobrazenia (Display Settings), Nastavenie textu (Text Settings), a Všeobecné (General).
  - Spravovať skupinu (Manage Group): Tento príkaz poskytuje pohodlné prostredie, ktoré umožňuje vykonávať kompletnú správu skupín vašich kontaktov. Najprv sa otvorí obrazovka Spravovať skupinu (Manage Group), na ktorej vidíte zoznam všetkých aktuálne existujúcich skupín a počet členov priradených každej skupine, ako aj Fotografiu (Photo ID) priradenú vybranej skupine (ak je priradená).

Stlačte pravú SOFT KLÁVESU na obrazovke Organizovať skupinu (Manage Group) pre otvorenie ponuky, ktorá umožňuje vytvoriť Nové (New) skupiny, Premenovať (Rename) alebo Vymazať (Delete) skupiny, Priradiť členov (Assign Members) do skupín, Priradiť fotografiu (Assign Photo) alebo Zrušiť priradenie fotografie (Unassign Photo) a Ukážka (Preview) už priradenej fotografie a/alebo šablóny.

Príkazy Priradiť fotografiu (Assign Photo), Zrušiť priradenie fotografie (Unassign Photo) a Ukážka (Preview) na obrazovke Spravovať skupinu (Manage Group) fungujú rovnako ako tie pri priraďovaní Fotografie (Photo ID) jednotlivcovi, ako je vysvetlené neskôr v časti "Priradenie fotografie a zvonenia kontaktu." Všimnite si, že Fotografia (Photo ID) priradená skupine sa objaví pri prichádzajúcom hovore len v prípade, že volajúci nemá priradenú individuálnu Fotografiu (Photo ID). Individuálne priradená Fotografia (Photo ID) má prednosť pred Fotografiou (Photo ID) priradenou skupine.

Nastaviť východzie fotografie (Set Default Photos): Otvára obrazovku, ktorá umožňuje priradiť, zmeniť alebo zrušiť priradenie východzích Fotografií (Photo IDs) pre Fotografiu neznámeho (Unknown Photo), Fotografiu nenájdeného (Not-found Photo) a všeobecnú Východziu fotografiu (Default Photo) takto: Fotografia neznámeho (Unknown Photo): Táto fotografia bude zobrazená pri telefónnom čísle prichádzajúceho hovoru, ktoré nie je aplikácii Fotografia volajúceho (Photo Caller ID) známe, pretože sa "nezhoduje" so žiadnym telefónnym číslom vo vašom SDA. Toto sa môže prihodiť, ak osoba, ktorá vám volá, blokuje zobrazovanie svojho čísla u prijímateľa hovoru alebo ak nie je zapnuté vysielanie Identifikácie volajúceho (Caller ID).

Fotografia nenájdeného (Not-found Photo): Táto voľba na obrazovke Nastaviť východziu fotografiu (Set Default Photo) umožňuje priradiť všeobecnú Fotografiu (Photo ID) ľubovoľnému prichádzajúcemu hovoru od osoby, ktorej číslo sa nenachádza vo vašich Kontaktoch (Contacts). To v prípade, že je telefónne číslo prichádzajúceho hovoru známe, ale nezhoduje sa so žiadnou položkou vo vašich Kontaktoch (Contacts). Východzia fotografia (Default Photo): Táto fotografia bude zobrazená pri prichádzajúcom hovore v prípade, že sa číslo volajúceho zhoduje s položkou v databáze Kontakty (Contacts), ale nepriradili ste mu Fotografiu (Photo ID) buď individuálne alebo jeho Skupine (Group).

- Nastavenie zobrazenia (Display Settings): Otvára obrazovku Nastavenie zobrazenia (Display Settings), ktorá vám umožňuje určiť, či Fotografia (Photo ID) má pozostávať len z fotografie -Použiť len foto (Use Photo Only) alebo či má byť fotografia spojená so šablónou - Použiť šablónu (Use Template). Možnosti dostupné na tejto obrazovke závisia na tom, ktorá je aktívna v poli Štýl zobrazenia (Display Style).
- Nastavenie textu (Text Settings): Otvára obrazovku Nastavenie textu (Text Settings), ktorá umožňuje stanoviť zobrazovaný text. Voľba Nastavenie textu (Text Settings) obsahuje tri položky: Zobraziť užívateľské nastavenie (Show user settings), Zobraziť systémové nastavenie (Show system settings) a Nezobrazovať text (Do not show text). Keď zvolíte Zobraziť užívateľské nastavenie (Show user settings), môžete prispôsobiť formát zobrazovaného textu, vrátane Typu písma (Font type), Štýlu písma (Font style), Veľkosti písma (Font size) atď.
- Všeobecné (General): Otvára obrazovku, na ktorej sa nachádza označovacie políčko Zobraziť fotografiu počas prichádzajúceho alebo čakajúceho hovoru (Display photo during incoming or waiting call). Táto voľba je vo východzom nastavení aktívna. Ak zrušíte označenie tohto políčka a potom stlačíte ľavú SOFT KLÁVESU - Hotovo (Done), Monitor identifikácie volajúceho (Caller ID monitor) bude vypnutý. Telefón otvorí pri prichádzajúcom hovore pôvodný obrázok pozadia a monitor Prichádzajúceho hovoru (Incoming call) bude z pamäte vypustený. Ak toto políčko nie je označené, nebudú sa zobrazovať žiadne fotografie.

### Priradenie fotografie a zvonenia kontaktu

Príkazy Priradiť (Assign) > Fotografiu (Photo) a Priradiť (Assign) > Zvonenie (Ringtone) umožňujú priradenie obrázkového súboru/animovaného GIF súboru, teda Fotografie (Photo ID) a zvonenia jednotlivej položke Kontaktov (Contacts) alebo položke Telefónneho zoznamu (Phonebook) na SIM karte. Môžete taktiež stanoviť veľkosť a pozíciu Fotografie (Photo ID).

Kvôli zábavnejšiemu a výraznejšiemu vizuálnemu efektu vašich prichádzajúcich hovorov môžete v prípade potreby priradiť animovanú šablónu, ktorá slúži ako rám obrázku. Šablóny sú animované GIF súbory. Môžete si zvoliť Len fotografia (Photo ID only) alebo Fotografia spojená so šablónou a hocikedy jednoducho zmeniť Fotografiu (Photo ID) a/alebo šablónu.

POZNÁMKA: Kroky v tejto časti sú určené pre príkaz **Priradiť foto** (Assign Photo) v základnej ponuke (priradenie individuálnemu Kontaktu), ale rovnaká procedúra môže nasledovať taktiež, keď:

- Priraďujete Fotografiu (Photo ID) Skupine (Group) pomocou príkazu Priradiť fotografiu (Assign Photo) z ponuky na obrazovke Spravovať skupinu (Manage Group).
- Priraďujete "Fotografiu neznámeho (Unknown Photo)", "Fotografiu nenájdeného (Not-found Photo)" a "Východziu fotografiu (Default Photo)" pomocou príkazu Priradiť fotografiu (Assign Photo) z ponuky na obrazovke Nastaviť východzie fotografie (Set Default Photos).
- Priraďujete individuálnu Fotografiu (Photo ID) pomocou príkazu Priradiť foto (Assign Photo) z ponuky prístupnej v Podrobnom zobrazení (Detailed View).

### Ako priradiť Fotografiu (Photo ID)

Najprv skontrolujte, či je fotografia, ktorú chcete použiť JPEG, BMP alebo GIF súbor (buď statický alebo animovaný GIF). Východzie nastavenie pri vyhľadávaní týchto typov súborov je priečinok \**Storage\My Documents**. Ak je súbor, ktorý chcete použiť, uložený niekde inde, môžete voliteľne hľadať v iných priečinkoch, podľa doleuvedeného Kroku 2.

- Na obrazovke Identifikácia volajúceho (Caller ID) vyberte zo zoznamu požadovaný kontakt.
- Zvoľte Ponuka (Menu) > Priradiť (Assign) > Fotografia (Photo) alebo jednoducho stlačte ľavú SOFT KLÁVESU-Priradiť fotografiu (Assign Photo). Na obrazovke Priradiť fotografiu (Assign Photo) sa objavia vaše JPEG, BMP a GIF súbory ako náhľady. Ak chcete hľadať v iných priečinkoch, zvoľte Ponuka (Menu) > Zmeniť priečinok (Change Folder).

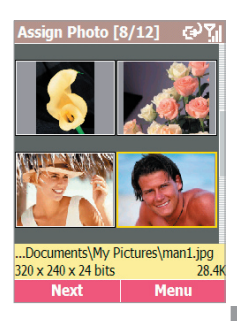

- 3. Vyberte súbor, ktorý chcete použiť ako Fotografiu (Photo ID).
- Stlačte ľavú SOFT KLÁVESU Ďalej (Next). Otvorí sa obrazovka Ukážka (Preview).

Voliteľné: Ak chcete, môžete použiť príkaz **Nový z fotoaparátu (New from Camera)** pre získanie nového obrázku a potom ho môžete priradiť ako Fotografiu (Photo ID). Otvorte ponuku na obrazovke Priradiť fotografiu (Assign Photo) a zvoľte **Nový z fotoaparátu (New from camera)**. Toto vás prepne do režimu Fotoaparát (Camera). Po získaní novej fotografie sa vrátite do aplikácie Fotografia volajúceho (Photo Caller ID), aby ste mohli priradiť nový obrázok ako Fotografiu (Photo ID).

Ak je na obrazovke Nastavenie zobrazenia (Display Settings) vybraná voľba **Použiť šablónu (Use Template)**, fotografia bude zobrazená v šablóne. Na tejto obrazovke Ukážka (Preview) môžete použiť ponuku na zobrazenie ukážky **Ďalšej šablóny (Next Template)** alebo **Predošlej šablóny (Previous Template)** alebo stlačte klávesy \* alebo #.

Ak je na obrazovke Nastavenie zobrazenia (Display Settings) vybraná voľba **Použiť len fotografiu (Use Photo Only)**, zobrazí sa len samotná fotografia podľa aktuálneho Nastavenia pozície (Position Setting) v nastavení zobrazenia (Display Settings).

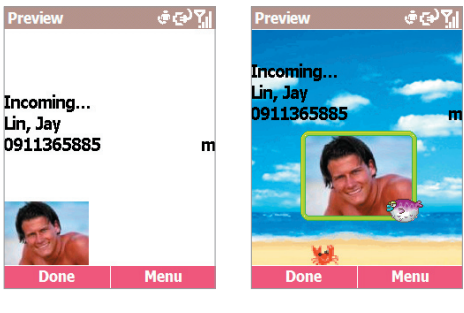

Použiť len fotografiu (Use Photo Only) Použiť šablónu (Use template)

- Na tejto obrazovke Ukážka (Preview) môžete nastaviť pozíciu informácie Prichádzajúci... (Incoming...) stlačením klávesy NAVIGÁCIA smerom nahor/nadol/doľava/doprava.
- Ak táto obrazovka Ukážka (Preview) už ukazuje nastavenie, aké chcete, stlačte ľavú SOFT KLÁVESU - Dokončiť (Done).

Alebo vstúpte stlačením Pravej SOFT KLÁVESY - Ponuka (Menu) do možností nastavenia.

Zvoľte z ponuky Nastavenie zobrazenia (Display Settings), ak chcete prepnúť buď do priradenia Len fotografia (Photo Only) alebo priradenia Použiť šablónu (Use Template). Ak zvolíte Použiť len fotografiu (Use Photo Only), môžete určiť jednu z niekoľkých pozícií a veľkosť. Ak zvolíte Použiť šablónu (Use Template), môžete určiť šablónu, ktorú chcete používať a metódu prispôsobenia fotografie na obrazovke Prichádzajúci hovor (Incoming Call).

Obrazovku Nastavenie zobrazenia (Display Settings) je taktiež možné otvoriť mimo procesu "Priradiť fotografiu (Assign Photo)" cez **Ponuka** (Menu) > Možnosti (Options) > Nastavenie zobrazenia (Display Settings) z hlavnej ponuky Základného zobrazenia (Main View) a ukážku niektorého priradenia Fotografie (Photo ID) voľbou Ukážka (Preview).

#### Ako priradiť zvonenie

Aplikácia Fotografia volajúceho (Photo Caller ID) je vybavená aj funkciou na jednoduché určenie volajúceho: priradením zvonenia. S touto funkciou môžete priradiť jednotlivým kontaktom rozličné zvonenia.

- 1. Na obrazovke Identifikácia volajúceho (Caller ID) vyberte zo zoznamu požadovaný kontakt.
- Zvoľte Ponuka (Menu) > Priradiť (Assign) > Zvonenie (Ringtone). Objaví sa obrazovka Priradiť zvonenie (Assign Ringtone). Potom môžete zo zoznamu Vybrať zvonenie (Select a ringtone) zvoliť požadované zvonenie. Ak chcete hľadať v iných priečinkoch, zvoľte Ponuka (Menu) > Zmeniť priečinok (Change Folder).
- Keď ste si vybrali, stlačte ľavú SOFT KLÁVESU Hotovo (Done) a vráťte sa na obrazovku Identifikácia volajúceho (Caller ID). Objaví sa ikona signalizujúca priradenie zvonenia tomuto kontaktu.

# 2.5 Možnosti počas hovoru

V tomto zozname vidíte všetky možnosti ponuky, ktoré sú dostupné v priebehu hovoru. Niektoré z týchto možností sú dostupné len počas hovoru s viacerými účastníkmi alebo počas konferenčného hovoru.

- Ukončiť (End). Odpojenie hovoru.
- Podržať (Hold). Podržať aktívny hovor.
- Zrušiť podržanie (Unhold). Aktivovať podržaný hovor.
- Prepnúť (Swap). Prepínanie medzi dvomi hovormi.
- Uložiť do Kontaktov (Save Contacts). Vytvoriť o volajúcom záznam v kontaktoch.
- Konferencia (Conference). Spojí všetky existujúce hovory, ak máte túto službu predplatenú.

- Súkromný (Private). Vyňatie jedného hovoru z konferencie a aktivácia tohto hovoru, zvyšok konferencie sa prepne do stavu podržania.
- Reproduktor (Speakerphone). Zvyšuje hlasitosť slúchadiel.
- Stlmiť (Mute). Stlmí mikrofón aktívneho hovoru. Druhá strana tak nepočuje, čo hovoríte, zatiaľ čo vy počujete všetko, čo druhá strana hovorí.
- Zrušiť stlmenie (Unmute). Znova zapne mikrofón pre aktívny hovor.

# 2.6 Prijímanie správy hlasovej pošty

Na Domovskej stránke (Home screen) stlačte a podržte 1 pre volanie do vašej schránky hlasovej pošty a postupujte podľa pokynov pre prijatie vašich správ.

POZNÁMKA: Toto je vlastne Rýchla voľba (Speed Dial), viď časť 2.8. Klávesa Rýchlej voľby (Speed Dial) **1** je rezervovaná pre prístup k hlasovej pošte a číslo je možné konfigurovať vo vašich nastaveniach.

# 2.7 Prezeranie informácií o hovoroch

Pomocou funkcií **História hovorov (Call History)** a Časy hovorov (Call Timers) môžete prezerať informácie o uskutočnených a prijatých telefónnych hovoroch. Napríklad, ak chcete vidieť, kto vám volal naposledy a zistiť koľko času ste na SDA strávili hovormi.

### História hovorov (Call History)

História hovorov (Call History) zobrazuje posledných 36 uskutočnených, prijatých a zmeškaných hovorov. Každá položka v Histórii hovorov (Call History) obsahuje čas začiatku volania, jeho trvanie, meno volajúceho (ak je dostupné) a číslo volajúceho. Najstaršie hovory sú zo zoznamu automaticky mazané a uvoľňujú miesto novším hovorom. Ak chcete zobraziť vašu Históriu hovorov (Call History), zvoľte Štart (Start) > Register hovorov (Call register). Ak potrebujete, je možné zoznam filtrovať tak, aby v ňom boli zobrazené len Zmeškané hovory (Missed Calls), Prichádzajúce hovory (Incoming Calls) alebo Odchádzajúce hovory (Outgoing Calls). Jednoducho zvoľte Ponuka (Menu) > Filter a potom zvoľte z podponuky požadovanú kategóriu.

Nasleduje popis ďalších príkazov ponuky na obrazovke História hovorov (Call History), okrem položky **Filter**:

- Nájsť kontakt (Find Kontakt). Umožňuje zobraziť informácie o kontakte vzťahujúce sa k vybranej položke.
- E-mail. Vyberte položku zo zoznamu História hovorov (Call History), ktorej chcete odoslať e-mail a potom zvoľte Ponuka (Menu) > E-mail. Prejdete tak na obrazovku Písanie správ (Messaging).
- Zobraziť časy (View Timers). Otvára obrazovku Zobraziť časy (View Timers). Podrobnosti si pozrite v odseku nižšie.
- Vymazať (Delete). Odstráni vybranú položku zo zoznamu.
- Vymazať zoznam (Delete List). Odstráni všetky položky v Histórii hovorov (Call History).
- Uložiť do Kontaktov (Save to Contacts). Vytvorí novú položku kontaktu pomocou informácií vzťahujúcich sa k vybranej položke v Histórii hovorov (Call History).

## Časy hovorov

Na obrazovku Časy hovorov (Call Timers) sa dostanete voľbou Štart (Start) > Register hovorov (Call register) a potom voľbou Ponuka (Menu) > Zobraziť časy (View Timers) na obrazovke História hovorov (Call History).

Časy hovorov (Call Timers) poskytujú podrobné informácie týkajúce sa dĺžky vášho posledného hovoru, celkového počtu uskutočnených a prijatých hovorov, type volaní (prichádzajúce, odchádzajúce, roaming a dátové) a počítadlo. Časy hovorov (Call Timers) sú užitočné v prípade, že chcete vysledovať typické spôsoby svojich volaní, napríklad ak chcete určiť optimálnu tarifu služieb. Pomôžu vám aj pri odhade vašej mesačnej platby. Časy hovorov (Call Timers) môžete vynulovať (0). Napríklad ak chcete začať nové počítanie hovorov pri začiatku nového mesačného fakturačného obdobia.

# 2.8 Rýchle voľby (Speed Dials) a Hlasové povely (Voice Tags)

Môžete si vytvoriť "Rýchle voľby (Speed Dials)" umožňujúce volať jednoduchým stlačením a podržaním jednej alebo dvoch kláves. K dispozícii máte položky Rýchlej voľby (Speed Dial) od 2 do 99. Rýchla voľba (Speed Dial) **1** je vyhradená pre prístup k hlasovej pošte a telefónne číslo pre ňu je možné nakonfigurovať vo vašich nastaveniach.

Rýchlu voľbu (Speed Dial) môžete vytvoriť pre telefónne číslo, program z ponuky Štart, e-mailovú adresu alebo adresu webovej stránky (URL), uložené v Kontaktoch (Contacts).

## Rýchle voľby (Speed dials)

Ako vytvoriť Rýchlu voľbu (Speed Dial) pre telefónne číslo kontaktu

- Stlačte na Domovskej obrazovke (Home screen) pravú SOFT KLÁVESU - Kontakty (Contacts), čím priamo otvoríte Kontakty (Contacts). Alebo zvoľte Štart (Start) > Kontakty (Contacts) > Kontakty (Contacts).
- Vyberte požadovanú položku kontaktov a potom stlačte ENTER pre vstup na kartu kontaktu. Zobrazia sa všetky údaje zadané pre tento kontakt.
- Vyberte telefónne číslo, ktorému chcete priradiť Rýchlu voľbu (Speed Dial).
- Stlačte pravú SOFT KLÁVESU pre otvorenie ponuky a potom zvoľte Pridať Rýchlu voľbu (Add Speed Dial).

5. V poli Priradenie klávesy (Keypad Assignment) na obrazovke Pridať Rýchlu voľbu (Add Speed Dial) vyberte číslo, ktoré chcete priradiť Rýchlej voľbe (Speed Dial). Stlačte klávesu NAVIGÁCIA smerom doľava alebo doprava pre výber alebo stlačte ENTER pre zobrazenie zoznamu všetkých volieb.

POZNÁMKA: Môžete použiť aj pole **Hlasový povel (Voice Tag)** na obrazovke Pridať Rýchlu voľbu (Add Speed Dial), viď ďalej.

 Stlačte ľavú SOFT KLÁVESU - Hotovo (Done), čím novú Rýchlu voľbu (Speed Dial) uložíte.

#### Pre URL adresy a e-mailové adresy

Rýchlu voľbu (Speed Dial) môžete vytvoriť taktiež pre URL (webové adresy) a e-mailové adresy uložené v Kontaktoch (Contacts). Podobne ako v horeuvedenom Kroku 3 vyberte požadovanú e-mailovú adresu alebo URL adresu (namiesto telefónneho čísla).

### Ako uskutočniť hovor pomocou Rýchlej voľby (Speed Dial)

Keď sa nachádzate na Domovskej obrazovke (Home screen), stlačte a podržte na klávesnici číslo, ktoré je priradené Rýchlej voľbe (Speed Dial). Ak sa číslo Rýchlej voľby (Speed Dial) skladá z dvoch číslic, stlačte najprv prvú číslicu a potom stlačte a podržte druhú číslicu.

### Ako prezerať vytvorené Rýchle voľby (Speed Dials)

Ak si chcete prezrieť nastavenie Rýchlej voľby (Speed Dial), zvoľte Štart (Start) > Rýchla voľba (Speed Dial). Zobrazia sa všetky položky Rýchlej voľby (Speed Dial). Okrem toho môžete použiť ponuku na tejto obrazovke na vykonanie nasledovného:

- Spustiť (Run). Spustí spôsob kontaktu priradený vybranej Rýchlej voľbe (Speed Dial) - vytočí číslo, spustí Internet Explorer alebo spustí Písanie správ (Messaging). Rovnakú úlohu môžete vykonať stlačením ľavej SOFT KLÁVESY - Prejsť (Go).
- Nájsť kontakt (Find Kontakt). Otvára kartu kontaktu priradeného vybranej Rýchlej voľbe (Speed Dial).
- Vymazať (Delete). Vymaže vybranú položku Rýchlej voľby (Speed Dial) zo zoznamu.
- Filter. Umožní filtrovať zoznam, aby sa zobrazovali len položky Rýchlej voľby (Speed Dial) alebo Hlasové povely (Voice Tag).

### Hlasové povely (Voice Tags)

Môžete nahrať hlasový povel - "Rýchla voľba rozpoznaním hlasu (Speed Dial Voice Recognition)" pre telefónne číslo, e-mailovú adresu alebo adresu webovej stránky uložené vo vašich Kontaktoch. Potom, čo vyslovíte hlasový povel, váš SDA automaticky vytočí priradené telefónne číslo, otvorí písanie e-mailovej správy na priradenú e-mailovú adresu alebo prejde na priradenú adresu webovej stránky.

Ako vytvoriť hlasový povel (Voice Tag) pre telefónne číslo, e-mailovú adresu alebo URL v Kontaktoch (Contacts)

- Stlačte na Domovskej obrazovke (Home screen) pravú SOFT KLÁVESU - Kontakty (Contacts), čím priamo otvoríte Kontakty (Contacts). Alebo zvoľte Štart (Start) > Kontakty (Contacts) > Kontakty (Contacts).
- Vyberte požadovanú položku kontaktov a potom stlačte ENTER pre vstup na kartu kontaktu. Zobrazia sa všetky údaje zadané pre tento kontakt.
- Zvoľte telefónne číslo, e-mailovú adresu alebo adresu webovej stránky, ktorým chcete priradiť Hlasový povel (Voice Tag).
- Stlačte pravú SOFT KLÁVESU pre otvorenie ponuky a potom zvoľte Pridať Hlasový povel (Add Voice Tag).
- Po oznámení/zvukovom signále začnite nahrávať hlasový povel (pokiaľ možno ľahko rozoznateľné slovo).
- Váš SDA automaticky prehrá hlasový povel. Úspešnosť bude signalizovaná oznámením.
- Po dokončení stlačte ľavú SOFT KLÁVESU OK, čím zatvoríte obrazovku s oznámením.
- Zobrazí sa obrazovka Pridať Rýchlu voľbu (Add Speed Dial) umožňujúca prezeranie a úpravu Mena (Name), Hodnoty (Value) a Priradenia klávesy (Keypad Assignment). Keď budete pripravení na uloženie nového hlasového povelu, stlačte ľavú SOFT KLÁVESU -Hotovo (Done).

Ak chcete hlasový povel použiť, stlačte a podržte na ľavom boku SDA tlačidlo Ubrať hlasitosť (Volume Down) po dobu troch sekúnd, keď sa nachádzate na Domovskej obrazovke (Home screen), čím spustíte funkciu nahrávania. Vyslovte slovo, ktoré ste uložili ako hlasový povel. SDA prehrá hlasový povel a potom vytočí priradené telefónne číslo alebo otvorí novú e-mailovú správu alebo prejde na priradenú adresu webovej stránky (podľa toho, čo ste zvolili pri vytváraní hlasového povelu predtým podľa horeuvedeného Kroku 3).

### Ako vytvoriť hlasový povel (Voice Tag) pre aplikáciu

Hlasový povel môžete priradiť aj niektorej aplikácii. Napríklad si vytvorte hlasový povel pre aplikáciu Správy (Messages) nasledovne:

- Na Domovskej obrazovke (Home screen) stlačte ľavú SOFT KLÁVESU - Štart (Start), čím otvoríte ponuku Štart, potom stlačte klávesu NAVIGÁCIA na označenie položky Správy (Messages).
- Stlačte pravú SOFT KLÁVESU Ponuka (Menu) a potom zvoľte Pridať Hlasový povel (Add Voice Tag).
- 3. Po oznámení/zvukovom signále vyslovte "správy."
- Váš SDA automaticky prehrá hlasový povel. Úspešnosť bude signalizovaná oznámením.
- Po dokončení stlačte ľavú SOFT KLÁVESU OK, čím zatvoríte obrazovku s oznámením.
- Zobrazí sa obrazovka Pridať Rýchlu voľbu (Add Speed Dial) umožňujúca prezeranie a úpravu Mena (Name), Hodnoty (Value) a Priradenia klávesy (Keypad Assignment). Keď budete pripravení na uloženie nového hlasového povelu, stlačte ľavú SOFT KLÁVESU -Hotovo (Done).

V budúcnosti potom môžete spustiť aplikáciu Správy (Messages) podržaním tlačidla nahrávania na Domovskej obrazovke (Home screen) a vyslovením slova "správy" po zvukovom signále. Systém zopakuje hlasový povel "správy" kvôli signalizácii, že rozoznal slovo a potom spustí aplikáciu Správy (Messages). Ak telefón nerozozná slovo, stlačte ľavú SOFT KLÁVESU - OK a začnite znova, pričom dbajte na jasné a priame vyslovenie slova do mikrofónu vášho SDA.

# 2.9 Doplnkové informácie o vytáčaní

Nasledovná informácia je užitočná v prípadoch, kedy je potrebné použiť telefónne čísla vyžadujúce špeciálne predpisy pre vytáčanie.

## Vloženie medzinárodného kódu krajiny

Medzinárodné hovory vyžadujú vložený medzinárodný kód do telefónneho čísla. Znak (+) musí byť na začiatku čísla, za ním nasleduje kód krajiny a potom zvyšok telefónneho čísla. Pre zadanie symbolu plus stlačte a podržte **0** kým sa neobjaví +.

### Vloženie trojsekundovej pauzy do vytáčanej sekvencie

Niektoré medzinárodné hovory vyžadujú trojsekundovú pauzu vo vytáčanej číselnej sekvencii, ktorá je predpokladom úspešného volania. Ako vložiť pauzu:

- Stlačte na Domovskej obrazovke pravú SOFT KLÁVESU Kontakty (Contacts), čím priamo otvoríte Kontakty (Contacts). Alebo zvoľte Štart (Start) > Kontakty (Contacts) > Kontakty (Contacts).
- Vyberte položku kontaktu, ktorá obsahuje telefónne číslo, do ktorého chcete vložiť pauzu a potom stlačte tlačidlo ENTER pre vstup do karty tohto kontaktu.
- Stlačte ľavú SOFT KLÁVESU Upraviť (Edit) alebo zvoľte Ponuka (Menu) > Upraviť (Edit).
- 4. Na obrazovke Upraviť kontakt (Edit Contact) vyberte telefónne číslo, do ktorého chcete pauzu vložiť. Potom stlačte tlačidlo NAVIGÁCIA smerom doľava alebo doprava pre presun kurzora v čísle na miesto, kam chcete vložiť trojsekundovú pauzu.
- Zvoľte Ponuka (Menu) > Vložiť pauzu (Insert Pause). V čísle sa objaví písmeno "p" na mieste, kde sa bude vyskytovať trojsekundová pauza vo vytáčanej číselnej sekvencii.
- 6. Stlačte ľavú SOFT KLÁVESU Hotovo (Done).

## Vloženie manuálnej pauzy do vytáčanej sekvencie

Niektoré telefónne čísla môžu vyžadovať pauzu dlhšiu ako tri sekundy vloženú do vytáčanej číselnej sekvencie. V takýchto prípadoch môžete vytáčanie na ľubovoľnú dobu prerušiť a pokračovať v ňom pomocou tlačidla HOVOR (TALK).

Postupujte rovnakými krokmi ako boli popísané vyššie v odseku "Vloženie trojsekundovej pauzy do vytáčanej sekvencie", okrem Kroku 5, a zvoľte **Ponuka (Menu) > Vložiť čakanie (Insert Wait)**. V čísle sa objaví písmeno "w" na mieste, kde sa bude vyskytovať nešpecifikovaná pauza vo vytáčanej číselnej sekvencii. Nezabudnite, že pri vytáčaní čísla, ktoré obsahuje "manuálnu pauzu", je potrebné stlačiť pre pokračovanie vytáčania HOVOR (TALK).

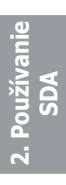

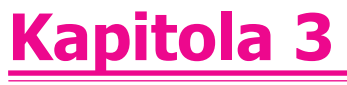

# Používanie fotoaparátu

3.1 Režim Fotoaparát (Camera) 3.2 Režim Album

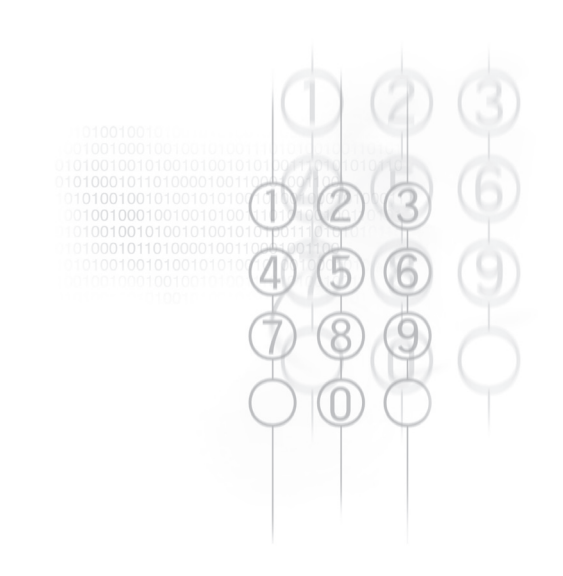

# 3.1 Režim Fotoaparát (Camera)

Ak sa nachádzate v režime Foto (Photo), môžete zachytávať štandardné statické obrázky. V režime Obrázková téma (Picture Theme) môžete umiestniť svoje zachytené obrázky do pekných rámov (šablón). Pomocou režimu Foto ID (Photo ID) môžete priradiť zachytený obrázok niektorému zo svojich Kontaktov ako jeho Foto identifikáciu. Alebo prepnite do režimu Video alebo MMS Video a zachyťte "živý" videoklip (ak si želáte, aj so zvukom) a potom ho môžete zdieľať s ostatnými. Zachytené súbory je možné aj posielať cez e-mail, MMS, Bluetooth alebo infračerveným prenosom.

## Spustenie režimu Fotoaparát (Camera)

Na prepnutie do režimu Fotoaparát na SDA použite jeden z nasledovných spôsobov:

- Stlačte FOTOAPARÁT na pravom boku SDA. Na vašej obrazovke bude zobrazený živý video obraz. Ak zatiaľ nemáte spustenú aplikáciu Fotoaparát (Camera), bude vo východzom nastavení aktívny režim Foto (Photo). Ak ste už predtým na telefóne spustili aplikáciu Fotoaparát (Camera), bude aktívny naposledy používaný režim.
- Zvoľte Štart (Start) > Fotoaparát (Camera).
- Zvoľte Štart (Start) > Album a potom stlačte ľavú SOFT KLÁVESU -Fotoaparát (Camera).
- Vo východzom nastavení je ikona Fotoaparát (Camera) jednou z piatich ikon vo vrchnej časti Domovskej obrazovky (Home screen). Zvoľte ikonu a stlačte ENTER.

### Voľba režimu zachytenia

Keď sa nachádzate v režime Fotoaparát (Camera), zvoľte **Ponuka** (Menu) > Režim zachytenia (Capture Mode) a potom z ponuky zvoľte buď Foto (Photo), Video, MMS Video, Foto ID (Photo ID) alebo Obrázková téma (Picture Theme). Alebo môžete režim zachytenia prepnúť priamo stlačením 1 na klávesnici.

POZNÁMKA: Nové zachytené obrázky sa vo východzom nastavení umiestňujú do priečinka **\My Documents**. Pri prvom zachytávaní statického obrázku sa v priečinku **\My Documents** vytvorí nový priečinok **My Photos** a sem bude umiestnený obrázkový súbor.

### Zachytenie statického obrázku

Prepnite do režimu zachytenia **Foto (Photo)**. V režime zachytenia **Foto (Photo)** sa na obrazovke v záhlaví objaví slovo "Photo".

V ľavej hornej časti obrazovky sa ukážu rozmery aktuálnej veľkosti zachytenia (rozlíšenie). Prepnutie do ostatných dostupných rozlíšení sa robí stlačením tlačidla **2** na klávesnici alebo pomocou ponuky, tak ako je vysvetlené ďalej. Ak chcete obraz Priblížiť (Zoom In), stlačte tlačidlo NAVIGÁCIA smerom nahor, alebo smerom nadol ak chcete obraz Vzdialiť (Zoom Out). Aktuálny Pomer priblíženia (Zoom ratio) vidíte na obrazovke vľavo dole. (Kompletný zoznam veľkostí zachytenia a príslušných možností priblíženia nájdete v časti Priblíženie a Vzdialenie).

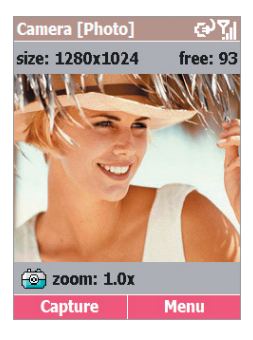

Okrem určenia veľkosti zachytenia môžete taktiež špecifikovať cieľové miesto uloženia súborov, premenovať ich po zachytení a vybrať výstupnú kvalitu (výstupný formát zachytených obrázkov je JPEG). Počet obrázkov, ktoré je možné zachytiť, je závislý na dostupnej pamäti a vašom aktuálnom nastavení a je vždy zobrazený v pravej hornej časti obrazovky.

### Nahrávanie videoklipu

Prepnite do režimu **Video**, ako bolo vysvetlené predtým. V režime zachytenia Video sa na obrazovke v záhlaví objaví slovo "Video".

V ľavej hornej časti obrazovky sa ukážu rozmery aktuálnej Veľkosti zachytenia (Capture Size). Stlačte klávesu **2** pre výber veľkosti (176 x 144 alebo 128 x 96). Stlačte tlačidlo NAVIGÁCIA smerom nahor/nadol pre priblíženie/vzdialenie.

Ak chcete určiť výstupný formát, zvoľte Ponuka (Menu) > Možnosti (Options) > Režimy (Modes) alebo zvoľte Ponuka (Menu) > Režim zachytenia (Capture Mode) > Spravovať (Manage). V poli Enkóder (Encoder) zvoľte buď MPEG-4, H.263 alebo Motion-JPEG AVI. Na tejto obrazovke môžete taktiež nastaviť limit veľkosti videosúboru.

Zvoľte **Ponuka (Menu) > Možnosti (Options) > Video** a vyberte, či chcete s videoklipom zachytiť aj zvuk alebo nie a takisto môžete zmeniť pravidlá pomenovania súborov, ak si želáte. Klávesovou skratkou je stlačenie tlačidla 6 na klávesnici telefónu, čím sa zapína/vypína zachytenie zvuku. Ikona mikrofónu v pravej dolnej časti obrazovky *Zachytenie videa (Video Capture)* signalizuje, či je zachytenie zvuku zapnuté alebo vypnuté. Ak je vypnuté, ikona je preškrtnutá, tak ako je znázornené nižšie.

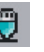

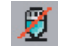

Nahrávanie zvuku zapnuté

Nahrávanie zvuku vypnuté

Čas, ktorý je k dispozícii pri ďalšom zachytávaní videa, závisí od dostupnej pamäte a vašom aktuálnom nastavení a je vždy zobrazený v pravej hornej časti obrazovky.

Ak chcete zachytiť videoklip, stlačte na vašom SDA FOTOAPARÁT alebo ENTER alebo ľavú SOFT KLÁVESU - Zachytiť (Capture). Nahrávanie zastavíte opätovným stlačením niektorého z týchto tlačidiel. Ak bol nastavený limit veľkosti videosúboru, nahrávanie bude po jeho dosiahnutí automaticky zastavené.

### Nahrávanie videoklipu pomocou režimu MMS Video

Prepnite do režimu zachytenia **MMS Video**. Používanie, spôsob zachytávania a možnosti režimu zachytenia MMS Video sú rovnaké ako v režime Zachytiť video (Video capture), okrem nasledovného:

Zatiaľ čo režim Zachytiť video (Video capture) umožňuje nastaviť akýkoľvek limit veľkosti súboru, režim MMS Video je trvalo nastavený na veľkosť súboru 95 KB. Keď dosiahne veľkosť súboru aktuálne nahrávaného videa veľkosť súboru 95 KB, proces nahrávania bude automaticky zastavený.

Okrem toho máte v režime MMS Video len dve voľby typu Enkódera: **MPEG-4** a **H.263**. Obyčajne sa odporúča použiť pre videosúbory odosielané ako prílohy MMS typ H.263.

## Používanie režimu Foto ID (Photo ID)

Režim zachytenia **Foto ID** (**Photo ID**) zachytáva statický obrázok rovnakým spôsobom ako režim zachytenia Foto (Photo), ale zachytáva vo veľkosti 176 x 180, ktorá je vhodná na použitie pre Foto ID (Photo ID) vašich Kontaktov.

Hneď po zachytení obrázku pomocou režimu Foto ID (Photo ID) môžete na obrazovke Prezeranie (Review) zvoliť **Ponuka (Menu) > Uložiť ako (Save As) > Fotografia volajúceho (Caller ID Photo)** (popis je ďalej v časti nazvanej "Obrazovka Prezeranie"), čím sa spustí program Fotografia volajúceho (Photo Caller ID).

V programe Fotografia volajúceho (Photo Caller ID) vidíte všetky položky vašich Kontaktov (Contacts). Vyberte kontakt, ktorému chcete priradiť práve zachytený obrázok. Potom stlačte ľavú SOFT KLÁVESU - Ďalej (Next) a stlačte ju znova - Hotovo (Done), čím fotografiu priradíte. Potom sa automaticky vrátite na obrazovku Zachytiť (Capture) režimu Fotoaparát (Camera).

### Používanie režimu Obrázková téma (Picture Theme) na orámovanie zachytených fotografií Keď sa nachádzate v režime Fotoaparát (Camera), zvoľte Ponuka (Menu) > Režim zachytenia (Capture Mode) > Obrázková téma (Picture Theme). Režim Obrázková téma (Picture Theme) umožňuje umiestnenie zachytených obrázkov do vybraných rámov.

Keď prepnete do Obrázkovej témy (Picture Theme), načíta sa jedna zo šablón uložených v priečinku \**My Documents\Frames**. Ak chcete načítať inú šablónu, stlačte tlačidlo NAVIGÁCIA smerom doprava alebo doľava alebo zvoľte **Ponuka (Menu) > Zvoliť šablónu (Select Template)** pre prehľadávanie a prezeranie všetkých šablón. Na obrazovke Vybrať šablónu (Select Template) bude zobrazený názov súboru, rozmery a počet obrázkov potrebných pre túto šablónu (ako je znázornené).

Príklad obrazovky znázorňuje režim zachytenia Obrázková téme (Picture Theme) pripravený na zachytenie obrázku. Prichádzajúci obraz videa je zobrazený v "rámčeku", kam bude zachytený obrázok umiestnený (v tomto príklade je rámček naľavo). Všimnite si, že vpravo dole na obrazovke je znázornený symbol "(1/2)". To signalizuje, že nasledujúci zachytený obrázok bude prvý; zatiaľ neboli zachytené žiadne obrázky.

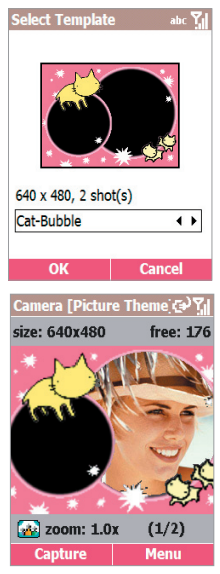

V šablónach, ktoré vyžadujú dva alebo viac obrázkov, sa prepína do ďalšieho "rámčeka" po tom, čo je vyplnený prvý.

Ak chcete zachytiť obrázok, stlačte na vašom SDA FOTOAPARÁT (CAMERA) alebo ENTER alebo ľavú SOFT KLÁVESU - Zachytiť (Capture). Obrázok bude uložený s rámom.

Hodnota priblíženia je daná aktuálne načítanou šablónou, ako je znázornené ďalej v tabuľke v časti "Priblíženie a Vzdialenie".

### **Obrazovka Prezeranie (Review)**

Ak je v **Ponuka (Menu) > Možnosti (Options) > Všeobecné (General)** označená voľba **Prezerať po zachytení (Review after capture)**, čo je východzie nastavenie, objaví sa ihneď po zachytení súboru jedným z piatich režimov zachytenia obrazovka Prezeranie (Review).

Na príklade obrazovky (ako je znázornená vpravo) bol zachytený videosúbor, takže na obrazovke Prezeranie (Review) je zobrazený prvý snímok videosúboru. Stlačením pravej SOFT KLÁVESY - Ponuka (Menu) sa otvorí znázornená ponuka.

V záhlaví je signalizovaný režim **Priblíženie** (**Zoom**). To znamená, že stlačením tlačidla NAVIGÁCIA smerom nahor a nadol môžete priblížiť a vzdialiť.

Alebo môžete v režime Priblíženie (Zoom) stlačiť ENTER a prepnúť tak do režimu **Panoráma (Pan)**. Ak je obrázok na displeji príliš veľký, môžete stlačením tlačidla NAVIGÁCIA smerom nahor, nadol, doľava alebo doprava posúvať obrázok na požadované miesto.

Príkazy v ponuke obrazovky Prezeranie (Review) závisia od typu zachytávaného súboru nasledovne:

 Prehrať (Play). Tento príkaz je v ponuke dostupný len vtedy, ak ide o nový zachytený videosúbor. Lišta priebehu (Progress Bar) v spodnej časti obrazovky signalizuje priebeh prehrávania.

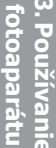

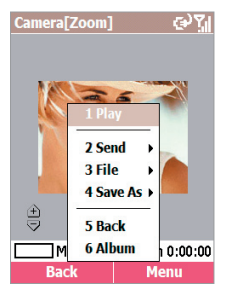

 Odoslať (Send). Nový zachytený súbor môžete odoslať cez e-mail, MMS alebo prenosom cez Bluetooth/Infračervený port. Ak ide o súbor vo formáte Motion-JPEG AVI, ponuka Odoslať (Send) obsahuje len príkaz Cez e-mail (Via E-mail) a Preniesť súbor (Beam file). Ak je nový súbor video vo formáte MPEG-4 alebo H.263 alebo statický obrázok - Fotografia (Photo), Foto ID (Photo ID), Obrázková téma (Picture Theme), sú v tejto ponuke dostupné príkazy Cez MMS (via MMS), Cez e-mail (via E-mail) a Preniesť súbor (Beam file). Voľba Cez MMS (via MMS) alebo Cez e-mail (via E-mail) otvára obrazovku Nová správa (New message), ktorá umožňuje vytvoriť MMS alebo e-mail, už s pripojeným súborom.

A nakoniec, príkaz **Preniesť súbor (Beam File)** v ponuke **Odoslať** (**Send**) umožňuje prenos súboru buď pomocou infračerveného portu alebo Bluetooth. Po zvolení položky **Preniesť súbor (Beam File)** nasmerujte port telefónu SDA na port druhého zariadenia. Po zistení zariadenia sa na obrazovke zobrazí jeho názov. Ak sa zistí infračervené zariadenie, súbor bude okamžite prenesený. Ak sa zistí Bluetooth zariadenie, spusťte prenos stlačením ľavej SOFT KLÁVESY - Preniesť (Beam).

- Súbor (File). Táto ponuka vám umožňuje nasledovné:
  - · Vymazať (Delete) ak nechcete súbor uchovať
  - Presunúť do (Move to) vyberte priečinok, kam chcete presunúť.
  - Kopírovať do (Copy to) vyberte priečinok, kam chcete skopírovať.
  - Premenovať (Rename) uložiť súbor a zmeniť jeho názov
- Uložiť ako (Save As). Ak je nový zachytený súbor video, táto ponuka vám umožňuje uložiť prvý snímok videa ako obrázok vašej Domovskej obrazovky (Home Screen) a taktiež obsahuje príkaz Obnoviť Domovskú obrazovku (Restore Home Screen), ak chcete znova nastaviť pôvodnú Domovskú obrazovku (Home screen). Okrem týchto dvoch vyššie uvedených príkazov bude dostupný aj príkaz Fotografia volajúceho (Caller ID Photo), ak je súbor statickým obrázkom. Tento príkaz spustí program Fotografia volajúceho (Photo Caller ID), tak ako bolo vysvetlené v predošlej kapitole, a umožňuje vám priradiť obrázok ako Foto ID (Photo ID) položke vo vašich Kontaktoch (Contacts).

- SPÄŤ. Uloží súbor pod východzím názvom a vráti vás na obrazovku Fotoaparát (Camera), pripravenú na ďalšie zachytávanie.
- Album. Prepne na obrazovku Zobrazenie náhľadu (Thumbnail View) režimu Album, kde si môžete súbory prezerať, organizovať ich a manipulovať s nimi.

### Priblíženie a Vzdialenie

Keď ste v jednom z piatich režimov zachytenia, môžete stlačením tlačidla NAVIGÁCIA smerom nahor alebo nadol priblížiť alebo vzdialiť. Schopnosť Priblíženia (Zoom) však závisí na aktuálnom režime zachytenia, type enkódera a rozlíšení (veľkosti zachytenia), ktoré možno špecifikovať v **Ponuka (Menu) > Možnosti (Options) > Režim (Mode)**. Ďalší spôsob je vybrať v ponuke položku **Priblížiť (Zoom)**.

| Režim zachytenia     | Nastavenie veľkosti<br>zachytenia                           | Dostupné priblíženie |
|----------------------|-------------------------------------------------------------|----------------------|
| Fotografia           | 160 x 120                                                   | 1.0x ~ 8.0x          |
|                      | 320 x 240                                                   | 1.0x ~ 4.0x          |
|                      | 640 x 480                                                   | 1.0x ~ 2.0x          |
|                      | 1280 x 1024                                                 | 1.0x ~ 2.0x          |
| Foto ID              | 176 x 180                                                   | 1.0x ~ 4.0x          |
| Obrázková téma       | Závisí na veľkosti aktuálne načítanej šablóny.<br>Príklady: |                      |
|                      | šablóna 160 x 120                                           | 1.0x ~ 8.0x          |
|                      | šablóna 320 x 240                                           | 1.0x ~ 4.0x          |
|                      | šablóna 640 x 480                                           | 1.0x ~ 2.0x          |
| Video a MMS<br>Video | 128 x 96                                                    | 1x, 2x               |
|                      | 176 x 144                                                   | 1x, 2x               |

POZNÁMKA: "1,0x" znamená normálnu veľkosť (nepriblížené).

## Nastavenie rozličných svetelných podmienok

Zvoľte Ponuka (Menu) > Okolie (Ambience).Ponuka Okolie (Ambience) vám umožňuje ľahko nastaviť obrazovku Fotoaparát (Camera), tak aby vyzerala čo najlepšie podľa vonkajších podmienok. Auto je východzie nastavenie, ktoré znamená automatické nastavenie rozličných svetelných podmienok. Podľa uváženia môžete vybrať Denné svetlo (Daylight), Teplé svetlo (Incandescent), Chladné svetlo (Fluorescent) alebo Noc (Night).

Alebo môžete ovplyvniť farbu zobrazenia prichádzajúceho obrazu voľbou Šedá škála (Grayscale) (čiernobiela), Sépia (Sepia) (svetlooranžový odtieň) alebo Chladná (Cool) (modrý odtieň).

## Nastavenie vlastností fotoaparátu

Okrem toho môžete zvoliť Ponuka (Menu) > Okolie (Ambience) > Nastaviť zobrazenie (Adjust View), ak chcete vykonať nastavenie rozličných vlastností výstupu senzora fotoaparátu. Po tom, čo sa otvorí obrazovka Nastaviť zobrazenie (Adjust View), môžete stlačiť tlačidlo NAVIGÁCIA smerom nahor alebo nadol pre zmenu vlastnosti - buď Osvetlenie (Gamma), Jas (Brightness), Nasýtenie (Saturation) alebo Odtieň (Hue), potom stlačíte tlačidlo NAVIGÁCIA smerom doprava alebo doľava pre zmenu hodnoty aktuálnej vlastnosti fotoaparátu. Ak chcete obnoviť pôvodné nastavenie fotoaparátu, jednoducho zvoľte Ponuka (Menu) > Obnoviť východzie (Restore Default) na obrazovke Nastaviť zobrazenie (Adjust View).

### Nastavenie rôznych možností

Po zvolení **Ponuka (Menu) > Možnosti (Options)** môžete otvoriť rozličné obrazovky za účelom prispôsobenia režimu Fotoaparát (Camera) takto:

- Všeobecné (General). Na obrazovke Všeobecné (General) je možné:
  - Určiť úložné médium, kam sa budú ukladať nové zachytené súbory: úložná karta alebo interná pamäť (priečinok \Storage\My Documents).

- Nastaviť Kmitočet (Flicker Adjustment) v závislosti od elektrického napätia siete používaného vo vašej krajine.
- Zapnúť režim Prezeranie (Review), takže bude vždy po zachytení nového obrázku alebo videosúboru otvorená obrazovka Prezeranie (Review) (ako bolo vysvetlené predtým). Vo východzom nastavení je položka zapnutá.
- · Vypnúť zvuk, tak aby boli obrázky zachytené ticho.
- Počítadlo (Counter). Východzie nastavenie je pridávať poradové čísla do každého názvu súboru nového obrázku alebo videa, ktoré zachytíte. Táto obrazovka vám umožňuje resetovať jednotlivé počítadlá na číslo 001.
- Fotografia (Photo). Všetky statické obrázky sa ukladajú vo formáte JPEG. Na obrazovke Fotografia (Photo) v Možnosti (Options) môžete určiť JPEG kvalitu - Základná (Basic), Normálna (Normal), Výborná (Fine), Najlepšia (Superfine) a môžete zmeniť východziu predponu názvu súboru (IMAGE), ak si to želáte.

Umiestnenie môžete špecifikovať v poli **Priečinok šablón (Template Folder)**, kde bude Fotoaparát (Camera) hľadať šablóny po otvorení režimu Obrázková téma (Picture Theme). Je možné zvoliť si buď **Úložná karta (Storage Card)** alebo **Interná pamäť (Internal Memory)**. Ak si zvolíte Internú pamäť (Internal Memory), Fotoaparát (Camera) bude hľadať v priečinku \**Storage\My Documents\Frames** vo vašom telefóne SDA, kde je umiestnená kolekcia súborov šablón. V opačnom prípade, ak zvolíte Úložnú kartu (Storage Card), bude sa vyhľadávať v priečinku \**My Documents\Frames** na úložnej karte.

Vídeo. Východzie nastavenie je, aby boli všetky vami zachytené videoklipy nahrávané spolu so zvukom. Na tejto obrazovke môžete vypnúť alebo znova zapnúť nahrávanie zvuku spolu s videom. (Iný spôsob pre zapnutie a vypnutie zachytenia zvuku na obrazovke Fotoaparát (Camera) je jednoducho stlačiť na klávesnici 6.) Taktiež je možné zmeniť východziu predponu názvu súboru používanú pre každé nové zachytené video. Napríklad: Ak je vaše prvé zachytené video vo formáte MPEG-4, názov súboru môže byť VIDEO\_001. mp4.

 Režim (Mode). Dostupnosť polí na obrazovke Režimy (Modes) sa môže líšiť v závislosti na Režime zachytenia (Capture Mode) a zvolenom Type enkódera (Encoder type). ("Enkóder" je výstupný formát nových zachytených súborov.)

Ak je zvolený režim zachytenia **Foto (Photo)**, môžete si zvoliť požadované Rozlíšenie (Resolution), tzn. veľkosť zachytenia. Všetky možnosti nájdete v tabuľke v časti "Priblíženie a Vzdialenie".

Ak je zvolený Režim zachytenia (Capture Mode) Video, môžete použiť pole Enkóder (Encoder) na určenie formátu nahrávania a požadované Rozlíšenie (Resolution). Okrem toho môžete nastaviť maximálny limit veľkosti súboru. Napríklad, ak zadáte do poľa Limit veľkosti videosúboru (Limit Video File Size) 600 KB, bude nahrávanie automaticky zastavené, keď bude dosiahnutá táto veľkosť súboru.

Ak je zvolený Režim zachytenia (Capture Mode) **MMS Video**, pole **Limit veľkosti videosúboru (Limit Video File Size)** nie je dostupné. Je to preto, že maximálna veľkosť súboru je pre MMS Video nastavená na 95 KB. Dostupné typy enkódera sú MPEG-4 a H.263.

Ak je zvolený Režim zachytenia (Capture Mode) **Obrázková téma** (**Picture Theme**) alebo **Foto ID** (**Photo ID**), nie sú na obrazovke Režimy (Modes) dostupné žiadne meniteľné možnosti.

POZNÁMKA: Iný spôsob otvorenia obrazovky Režimy (Modes) je voľba Ponuka (Menu) > Režimy zachytenia (Capture Modes) > Spravovať (Manage).

 O programe (About). Zobrazia sa informácie o názve/module, verzii/vydaní a autorských právach.

# Prepnutie do režimu Album pre zobrazenie a organizovanie vašich obrázkov/videí

- Keď sa nachádzate v režime Fotoaparát (Camera), na obrazovke Fotoaparát (Camera) alebo Prezeranie (Review), zvoľte Ponuka (Menu) > Album.
- Keď sa nachádzate v režime Zachytiť (Capture), stlačte pre prepnutie do Zobrazenia náhľadu (Thumbnail View) klávesu \* alebo #.

# 3.2 Režim Album

Program **Album** vám umožňuje prezerať si zachytené obrázky a videá, ako aj zvukové súbory a obrázky/videá získané z iných zdrojov - cez e-mail, z úložnej karty, prenosom cez infračervený port alebo Bluetooth alebo synchronizáciou s PC.

Môžete manipulovať so súbormi a organizovať ich v "albumoch" a prezerať si ich aj s rozličnými prechodovými efektmi. Obrázky si môžete prezerať ako náhľady v rozličných veľkostiach alebo vo zväčšenom zobrazení. Môžete si ich priblížiť/vzdialiť, pretáčať vertikálne a horizontálne, otáčať, zoraďovať, pridružiť súbory atď. Dokonca je možné ich orezať/meniť veľkosť/nastaviť jas a uložiť ich pod novým názvom. Okrem toho, ak sa pripojíte cez Internet na server s mediálnym obsahom, program Album dokáže prehrať médiá tzv. streamingom.

| Formáty statických<br>obrázkov | JPEG, GIF, PNG, BMP                        |
|--------------------------------|--------------------------------------------|
| Formát animácie                | Animovaný GIF                              |
| Formát videa                   | AVI, MPEG-4 Simple profile, H.263 baseline |
| Zvukové formáty                | MPEG-4 AAC, WAV, MIDI, AMR-NB, AMR-WB      |

Podporovaná formáty súborov

### Režim zobrazenia náhľadu

Program Album automaticky vyhľadáva podporované súbory obrázkov, videa a zvukové súbory v priečinku **My Documents**. Príkaz **Zmeniť priečinok (Change Folder)** môžete využiť na vyhľadávanie v iných priečinkoch. Zvoľte **Ponuka (Menu) > Možnosti (Options) > Všeobecné (General) > Hľadať súbory v podpriečinkoch (Scan Subfolder Files)**, ak chcete prehľadávať aj podpriečinky.

Na obrázku vľavo dole vidíte veľkosť Veľký náhľad (Large Thumbnail). Napravo je znázornený príklad Zobrazenia zoznamu (List View). Pomocou Ponuka (Menu) > Možnosti (Options) > Náhľad (Thumbnail) zmeníte zobrazenie náhľadu - Malý (Small), Normálny (Normal), Veľký (Large), Portrét (Portrait) a Zoznam (List). Taktiež môžete zvoliť zobrazenie poradového čísla a "Informačnej lišty (Info Bar)", na ktorej je možné vidieť údaje o vybranom náhľade.

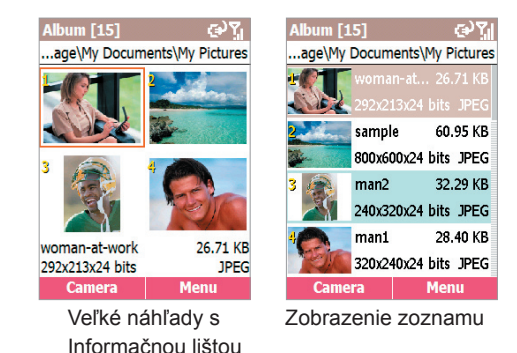

Ak chcete prehrať video alebo zvukový súbor alebo ak si chcete prezrieť statický obrázok vo zväčšenom zobrazení, vyberte príslušný náhľad a potom stlačte ENTER, čím sa prepne do Podrobného zobrazenia (Detailed View).

## Režim Podrobné zobrazenie (Detailed View)

Režim Podrobné zobrazenie (Detailed View) viac využíva obrazovku pri zobrazení statických obrázkov alebo prehrávaní videa. animovaných GIF alebo zvukových súborov. Stlačte tlačidlo NAVIGÁCIA smerom doľava alebo doprava pre zobrazenie predošlého alebo nasledujúceho súboru; stlačte smerom nahor alebo nadol pre priblíženie alebo vzdialenie. Ak je príliš veľký na roztiahnutie na obrazovku, stlačte ENTER pre prepnutie do režimu Pan.Potom môžete stlačiť tlačidlo NAVIGÁCIA smerom nahor/nadol/doľava/ doprava pre posúvanie požadovanej časti obrázku. V záhlaví sa zobrazuje poradové číslo súboru a signalizuje sa, či je aktívny režim Pan alebo Priblíženie (Zoom).

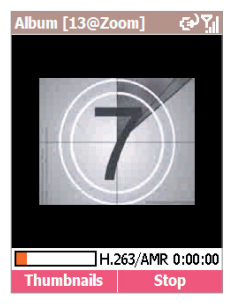

Na príklade znázornenom vyššie je znázornené prebiehajúce prehrávanie videosúboru v Podrobnom zobrazení Albumu (Detailed View). "Lišta priebehu" a počítadlo času v spodnej časti obrazovky ukazujú formát súboru a čas uplynutý od začiatku prehrávania.

| Klávesa | Funkcia                                                                                                    |
|---------|----------------------------------------------------------------------------------------------------|
| 6       | Prepínanie medzi Podrobný zobrazením (Detailed View) a Celou<br>obrazovkou (Full Screen). Alebo môžete režim Celej obrazovky<br>(Full Screen) otvoriť voľbou <b>Ponuka (Menu) &gt; Zobraziť (View)</b><br><b>&gt; Celá obrazovka (Full Screen)</b> . |
| 7       | Prehrať/pozastaviť.                                                                                                    |
| 8       | Stlmiť/zrušiť stlmenie.                                                                                                    |
| */#     | Zobraziť video v Aktuálnej veľkosti (Actual Size)/Roztiahnuté do okna (Fit-in-window).                                                                                                    |

Funkcie klávesnice počas prehrávania videosúboru

### Režim zobrazenia Prehliadka

Najprv vyberte v režime Zobrazenie náhľadu (Thumbnail View) jeden náhľad, ktorý chcete mať v prehliadke ako prvý. Potom zvoľte **Ponuka** (Menu) > Prehliadka (Slide Show). Potom sa spustí prehliadka začínajúca aktuálne vybraným súborom.

Prehliadku môžete spustiť aj stlačením klávesovej skratky 0, buď v Zobrazení náhľadu (Thumbnail View) alebo Podrobnom zobrazení (Detailed View). Všetky obrázky, videá a zvukové súbory v aktuálnom priečinku sa budú prehrávať na celej obrazovke, v závislosti na nastavení, ktoré bolo špecifikované na obrazovke Možnosti prehliadky (Slide Show Options).

Túto voľby otvoríte buď cez Ponuka (Menu) > Možnosti prehliadky (Slide Show Options) v režime zobrazenia Prehliadka (Slide Show) alebo cez Ponuka (Menu) > Možnosti (Options) > Prehliadka (Slide Show) v režime Zobrazenie náhľadu (Thumbnail View). Súhrn všetkých možností nájdete v ďalšej časti.

### 72 SDA Užívateľská príručka

Počas prehliadky môžete stlačiť tlačidlo 6 alebo zvoliť Ponuka (Menu) > Celá obrazovka (Full Screen), čím sa zapne/vypne zobrazenie Záhlavia (Title bar) a menoviek SOFT KLÁVES. Aj keď nie sú menovky SOFT KLÁVES zobrazené, stále môžete stlačiť pravú SOFT KLÁVESU pre otvorenie ponuky alebo ľavú SOFT KLÁVESU pre ukončenie prehliadky. Prehliadku môžete tiež ukončiť voľbou Ponuka (Menu) > Ukončiť prehliadku (End Show) alebo stlačením SPÄŤ, alebo klávesou \* na vašom SDA. Alebo zastavte prehliadku jednoducho opätovným stlačením klávesy 0.

Ak chcete prehliadku pozastaviť, stlačte ENTER. Keď budete chcieť pokračovať v prehrávaní prehliadky, znova stlačte ENTER.

Počas prehliadky môžete stlačiť tlačidlo NAVIGÁCIA smerom doľava alebo doprava pre presun na predošlý alebo nasledujúci obrázok prehliadky.

Typ a rýchlosť prechodových efektov používaných počas prehliadky môžete vybrať v zobrazení Prehliadka (Slide Show) voľbou **Ponuka** (Menu) > Prechodové efekty (Transition Effects). Alebo v Zobrazení náhľadu (Thumbnail View) zvoľte Ponuka (Menu) > Možnosti (Options) > Prechodové efekty (Transition Effects).

## Zhrnutie obrazovky Možnosti (Options)

Vyberte v Zobrazení náhľadu z ponuky položku Možnosti (Options) pre prístup k nasledovným obrazovkám:

### Všeobecné (General)

Voľby na obrazovke **Všeobecné (General)** vám umožňujú vybrať alebo nevybrať z týchto možností:

- Vyhľadávať podporované typy súborov v podpriečinkoch aktuálneho priečinka.
- Zobraziť obrázky v ROM na obrazovke Album.
- Udržať podsvietenie a napájanie počas prehrávania videa a zvuku.
- Vypnúť zvuk počas prehrávania video súborov.
- Automaticky opakovane prehrať video, zvukové a animované GIF súbory.
- Zobraziť alebo skryť Lištu priebehu (Progress Bar) počas prehrávania v režime Podrobné zobrazenie (Detailed View).
- · Automaticky otáčať doľava, doprava alebo nikdy.

### Prehliadka (Slide Show)

Na tejto obrazovke môžete špecifikovať:

- Dobu, po ktorú bude každý súbor počas prehliadky zobrazený.
- · Pravidlo pre otáčanie počas prehliadky.
- · Zoradenie prehrávania prehliadky (dopredu, dozadu alebo náhodne).
- Či chcete ponechať podsvietenie a napájanie systému počas prehliadky alebo nie.
- Či chcete alebo nechcete, aby bol každý snímok prehliadky spustený na Celú obrazovku (Full Screen); Záhlavie (Title bar) a Menovky SOFT KLÁVES sú skryté.

### Prechodové efekty (Transition Effects)

Vyberte si z množstva prechodových efektov používaných medzi zobrazením jednotlivých snímkov prehliadky a špecifikujte rýchlosť. Táto obrazovka vám taktiež umožňuje zobraziť ukážku jednotlivých položiek pred ich vybraním.

### Zoradiť podľa (Sort by)

Umožňuje vám usporiadať poradie súborov v aktuálnom priečinku podľa Názvu (Name), Dátumu (Date), Veľkosti (Size) alebo Typu -(Type). Potom môžete zvoliť Vzostupné (Ascending) alebo Zostupné (Descending) usporiadanie.

### Náhľad (Thumbnail)

Zvoľte si veľkosť náhľadov zobrazovaných v režime Náhľad (Thumbnail): Malý (Small), Normálny (Normal), Veľký (Large), Portrét (Portrait) alebo Zoznam (List). Okrem toho si môžete zvoliť zobrazovanie poradového čísla v ľavom hornom rohu každého náhľadu a "Informačnej lišty (Info Bar)", v ktorej sa zobrazujú údaje o vybranom súbore.

### Pridruženie (Association)

Zvoľte si, ktoré typy súborov budú pridružené k aplikácii Album. Potom, čo toto priradenie vykonáte, budú tieto súbory otvárané automaticky aplikáciou Album (Bitmapy, JPEG, GIF, PNG, AVI, MPEG-4, MIDI, WAV, AMR-WB, AMR-NB a SDP).

### Sieť (Network)

Nastavenia na tejto karte sa používajú v spojitosti s príkazom Pripojiť (Connect) v ponuke Zobrazenia náhľadu (Thumbnail View), čo je vysvetlené na nasledujúcej strane. Hodnoty v dvoch poliach UDP Port Range odkazujú na rozsah protokolu používaného na prenos dát cez Internet. Tieto hodnoty by mali byť už vašim operátorom nastavené na optimum a obvykle nie je potrebné ich meniť. V poli Pripojiť cez (Connect Via) špecifikujte sieť, ktorá bude používaná pre príkaz Pripojiť (Connect), napríklad "Internet (The Internet)," "Práca (Work)," "WAP sieť (WAP Network)," atď.).

### Zhrnutie funkcií Ponuky

Niektoré z funkcií ponúk v Zobrazení náhľadu (Thumbnail View) a Podrobnom zobrazení (Detailed View) vám umožňujú:

- Odoslať vybraný súbor cez MMS, cez e-mail, cez prenos infračerveným portom alebo Bluetooth.
- Vymazanie, presun, kopírovanie alebo premenovanie vybraného súboru.
- Uloženie súboru ako Fotografie volajúceho (Caller ID Photo).
- Uloženie ako zvonenie Linky 1 (Line 1) alebo Linky 2 (Line 2), ak je vybraný súbor MIDI.
- Zobrazenie Vlastností (Properties) vybraného súboru (ako je napríklad názov, priečinok, dátum, veľkosť, typ, farby, snímky, rozmery, rozlíšenie, typ zvuku, kanál, atď.).
- Zobrazenie aktuálneho súboru na celú obrazovku Záhlavie (Title bar) a menovky SOFT KLÁVES sú skryté.
- Otáčanie obrázku o 90 stupňov v smere hodinových ručičiek.

- Zmenu priečinka a zobrazenie podporovaných typov súborov v tomto priečinku, vrátanie možností prepnúť do \My Documents na vašej úložnej karte, skočiť o úroveň vyššie alebo vybrať naposledy navštívené priečinky.
- Príkaz Nový (New) v Zobrazení náhľadu (Thumbnail View) obsahuje možnosť spustiť na SDA funkciu zvukového záznamníka a nahrávania Hlasovej poznámky (Voice Note).
- Prepnúť do režimu Fotoaparát (Camera).
- Upraviť bitmapové, JPEG alebo statické GIF súbory a uložiť zmeny do iného typu súboru.

### Upravit' súbory

Aplikácia Album teraz umožňuje upravovať BMP, JPEG alebo statické GIF súbory. Môžete orezávať, meniť veľkosť a nastavovať jas/kontrast/ osvetlenie. Najprv vyberte súbor, ktorý chcete upraviť. Potom otvorte obrazovku Upraviť (Edit) v Zobrazení náhľadu (Thumbnail View) alebo Podrobnom zobrazení (Detailed View) voľbou **Ponuka (Menu) > Upraviť (Edit)**.

### Orezať (Crop)

Na obrazovke Upraviť (Edit) zvoľte **Ponuka (Menu) > Orezať (Crop)**. Stlačte tlačidlo NAVIGÁCIA smerom nahor/nadol/doľava/doprava kvôli umiestneniu kríža tak ako požadujete a potom stlačte ENTER za účelom označenia jedného rohu oblasti, ktorú chcete orezať. Stlačte tlačidlo NAVIGÁCIA smerom nahor/nadol/doľava/doprava (ak je to potrebné) pre uzatvorenie požadovanej oblasti obrázku na orezanie a stlačte znova ENTER, čím dokončíte určenie oblasti. Potom zvoľte **Ponuka (Menu) > Nastaviť oblasť (Set Area)**. Pomocou **Posunúť oblasť (Move Area)** alebo **Zmeniť veľkosť oblasti (Resize Area)** môžete taktiež určený štvorec/obdĺžnik posunúť. Stlačte ľavú SOFT KLÁVESU - Hotovo (Done), čím operáciu dokončíte.

### Zmeniť veľkosť (Resize)

Po tom, čo zvolíte **Ponuka (Menu) > Zmeniť veľkosť (Resize)**, otvorí sa obrazovka Zmeniť veľkosť (Resize). Môžete si vybrať zmenu veľkosti aktuálneho obrázku pomocou určitého **Percenta (Percentage)**, až na maximum 500%, alebo podľa **Rozmeru (Dimension)** - šírka/výška až 9999 pixelov.

### Úroveň (Level)

Tento príkaz umožňuje nastavenie vlastností Jasu (Brightness), Kontrastu (Contrast) alebo Osvetlenia (Gamma) existujúceho obrázku. Po tom, čo zvolíte na obrazovke Upraviť (Edit) **Ponuka (Menu) > Úroveň (Level)**, otvorí sa obrazovka Jas (Brightness). Ak chcete prepnúť na obrazovku Kontrast (Contrast) alebo Osvetlenie (Gamma), zvoľte príslušnú položku z ponuky alebo stlačte tlačidlo NAVIGÁCIA smerom doľava alebo doprava. Ak chcete zmeniť na jasnejší alebo tmavší obraz, stlačte tlačidlo NAVIGÁCIA smerom nahor alebo nadol.

### Uložiť ako (Save As)

Tento príkaz vám umožňuje uloženie upravenej verzie súboru pod novým názvom súboru, v inom formáte súboru a požadovaný priečinok. Alebo použite príkaz **Uložiť** (**Save**) a prepíšte pôvodný súbor.

### Ako v aplikácii Album narábať s DRM súbormi

DRM (Digital Rights Management) je spôsob kontroly používania chránených mediálnych objektov po tom, čo boli stiahnuté. Niektoré digitálne mediálne súbory (napríklad piesne stiahnuté z online obchodov) sú zakódované v záujme ochrany pred ich nelegálnou distribúciou alebo zdieľaním. Keď je to potrebné, používajú poskytovatelia obsahu DRM technológiu na kódovanie týchto súborov. Počas procesu kódovania vytvára poskytovateľ obsahu licenciu, v ktorej stanovuje ako a kedy možno súbor použíť.

Napríklad: Poskytovateľ obsahu môže vytvoriť licenciu, ktorá vám umožňuje prehrať určitý súbor na vašom počítači, ale nie na vašom SDA. Alebo licencia umožňuje prehrávanie určitého súboru na vašom SDA, ale len po dobu jedného mesiaca alebo len určitý počet prehrávaní. Súbory, ktoré majú k sebe priradenú licenciu, nazývame chránenými súbormi.

V súčasnosti poznáme tri základné spôsoby (viď zoznam nižšie) doručovania obsahu kódovaného technológiou DRM s niektorými priradenými právami. Súbor vybavený DRM funkciou a "objekt práva" sú samostatné prvky. Objekt práva je zakódovaný kľúč a obsahuje aj inštrukcie ako možno obsah používať.

- Blokovanie odovzdania (Forward Lock). Tento typ súboru nie je zakódovaný, ale namiesto toho je mu priradená vlastnosť, že ho nemožno odoslať/poslať ďalej z vášho SDA. Môže existovať len jeden originál súboru.
- Kombinované doručenie (Combined Delivery). Súbor je zakódovaný technológiou DRM a je doručený na váš SDA spolu s objektom práva. V tom prípade sa práva obvykle týkajú ukážky alebo nejakého iného obmedzenia spustenia.
- Samostatné doručenie (Separate Delivery). Súbor zakódovaný technológiou DRM je stiahnutý do vášho SDA samostatne a objekt práva je doručený osobitne cez niektorý zabezpečený kanál, napríklad WAP Push (špeciálna forma SMS obsahujúca binárny obsah).

Mediálne typy, ktoré aplikácia **Album** podporuje, nájdete v zozname nižšie. Keď stiahnete súbory nasledovných formátov a potom sa ich pokúsite zobraziť/prehrať v aplikácii Album, bude sa zisťovať, či sú alebo nie sú chránenými súbormi. Ak áno, bude sa s nimi zaobchádzať v súlade so špecifikáciami DRM.

| Obrázkové súbory | *.jpg, *.gif, *.bmp, *.wbmp, *.png |
|------------------|------------------------------------|
| Zvukové súbory   | *.wav, *.mid, *.amr, *.awb, *.mp4  |
| Videosúbory      | *.mp4, *.3gp, *.avi                |

Príklad (ako je znázornený) obsahuje DRM súbory. DRM súbory, ktoré možno použiť, sú označené ikonou "kľúčika" v pravom dolnom rohu náhľadu. DRM súbory, ktoré sú neplatné (nemožno ich prezerať alebo prehrávať, pretože napríklad vypršala licencia alebo už boli použité) budú označené preškrtnutou ikonou kľúčika, tak ako je tu znázornené.

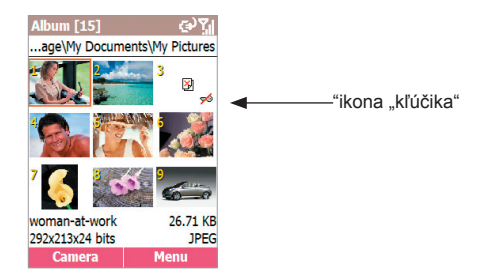

Aplikácia **Album** bude patrične povoľovať a lebo zakazovať položky ponuky, v závislosti na aktuálnom stave DRM súboru. Napríklad: Príkazy ponuky **Odoslať (Send)** nebudú fungovať, ak je súbor zamknutý metódou "Odovzdanie zablokované (Forward Locked)" alebo ak ide o súbor s "Kombinovaným doručením (Combined Delivery)". Ak však ide o súbor so "Samostatným doručením (Separate Delivery)", príkazy v ponuke **Odoslať (Send)** fungovať budú. Pri všetkých DRM súboroch je zablokovaný príkaz **Upraviť (Edit)**.

Ako DRM súbory v aplikácii Album ovplyvňujú režim Prehliadka (Slide Show)

Ak aktuálny priečinok obsahuje súbory nechránené DRM technológiou a neplatné DRM súbory, príkaz **Prehliadka (Slide Show)** bude zablokovaný. Ak je vybraný súbor neplatným DRM súborom, aplikácia Album ho preskočí a zobrazí ďalší platný DRM súbor alebo súbor nechránený technológiou DRM. Ak aktuálny priečinok obsahuje jeden alebo viaceré platné DRM súbory, aplikácia Album zobrazí pred spustením Prehliadky (Slide Show) toto oznámenie: "Prehliadka obsahuje chránený obsah (Slide Show contains protected content). Aplikácia Album bude zaznamenávať pri používaní obsahu práva a automaticky preskočí obsah s neplatnými právami (Album will commit rights when the content is used, and skip invalid rights content automatically)."

Ak zvolíte **Nie (No)**, vrátite sa do Zobrazenia náhľadu (Thumbnail View). Ak zvolíte **Áno (Yes)**, budú počas Prehliadky (Slide Show) prehrávané/zobrazované len súbory nechránené technológiou DRM a platné DRM súbory. Neplatné DRM súbory budú automaticky preskočené. Keď budú rozpoznané platné DRM súbory, aplikácia Album automaticky zaznamená práva. Neobjavia sa žiadne obrazovky *Potvrdiť (Confirm)*, ako je znázornené na príkladoch o dve strany ďalej.

### Ako zobraziť informácie o DRM súbore

Ak zvolíte v Zobrazení náhľadu (Thumbnail View) **Ponuka (Menu) >** Vlastnosti (Properties), všimnite si posledné pole na obrazovke Vlastnosti (Properties) - **Stav ochrany (Protected Status)**. Ukazuje **Áno (Yes)**, ak je vybraný súbor niektorého typu DRM a **Nie (No)**, ak sa nejedná o DRM súbor. Okrem toho, ak je vybraný súbor DRM obrázkovým súborom, obrazovka Vlastnosti (Properties) bude obsahovať tlačidlo **Info**. Stlačením pravej SOFT KLÁVESY zobrazíte ďalšie informácie o DRM stave súboru. Obrazovka Potvrdiť (Confirm), podobná tej, ktorá je znázornená dole vľavo, bude spočiatku zobrazovať DRM súbory, ktoré treba aktivovať.

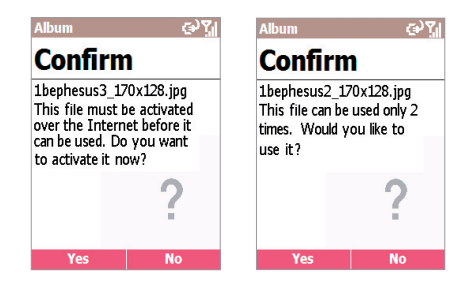

Ak vyberiete náhľad zastupujúci platný, použiteľný DRM súbor a potom stlačíte ENTER, aby ste prepli do Podrobného zobrazenia (Detailed View), súbor budete môcť zobraziť/prehrať, obrazovka Potvrdiť (Confirm) bude vždy ukazovať stav licencie a je potrebné zvoliť Áno (Yes), aby boli práva vyčerpané. Ak zvolíte Nie (No), oznámenie zostane, takže aplikácia Album nebude schopná prehrať alebo zobraziť súbor a vrátite sa do Zobrazenia náhľadu (Thumbnail View).

Ostatné príklady oznámení týkajúcich sa DRM, ktoré sa môžu objaviť: "Tento súbor nie je aktívny a nemožno ho naďalej používať (This file is not active and can no longer be used)" a "Súbor nemožno prehrať. (Cannot play the file.)"

# Kapitola 4 Personalizácia SDA

**4.1 Prispôsobenie nastavenia telefónu 4.2 Prispôsobenie profilov a zvukov** 

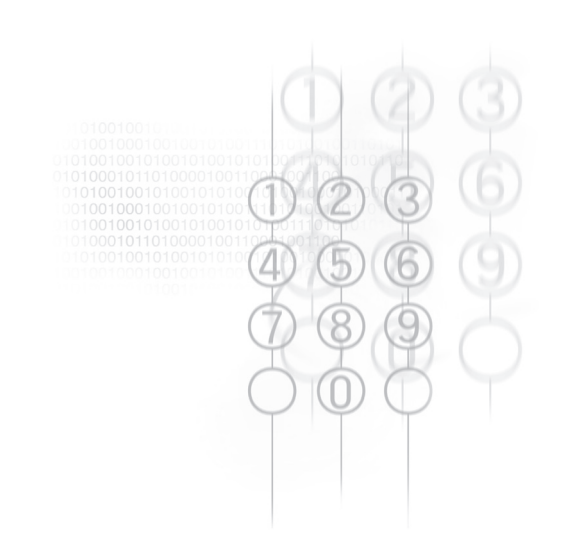

## 4.1 Prispôsobenie nastavenia telefónu

Nastavenie vášho SDA si môžete jednoducho prezerať a meniť. Napríklad môžete používať svoje obľúbené fotky ako pozadie Domovskej obrazovky (Home screen), nastaviť Presmerovanie hovorov (Call Forwarding), aby ste efektívnejšie spravovali svoje hovory a iné.

Zvoľte **Štart (Start) > Nastavenie (Settings)**. Položky obrazovky Nastavenie (Settings) sú znázornené na obrázku dole.

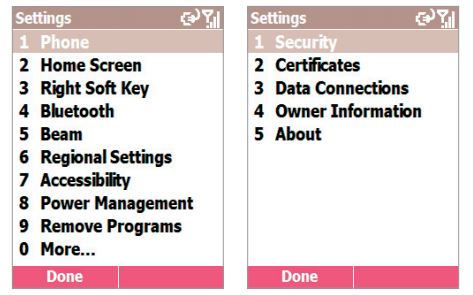

### Telefón

Keď zvolíte na obrazovke Nastavenie (Settings), ktorá je znázornená vyššie, položku **Telefón (Phone)**, objaví sa obrazovka Telefón (Phone), na ktorej sú nasledovné možnosti:

- Blokovanie hovorov (Call Barring). Umožňuje vám blokovať prichádzajúce a/alebo odchádzajúce hovory.
- Presmerovanie hovorov (Call Forwarding). Umožňuje vám presmerovať hovory na iné číslo.
- Možnosti hovorov (Call Options).Špecifikujte číslo vašej Hlasovej pošty (Voice Mail), číslo SMS centra (SMS Service Center), Kód krajiny (Country Code) a Kód oblasti (Area Code). Ak označíte položku Odpoveď ľubovoľnou klávesou (Any key answer), môžete prijímať prichádzajúce hovory stlačením ktorejkoľvek klávesy. Ak je označená položka Zobraziť kontakty na SIM karte (Show SIM Contacts), položky na SIM karte budú zobrazené vo vašom zozname Kontakty (Contacts).

- Čakajúci hovor (Call Waiting). Zapína/vypína funkciu Čakajúci hovor (Call Waiting).
- ID volajúceho (Caller ID). Umožňuje zvoliť, či má byť vaša totožnosť známa všetkým volajúcim alebo len ľuďom z vašich kontaktov alebo nemá byť známa nikomu.
- Kanály (Channels). Konfigurácia príjmu vysielania siete mobilných telefónov.
- Pevné vytáčanie (Fixed Dialing). Obmedzuje rozsah vytáčaných čísiel na jedno alebo viac telefónnych čísiel a/alebo kódy oblastí.
- Siete (Networks). Identifikácia vašej súčasnej siete a možnosť zmeny výberu siete z nastavenia Automaticky (Automatic) na Ručne (Manual). Okrem toho vám ponuka na obrazovke Siete (Networks) umožňuje nájsť novú sieť, vybrať sieť a zobrazuje zoznam preferovaných sietí.

### Domovská obrazovka (Home Screen)

Nastavenie Domovskej obrazovky (Home Screen) sa používa za účelom zmeny jej vzhľadu, farebnej schémy, obrázku pozadia a časového intervalu nečinnosti vášho SDA, po ktorom sa má Domovská obrazovka (Home Screen) objaviť. Ak chcete zobraziť alebo zmeniť tieto nastavenia, zvoľte Štart (Start) > Nastavenie (Settings) > Domovská obrazovka (Home Screen).

T-Mobile východzia (T-Mobile Default) je východzie nastavenie poľa Vzhľad Domovskej obrazovky (Home Screen Layout). Jednou z funkcií nastavenia T-Mobile východzia (T-Mobile Default) je, že päť programových ikon v hornej časti Domovskej obrazovky (Home screen) zostáva vždy rovnakých.

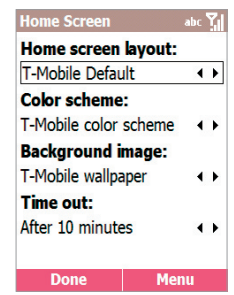

Ak zmeníte nastavenie Vzhľad Domovskej obrazovky (Home Screen Layout), Domovská obrazovka (Home screen) zmení svoj vzhľad podľa vášho nastavenia. Napríklad: Ak zvolíte **Windows východzie** (Windows Default), päť programových ikon sa zmení na päť ikon najčastejšie používaných programov, čo vám umožňuje tieto aplikácie spúšťať rýchlejšie.

Obrázky dostupné pre výber v poli **Obrázok pozadia (Background Image)** sú tie, ktoré sa práve nachádzajú v priečinku **\Storage\My Documents** vo vašom SDA. (Ak sa v ňom obrázkový súbor, ktorý chcete použiť pre Domovskú obrazovku, nenachádza, skopírujte ho do **\Storage \My Documents** a potom skúste svoj výber v poli **Obrázok pozadia** zopakovať.)

### Pravá SOFT KLÁVESA

"Táto funkcia vám umožňuje priradiť pravej SOFT KLÁVESE odlišnú funkciu. Vo východzom nastavení stlačenie pravej SOFT KLÁVESY na Domovskej obrazovke (Home screen) otvára obrazovku Kontakty (Contacts). Ak ju chcete "priradit" inej aplikácii, zvoľte **Štart (Start) > Nastavenie (Settings) > Pravá soft klávesa (Right Soft Key)**.

Na obrazovke Pravá soft klávesa (Right Soft Key) jednoducho vyberte aplikáciu, ktorú chcete priradiť pravej SOFT KLÁVESE a potom stlačte ľavú SOFT KLÁVESU - Hotovo (Done). Potom budete mať na menovke pravej SOFT KLÁVESY na Domovskej obrazovke (Home screen) zobrazený názov aplikácie, ktorú ste si vybrali a stlačením pravej SOFT KLÁVESY sa táto aplikácia spustí.

### Bluetooth

Informácie o používaní tohto nastavenia nájdete v ďalšej kapitole.

### Prenos informácií (Beam)

Ak chcete prijímať dáta z iných zariadení cez Infračervený alebo Bluetooth prenos, musíte túto voľbu zapnúť. Zvoľte **Štart (Start) > Nastavenie (Settings) > Prenos (Beam)** a potom označte políčko **Prijať prichádzajúce prenosy (Receive Incoming Beams)**. Po stlačení ľavej SOFT KLÁVESY - Hotovo (Done) bude váš SDA schopný prijímať všetky prichádzajúce prenosy z iných zariadení.

### Miestne nastavenia (Regional Settings)

Na obrazovke Miestne nastavenia (Regional Settings) môžete meniť jazyk používaný vo vašom SDA. Po zmene jazyka a niektorých ďalších nastavení musíte vypnúť a znova zapnúť váš SDA, aby sa zmeny prejavili.

Nie všetky aplikácie však budú zobrazené v požadovanom jazyku, ktorý ste v SDA nastavili. Niektoré aplikácie nemusia podporovať jazyk, ktorý ste nastavili, takže budú zobrazené vo východzom jazyku.

Na obrazovke Miestne nastavenia (Regional Settings) možno nastaviť nasledovné položky: Jazyk (Language), Miestne (Locale), Krátky formát dátumu (Short date style), Dlhý formát dátumu (Long date style), Formát času (Time format), Kladné/Záporné čísla (Positive/Negative numbers) a Kladné/Záporné hodnoty meny (Positive/Negative currency).

### Zjednodušenie (Accessibility)

Pre prezeranie a zmenu vašich nastavení Veľkosť systémového písma (System font size), Pauza pri jednoduchom písaní (Multipress time out), Časový limit potvrdenia (Confirmation time out) a Hlasitosť oznamovania prichádzajúceho hovoru (In-call alert volume) zvoľte Štart (Start) > Nastavenie (Settings) > Zjednodušenie (Accessibility).

### Správa napájania (Power Management)

Ak chcete skontrolovať aktuálnu kapacitu batérie, zvoľte Štart (Start) > Nastavenie (Settings) > Správa napájania (Power Management). Na obrazovke Správa napájania (Power Management) môžete taktiež nastavovať rôzne možnosti úspory napájania vrátane Času do vypnutia podsvietenia (Backlight time out), Času do vypnutia obrazovky (Display time out) a Zapnutia svetelného senzora (Light Sensor Enable).

Svetelný senzor je umiestnený na spodku vášho SDA, pod klávesou **0**. Výberom voľby **Zapnuté (On)** v poli **Zapnúť svetelný senzor (Light Sensor Enable)** sa umožní "podsvietenie" vašej klávesnice pri zhoršenej viditeľnosti (keď svietivosť okolia poklesne pod 20~28 luxov), takže budete aj v tmavšom okolí lepšie vidieť tlačidlá. Ak v tomto poli zvolíte **Vypnuté (Off)**, ušetríte kapacitu batérie SDA. Napriek tomu, že bude zvolené **Vypnuté (Off)**, podsvietenie sa vždy dočasne zapne po stlačení nejakého tlačidla, či už sa svetlejšieho okolia alebo tmavšieho.

POZNÁMKA: **Kapacitu batérie (Battery Level)** vo forme percent si môžete pozrieť taktiež prostredníctvom aplikácie Správca súborov (File Manager), ktorej popis nájdete v Kapitole 9. V aplikácii Správca súborov (File Manager) zvoľte **Ponuka (Menu) > Systémové informácie (System Info)**.

### Odstrániť programy (Remove Programs)

Táto funkcia vám umožňuje pohodlne odstrániť z vášho SDA ktorýkoľvek program, ktorý ste do neho nainštalovali po zakúpení. Túto funkciu nemožno použiť na odstránenie žiadneho programu z jadra systému, napríklad **Kontaktov (Contacts), Kalendára (Calendar)**, atď.

Keď zvolíte Štart (Start) > Nastavenie (Settings) > Odstrániť programy (Remove Programs), objaví sa na obrazovke Odstrániť programy (Remove Programs) zoznam nainštalovaných programov. Vyberte ten, ktorý chcete odstrániť a potom zvoľte Ponuka (Menu) > Odstrániť (Remove).

### Zabezpečenie (Security)

Zvoľte Štart (Start) > Nastavenie (Settings) > Zabezpečenie (Security) a môžete zapnúť zámok telefónu alebo SIM karty a nastaviť heslo zámku telefónu. Podrobne je táto funkcia vysvetlená v časti 1.7.

### Certifikáty (Certificates)

Na vašom SDA môžete pridávať a mazať certifikáty verejných kľúčov. Tieto certifikáty napomáhajú pri určovaní vašej identity pri prihlasovaní do zabezpečenej siete, napríklad podnikovej. Certifikáty taktiež pomáhajú identifikovať vás inými počítačmi, napríklad servermi, na ktoré sa pripájate. Pomáhajú zabrániť neautorizovaným užívateľom pristupovať k vášmu zariadeniu a vašim informáciám.

Na vašom SDA môžete uložiť dva typy certifikátov: **Osobné (Personal)** certifikáty, ktoré určujú vašu identitu a **Základné (Root)** certifikáty, ktoré určujú identitu serverov, na ktoré sa pripájate. Váš SDA môže obsahovať sadu vopred nainštalovaných certifikátov.

### Certifikáty, ktoré určujú vašu identitu

Zvoľte Štart (Start) > Nastavenie (Settings) > Certifikáty (Certificates) > Osobné (Personal) a potom Ponuka (Menu) > Zobraziť (View) a môžete si vybraný certifikát prezrieť alebo ho môžete odstrániť položkou Vymazať (Delete).

### Certifikáty, ktoré identifikujú servery, na ktoré sa pripájate

Zvoľte Štart (Start) > Nastavenie (Settings) > Základné (Root). Zvoľte zo zoznamu požadovaný certifikát a potom Ponuka (Menu) > Zobraziť (View) a môžete si vybraný certifikát prezrieť alebo ho môžete odstrániť položkou Vymazať (Delete).

### Dátové pripojenia (Data Connections)

Informácie o používaní tohto nastavenia nájdete v ďalšej kapitole.

### Informácie o vlastníkovi (Owner Information)

Zvoľte Štart (Start) > Nastavenie (Settings) > Informácie o vlastníkovi (Owner Information) a zadajte svoje osobné údaje, napríklad meno, telefónne číslo a e-mailovú adresu. Tieto informácie napríklad môžu pomôcť kontaktovať vás, ak stratíte váš SDA a neskôr sa nájde. Na obrazovke Informácie o vlastníkovi (Owner Information) sa nachádza pole **Poznámky (Notes)**, do ktorého môžete zadať v prípade potreby ďalšie informácie.

## 4.2 Prispôsobenie profilov a zvukov

Zvoľte Štart (Start) > Profily (Profiles) a otvorí sa obrazovka Profily (Profiles), tak ako je znázornené nižšie, na ktorej môžete voľbou Aktivovať (Activate) alebo Zvuky (Sounds) prispôsobiť svoj SDA.

| Profiles     | €),ÎI  |
|--------------|--------|
|              | $\sim$ |
| 2 Silent     |        |
| 3 Meeting    |        |
| 4 Outdoor    |        |
| 5 Automatic  |        |
| 6 Headset    |        |
| 7 Car        |        |
| 8 Speakerpho | ne     |
|              |        |
|              |        |
| Done         | Menu   |

| Qu | ick List    | المُرق       |
|----|-------------|--------------|
| 1  | Power off   |              |
| 2  | Flight mode | a            |
| 3  | Key lock    |              |
| 4  | Device lock |              |
| 5  | Normal      | $\checkmark$ |
| 6  | Silent      |              |
| 7  | Meeting     |              |
| 8  | Outdoor     |              |
| 9  | Automatic   |              |
| 0  | More        |              |
|    | Select      | Cancel       |

### **Profily (Profiles)**

Zvoľte Aktivovať (Activate), otvorí sa obrazovka, ako je znázornené vpravo hore. V zozname uvidíte všetky dostupné profily, aktívny profil je označený napravo značkou. Profily sa používajú na konfiguráciu toho, ako váš SDA oznamuje udalosti, napríklad prichádzajúci hovor, pripomienkovanie alebo prijatie správy. Napríklad, ak ste práve na schôdzke, môžete zvoliť profil Schôdzka (Meeting), pri ktorom sa vypne hlasitosť systémových zvukov, zníži sa hlasitosť zvonenia SDA, prichádzajúce hovory budú signalizované vibrovaním, atď. Každý profil je prednastavený buď na zvukové alebo vibračné oznamovanie, s rozličnými typmi alarmu, hlasitosťami atď. Iný profil je možné zvoliť aj pomocou Rýchleho zoznamu (Quick List). Ak chcete zobraziť Rýchly zoznam (Quick List) tak ako je znázornené vpravo hore, stlačte a rýchlo pusťte tlačidlo ZAPNÚŤ (POWER). Presuňte sa na požadovaný profil a vyberte ho stlačením ENTER.

Ak chcete upraviť vlastnosti profilu, označte na obrazovke Profily (Profiles) požadovaný profil a potom zvoľte **Ponuka (Menu) > Upraviť** (Edit). Ak chcete neskôr obnoviť nastavenie späť na východzie, zvoľte **Ponuka (Menu) > Obnoviť východzie (Reset to default)**.

V nasledujúcej tabuľke vidíte zoznam profilov vášho SDA a ich východzie vlastnosti.

| Názov profilu                        | Typ<br>zvonenia                                                                                               | Hlasitosť<br>zvonenia | Typ alarmu   | Hlasitosť<br>alarmu | Typ oz-<br>namovania | Hlasitosť<br>oznamovania | Hlasitosť<br>zvuku |
|--------------------------------------|----------------------------------------------------------------------------------------------------|-----------------------|--------------|---------------------|----------------------|--------------------------|--------------------|
| Normálny<br>(Normal)                 | Vibráciaa<br>zvonenie                                                                                         | 4                     | Prehrať zvuk | 3                   | Vibrácia<br>/zvuk    | 3                        | 2                  |
| Tichý<br>(Silent)                    | Vibrácia                                                                                                    | Vypnuté               | Vibrácia     | Vypnuté             | Vibrácia             | Vypnuté                  | Vypnuté            |
| Schôdzka<br>(Meeting)                | Vibrácia                                                                                                    | 1                     | Prehrať zvuk | 1                   | Prehrať<br>zvuk      | 1                        | Vypnuté            |
| Vonku<br>(Outdoor)                   | Zvonenie                                                                                                    | Hlasité               | Stupňovaný   | Hlasité             | Prehrať<br>zvuk      | Hlasité                  | 3                  |
| Auto-<br>matický                     | (Automaticky prepína medzi profilmi Normal a Meeting, keď Kalendár signalizuje, že tento čas<br>je obsadený.) |                       |              |                     |                      |                          |                    |
| Náhlavná<br>súprava                  | Zvonenie                                                                                                    | 3                     | Stupňovaný   | 3                   | Prehrať<br>zvuk      | 3                        | 3                  |
| Automobil<br>(Car)                   | Zvonenie                                                                                                    | 4                     | Stupňovaný   | 4                   | Prehrať<br>zvuk      | 4                        | 4                  |
| Reproduk-<br>tor (Speak-<br>erphone) | Zvonenie                                                                                                    | Hlasité               | Stupňovaný   | Hlasité             | Prehrať<br>zvuk      | Hlasité                  | 2                  |

POZNÁMKA: Profily Náhlavná súprava (Headset) a Automobil (Car) obsahujú ďalšie pole - Automatická odpoveď (Auto-answer), ktoré vám voliteľne umožňuje stanoviť počet sekúnd, po uplynutí ktorých bude prichádzajúci hovor automaticky prijatý.

### Zvuky (Sounds)

Voľba **Zvuky (Sounds)** vám umožňuje nastaviť si zvuky pre zvonenia, oznamovanie a pripomienky.

| Sounds                | abc 🏹         |  |  |  |
|-----------------------|---------------|--|--|--|
| Ring tone for line 1: |               |  |  |  |
| T-Mobile Ringtone     | <b> </b>      |  |  |  |
| Ring tone for line 2: |               |  |  |  |
| Standard              | < >           |  |  |  |
| Reminders:            |               |  |  |  |
| T-Mobile alarm        | <b>+ &gt;</b> |  |  |  |
| New email:            |               |  |  |  |
| T-Mobile Message      | <b>+ &gt;</b> |  |  |  |
| New SMS message:      |               |  |  |  |
| Done Me               | nu            |  |  |  |

Môžete určiť, ktorý zvukový súbor sa použije pre nasledovné funkcie:

- Zvonenie (linka 1 a linka 2)
- Pripomienky
- Prijatie nového e-mailu
- Prijatie novej SMS správy
- Prijatie novej hlasovej správy
- Prijatie novej okamžitej správy
- Prijatie novej správy kanálu
- Budík
- · Správy aplikácie SIM toolkit
- Zvolanie
- Otázka
- Varovanie
- Stlačenie klávesyl

### 92 SDA Užívateľská príručka

Po zvolení jedného z vyššie uvedených polí môžete stlačiť tlačidlo NAVIGÁCIA smerom doprava alebo doľava a vybrať iné zvuky. Alebo stlačte ENTER, otvorí sa obrazovka Vybrať položku (Select an Item), na ktorej je zobrazený zoznam zvukov dostupných pre toto pole a vyberte jeden z nich.

Na obrazovke Zvuky (Sounds) môžete použiť pre vybranú položku možnosti **Prehrať (Play)** alebo **Vymazať (Delete)**. Po dokončení stlačte ľavú SOFT KLÁVESU - Hotovo (Done), čím uložíte všetky zmeny.

Ako použiť svoje vlastné zvuky

- Vyhľadajte požadovaný zvukový súbor uložený vo vašom počítači a skopírujte ho. Použiť môžete WAV, MIDI a WMA súbory.
- V aplikácii ActiveSync na vašom počítači kliknite na Preskúmať (Explore) a choďte do \Storage\Application Data\Sounds. Potom prilepte zvukový súbor do priečinka Sounds.
- Na SDA zvoľte Štart (Start) > Profily (Profiles) > Zvuky (Sounds), otvorí sa obrazovka ako je znázornené vyššie.
- 4. Vyberte požadovanú kategóriu, napríklad Zvonenie (Ringtone), Pripomienky (Reminders), Nový e-mail (New E-mail), atď., a vyberte zvukový súbor skopírovaný do telefónu. Po dokončení stlačte ľavú SOFT KLÁVESU - Hotovo (Done).

# <u>Kapitola 5</u>

## Začíname s pripojením

- 5.1 Pripojenie k Obľúbeným T-Mobile (T-Mobile Favourites)
- 5.2 Pripojenie na Internet
- **5.3 Internet Explorer**
- 5.4 Bluetooth
- 5.5 Linka modemu (Modem Link)
- 5.6 Sprievodca e-mailom (EmailWiz)

## 5.1 Pripojenie k Obľúbeným T-Mobile (T-Mobile Favourites)

Váš SDA poskytuje výkonnú aplikáciu na surfovanie po Internete: prehliadač **Opera** vám umožňuje rýchlo a pohodlne sa pripojiť k webovej stránke Obľúbené T-Mobile.

### Ako nainštalovať prehliadač Opera

- Pred prvým zapnutím SDA sa uistite, že máte v telefóne nainštalovanú Mini-SD kartu (s inštalačným programom prehliadača). Ak nie, najprv ju prosím vložte, tak ako bolo opísané na strane 15.
- Keď po prvýkrát zapnete telefón, budete požiadaní o reštartovanie systému.
- Po reštartovaní sa prehliadač Opera automaticky nainštaluje do zariadenia.
- Po dokončení inštalácie sa objaví na Domovskej obrazovke (Home screen) ikona Internet prehliadača Opera (pod záhlavím).
- Ak sa stretnete s nejakým problémom pri inštalácii alebo používaní prehliadača, odporúča sa vykonať kompletný reset zariadenia – Vyčistiť úložisko (Clear Storage), tak ako je to opísané na strane 154.

Ako sa pripojiť k Obľúbeným T-Mobile (T-Mobile Favourites)

- Vykonajte jednu z nasledovných možností:
  - Keď sa nachádzate na Domovskej obrazovke (Home screen), zvoľte v Záhlaví (Title bar) ikonu Internet.
  - Zvolte Štart (Start) > Internet.
- Prehliadač Opera prejde do stavu online a pokúsi sa pripojiť k Obľúbeným T-Mobile (T-Mobile Favourites).

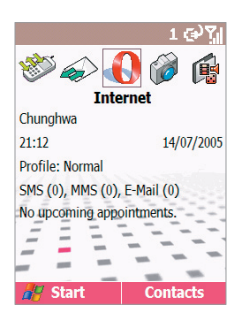

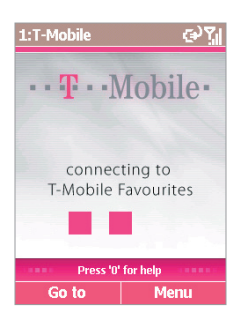

## 5.2 Pripojenie na Internet

Na Domovskej obrazovke (Home screen) zvoľte Štart (Start) > Nastavenie (Settings) > Dátové pripojenia (Data Connections), otvorí sa obrazovka Dátové pripoienia (Data Connections) tak ako je znázornené. Nastavenia na teito obrazovke vám umožňujú nakonfigurovať Telefonické pripojenie (Dial-up), Virtuálnu privátnu sieť VPN (Virtual Private Network), Proxy a General Packet Radio Service (GPRS), abv ste sa mohli pripájať na Internet alebo do vašej podnikovej siete.

| Data Connection | 15      | abc 🏹 | s pri   | 5. Za |
|-----------------|---------|-------|---------|-------|
| Internet conn   | ection: |       | <u></u> | Ĩ     |
| T-Mobile Intern | et      | • •   | 6       | na    |
| Work connect    | ion:    |       | ЦЩ́,    | Ξ     |
| T-Mobile Intern | et      | ••    | 3       | æ     |
|                 |         |       |         |       |
|                 |         |       |         |       |
|                 |         |       |         |       |
|                 |         |       |         |       |
|                 |         |       |         |       |
| Done            | Me      | nu    |         |       |

S dátovým pripojením môžete prehľadávať web. sťahovať e-maily. chatovať pomocou aplikácie MSN Messenger alebo bezdrôtovo synchronizovať so serverom. Overte si u vášho poskytovateľa služieb, či vám bolo dátové pripojenie nastavené, ak poskytovateľ podporuje diaľkovú konfiguráciu.

### Telefonické pripoienia (Dial-up Connections)

Je potrebné nastaviť telefonické pripojenie na priame pripojenie na Internet alebo do vašej podnikovej siete.

Ako vytvoriť telefonické pripojenie na Internet

- 1. Na Domovskej obrazovke zvoľte Štart (Start) > Nastavenie (Settings) > Dátové pripojenia (Data Connections).
- 2. Na obrazovke Dátové pripojenia (Data Connections) zvoľte Ponuka (Menu) > Upravit' pripojenia (Edit Connections).
- 3. Na obrazovke Pripojenia (Connections) zvoľte Telefonické pripojenia (Dial-up Connections).

- Na obrazovke telefonické pripojenia (Dial-up Connections) zvoľte Ponuka (Menu) > Pridať (Add), ak nejaké potrebujete vytvoriť. (Pripojenie vám už možno operátor nastavil.)
- Na obrazovke Pridať telefonické pripojenie (Add Dial Up) zadajte do poľa Popis (Description) názov pripojenia.
- V poli Pripojiť k (Connects to) zvoľte Internet (The Internet) pre priame pripojenie k Internetu alebo Práca (Work) pre pripojenie k vašej podnikovej sieti.
- Zadajte príslušné informácie do zvyšných polí a potom stlačte ľavú SOFT KLÁVESU - Hotovo (Done).

Rovnako ako vyššie opísaným spôsobom môžete pridať nové pripojenia na obrazovke Pripojenia (Connections) voľbou **Ponuka (Menu) > Pridať (Add)**:

### VPN pripojenia (VPN Connections)

VPN pripojenie sa používa na pripojenie do vašej podnikovej siete prostredníctvom existujúceho pripojenia na Internet.

### Proxy pripojenia (Proxy Connections)

Proxy pripojenie sa používa na pripojenie na Internet prostredníctvom existujúceho pripojenia do vašej podnikovej alebo WAP siete.

### **GPRS** pripojenia (GPRS Connections)

Ak je vo vašej oblasti pokrytie GPRS signálom, môžete nastaviť GPRS pripojenie do vašej podnikovej siete alebo na Internet. Toto pripojenie je rýchlejšie než Telefonické pripojenie (Dial-up connection).

### Možnosti (Options)

Na obrazovke Dátové pripojenia (Data Connections) zvoľte **Ponuka** (Menu) > Možnosti (Options) a môžete špecifikovať počet opakovaných pokusov o vytočenie, čas nečinnosti pred odpojením a typ pripojenia vašej plochy.

### Pridať URL výnimku (URL exception)

Niektoré URL adresy webových stránok vášho podnikového Intranetu môžu obsahovať periódy, napríklad: **intranet.companyname.com**. Ak chcete zobraziť tieto stránky v aplikácii Internet Explorer, musíte vytvoriť URL výnimku (URL exception). V opačnom prípade sa stránky nezobrazia.

POZNÁMKA: URL výnimky nie je potrebné vytvárať pre internetové URL adresy.

- Na obrazovke Dátové pripojenia (Data Connections) zvoľte Ponuka (Menu) > Výnimky pracovných URL (Work URL Exceptions).
- 2. Zvoľte Ponuka (Menu) > Pridať (Add).
- Do poľa Vzorka URL (URL Pattern) zadajte URL adresu. Jednotlivé URL adresy oddeľte bodkočiarkou (;).
- 4. Po dokončení zvoľte Hotovo (Done).

## 5.3 Internet Explorer

Pomocou aplikácie Internet Explorer (IE) môžete na vašom SDA prehľadávať World Wide Web. IE podporuje HTML (Hypertext Markup Language), cHTML (compact Hypertext Markup Language), xHTML, WML 2.0 a WAP (Wireless Application Protocol). Podporuje taktiež JScript, prvky ActiveX a CSS (cascading style sheets). Prehliadač podporuje obrázky a zvuky, ale nepodporuje na webovej stránke rámce.

### Spustenie aplikácie Internet Explorer

Na Domovskej obrazovke zvoľte **Štart (Start)** > Internet Explorer. Pri prvom spustení sa objaví východzí zoznam Obľúbených (Favourites). Ak zvolíte jednu z nich a stlačíte ENTER alebo ľavú SOFT KLÁVESU - Prejsť (Go), IE otvorí túto webovú stránku.

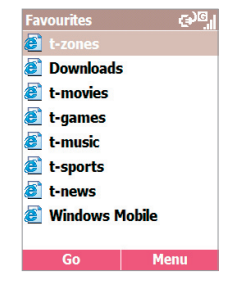

### Zadanie URL adresy

Ak chcete prejsť na WWW stránku, ktorá nie je v zozname Obľúbené (Favourites), zvoľte **Ponuka (Menu) > Panel s adresou (Address Bar)**. Na obrazovke Panel s adresou (Address Bar) zadajte požadovanú URL, potom stlačte ľavú SOFT KLÁVESU - Prejsť (Go).

### Zobrazenie zoznamu naposledy navštívených webových stránok

Vyberte na obrazovke Panel s adresou (Address Bar) možnosť Zobraziť históriu (View History) a stlačte ENTER alebo zvoľte Prejsť (Go), ukáže sa zoznam naposledy navštívených webových stránok. Ak chcete ísť na nejakú webovú stránku zo zoznamu na obrazovke História (History), vyberte ju a stlačte ENTER alebo zvoľte Prejsť (Go).

Stlačením SPÄŤ (BACK) na vašom SDA sa vrátite na webovú stránku navštívenú v rovnakej relácii.

Telefón ukladá do zásobníka zobrazené webové stránky, dokým sa zásobník nezaplní. Potom prepisuje najstaršie stránky novými. Ak idete späť na stránku, ktorá je uložená v zásobníku vášho SDA, uvidíte uloženú verziu, kým neobnovíte stránku kvôli zobrazeniu jej najnovšej verzie.

POZNÁMKA: Počas pripojenia na Internet môžete striedať Internet Explorer s ďalšími programami na vašom SDA stlačením DOMOV (HOME) a spustením programu, ktorý si želáte. Neukončí to vaše pripojenie na Internet. Pri návrate do aplikácie Internet Explorer v rovnakej relácii by sa mala otvoriť naposledy otvorená webová stránka. Program Internet Explorer môžete ukončiť pomocou aplikácie Správca úloh (Task Manager).

### Používanie zoznamu Obľúbené (Favourites list)

Ak si pozeráte webovú stránku, ktorú chcete navštíviť aj v budúcnosti, označte si ju ako obľúbenú. Keď ju budete chcieť navštíviť nabudúce, môžete ju vybrať z vášho zoznamu Obľúbené (Favourites). Keď zvolíte **Ponuka (Menu) > Pridať Obľúbenú (Add Favourite)** po otvorení požadovanej webovej stránky, názov a URL adresa aktuálnej stránky už budú vyplnené. Ak potrebujete, môžete upraviť pole **Názov** (Name) a/alebo Adresa URL (Address URL). V prípade, že ste už predtým vytvorili ďalšie priečinky, vyberte **Priečinok (Folder)**. Potom zvoľte **Pridať (Add)** pre jej pridanie do vašich Obľúbených (Favourites).

Vo východzom nastavení existuje len priečinok Favourites. Ak chcete vytvoriť nový priečinok, do ktorého budete ukladať URL adresy, zvoľte na obrazovke Obľúbené (Favourites) **Ponuka (Menu) > Pridať priečinok (Add Folder)**.

Ak chcete upraviť polia Názov (Name), URL adresa (Address URL) alebo Priečinok (Folder) existujúcej položky vášho zoznamu obľúbených, vyberte zo zoznamu požadovanú Obľúbenú stránku a potom zvoľte Ponuka (Menu) > Upraviť (Edit). Ak chcete vymazať obľúbenú stránku, zvoľte Vymazať (Delete).

### Prispôsobenie aplikácie Internet Explorer

Môžete si prispôsobiť možnosti prehľadávania webu, určiť inú sieť pre pripojenie, iný jazyk a nastaviť väčšie množstvo dostupnej pamäte vymazaním v SDA uložených cookies a webových stránok.

Zvoľte Ponuka (Menu) > Možnosti (Options) a potom zvoľte buď Všeobecné (General), Pripojenia (Connections) alebo Pamäť (Memory).

## 5.4 Bluetooth

Bluetooth je technológia bezdrôtovej komunikácie na kratšiu vzdialenosť. Zariadenia s funkciou Bluetooth si môžu vymieňať informácie na vzdialenosť zhruba 10 metrov (30 stôp) bez nutnosti fyzického pripojenia.

Na rozdiel od infračerveného prenosu nemusia byť zariadenia s Bluetooth priamo oproti sebe. Zariadenia musia byť len v dosahu zhruba 10 metrov. Môžete prenášať informácie medzi zariadeniami v rôznych miestnostiach, tak ďaleko aký je dosah.

Software dodaný s vašim SDA umožňuje použiť prenos Bluetooth na prenos informácií, napríklad súborov, vizitiek, pripomienok kalendára a úloh do ďalších zariadení podporujúcich Bluetooth.

### **Režimy Bluetooth**

Zvoľte Štart (Start) > Nastavenie (Settings) > Bluetooth > Bluetooth. Potom zvoľte v poli Bluetooth buď Zapnuté (On), Vypnuté (Off) alebo Zisťovanie (Discoverable). Popis jednotlivých režimov je vysvetlený nižšie.

- Zapnuté. Bluetooth prijímač je zapnutý a vy môžete využívať funkcie Bluetooth.
- Vypnuté (Off). Bluetooth prijímač je vypnutý. Použite v prípade, že si želáte šetriť kapacitu batérie alebo v situáciách, kedy je používanie prijímača zakázané, napríklad v lietadlách alebo v nemocniciach. Bluetooth je taktiež vypnuté, keď je zapnutý režim Lietadlo (Flight mode).

Vo východzom nastavení je Bluetooth prijímač vypnutý. Ak ho zapnete a potom vypnete zariadenie, Bluetooth prijímač bude taktiež vypnutý. Po opätovnom zapnutí zariadenia bude Bluetooth prijímač zapnutý automaticky.

 Zisťovanie (Discoverable). Bluetooth prijímač je zapnutý a a iné Bluetooth zariadenia v dosahu (zhruba 10 metrov) môžu detekovať vaše zariadenie a pokúšať sa preniesť do neho informácie, nadviazať pripojenie alebo použiť službu Bluetooth. V tomto režime môžu ostatné zariadenia zisťovať, či bolo alebo nebolo nadviazané spojenie s vašim zariadením. Ak však chcete prijať prenos z iného zariadenia, musíte to odsúhlasiť na vašom zariadení. Ak nechcete, aby už bolo ďalej vaše zariadenie zisťované, zvoľte **Vypnuté** (Off), čím prijímač vypnete alebo **Zapnuté (On)**, ak chcete ponechať prijímač zapnutý, ale nechcete povoliť detekciu inými zariadeniami.

POZNÁMKA: Bluetooth musí byť v režime **Zisťovanie (Discoverable)**, ak ho chcete použiť v kombinácii s Linkou modemu (Modem Link). Ďalšie informácie nájdete v nasledovnej časti.

### Párovanie (Bonds)

Párovanie je vzájomný vzťah vytvorený medzi vašim SDA a iným zariadením Bluetooth za účelom bezpečnej výmeny informácií. Pri vytváraní páru sa na obidvoch zariadeniach, ktoré sa majú spárovať, zadáva rovnaké osobné identifikačné číslo (PIN). Po prvom vytvorenom spárovaní zariadenia párovanie rozpoznajú a sú už schopné vymieňať si informácie v budúcnosti bez opakovaného zadávania PIN.

Ako párovať

- Skontrolujte, či sa zariadenia nachádzajú vzájomne v dosahu 10 metrov a či sú obidve Bluetooth zariadenia v režime Zisťovanie (Discoverable).
- Na Domovskej obrazovke (Home screen) zvoľte Štart (Start) > Nastavenie (Settings) > Bluetooth > Bluetooth.
- Zvoľte Ponuka (Menu) > Zariadenia (Devices) a potom Ponuka (Menu) > Nové (New). Vaše zariadenie začne hľadať iné Bluetooth zariadenia a zobrazí ich zoznam.
- Stlačte tlačidlo NAVIGÁCIA a vyberte zariadenie, ktoré si želáte, potom stlačte ľavú SOFT KLÁVESU - Vybrať (Select).
- Do poľa Heslo (Passkey) zadajte kľúč v rozsahu od 1 do 16 znakov a potom stlačte ľavú SOFT KLÁVESU - Hotovo (Done).
- 6. Rovnaký kľúč zadajte na druhom zariadení.
- Ak je to potrebné, zadajte do poľa Názov (Name) názov druhého zariadenia a potom stlačte ľavú SOFT KLÁVESU - Hotovo (Done).

5. Začíname s pripojením

### Ako prijať párovanie

- 1. Skontrolujte, či je Bluetooth zapnuté a v režime **Zisťovanie** (Discoverable).
- Pri výzve na párovanie z iného zariadenia stlačte ľavú SOFT KLÁVESU - Áno (Yes).
- Do poľa Heslo (Passkey) zadajte kľúč v rozsahu od 1 do 16 znakov a potom stlačte ľavú SOFT KLÁVESU - Hotovo (Done). Musíte zadať rovnaký kľúč, aký bol zadaný na zariadení požadujúcom párovanie.
- Voliteľne môžete zadať do poľa Názov (Name) zariadenia, ktoré požaduje párovanie.
- Stlačte ľavú SOFT KLÁVESU Hotovo (Done). Teraz je pár vytvorený. Teraz si môžete vymieňať informácie s druhým zariadením.

Ako vymazať párovanie

- 1. Zvoľte Štart (Start) > Nastavenie (Settings) > Bluetooth > Bluetooth.
- 2. Zvoľte Ponuka (Menu) > Zariadenia (Devices).
- Vyberte pár, ktorý chcete odstrániť a potom zvoľte Ponuka (Menu) > Vymazať (Delete).

POZNÁMKA: Zvoľte Štart (Start) > Nastavenie (Settings) > Bluetooth > Nastavenie Bluetooth (Bluetooth Setting) pre zadanie názvu vášho zariadenia, zapnutie/vypnutie požiadaviek overenia prenosu alebo nastavenie ActiveSync (párovanie s iným Bluetooth zariadením, ktoré podporuje sériový port alebo profilu ActiveSync ako vášho ActiveSync partnera).

## 5.5 Linka modemu (Modem Link)

Pomocou Linky modemu (Modem Link) môže váš SDA fungovať ako externý modem pre iné zariadenie alebo počítač prostredníctvom infračerveného, Bluetooth alebo USB pripojenia.

Ako nastaviť infračervené, USB alebo Bluetooth pripojenie

- 1. Uistite sa, že váš SDA nie je pripojený k inému zariadeniu.
- Zvoľte Štart (Start) > Príslušenstvo (Accessories) > Linka modemu (Modem Link).
- V poli Pripojenie (Connection) zvoľte USB, IrCOMM alebo Bluetooth. Východzia hodnota Rýchlosti (Baud Rate) je nastavená na 115,200.
- Na obrazovke Linka modemu (Modem Link) zvoľte Ponuka (Menu) > Aktivovať (Activate).
- 5. Stlačte ľavú SOFT KLÁVESU Hotovo (Done).

POZNÁMKA: Kvôli dostupnosti voľby **Bluetooth** v poli **Pripojenie** (**Connection**) (vo vyššie uvedenom Kroku 3) musí byť Bluetooth v režime **Zisťovanie** (**Discoverable**) (tak ako bolo predtým vysvetlené v časti 5.3). Rovnako tak je potrebné zapnúť funkciu Bluetooth Modem na vašom PC. Okrem toho pri vytváraní nového modemu na vašom PC musíte zadať tento **Špeciálny príkaz (Extra Initialization)** na karte **Vlastnosti (Properties) > Spresniť (Advanced)**: **AT+CGDCONT=1,"IP",**"*APN field*","",0,0. (V tomto príkaze hodnota vkladaná do poľa **APN** závisí od vášho operátora.)

Podrobnosti o nastavení Linky modemu (Modem Link) s PC nájdete v osobitnej Užívateľskej príručke pre Linku modemu.

#### Ako deaktivovať Linku modemu (Modem Link)

Ak chcete Linku modemu (Modem Link) deaktivovať, zvoľte vo vyššie popísanom Kroku 4 **Ponuka (Menu) > Deaktivovať (Deactivate)**. (Zlyhanie deaktivácie linky modemu po dokončení jeho používania môže mať za následok problémy pri použití ActiveSync v rovnakej relácii.)

## 5.6 Sprievodca e-mailom (EmailWiz)

Pred odosielaním alebo prijímaním e-mailu je potrebné nastaviť na vašom SDA e-mailové konto. Aplikácia **Sprievodca e-mailom** (**EmailWiz**) vám pomôže zjednodušiť proces nastavenia. Táto aplikácia vám umožňuje prijímať e-maily od najčastejšie používaných poskytovateľov emailových služieb (MSP).

Ako nastaviť e-mailové konto

- Zvoľte Štart (Start) > Správy (Messages) > Sprievodca e-mailom (EmailWiz).
- Na úvodnej obrazovke, ktorá sa objaví, stlačte ľavú SOFT KLÁVESU - Ďalej (Next).
- Na ďalšej obrazovke, ktorá sa objaví, zadajte vašu e-mailovú adresu a potom stlačte znova ľavú SOFT KLÁVESU - Ďalej (Next), otvorí sa obrazovka Podrobnosti (Details).
- Na obrazovke Podrobnosti (Details) zadajte zvyšné informácie za účelom dokončenia nastavenia e-mailu na vašom SDA.
  - Poskytovateľ e-mailovej služby (E-mail Service Provider). Sprievodca e-mailom (EmailWiz) sa pokúsi nájsť zhodu podľa vami zadanej e-mailovej adresy (v Kroku 3) s poskytovateľmi e-mailu, ktorí sa nachádzajú v databáze uloženej vo vašom SDA a zobrazí v tomto poli výsledok. Ak je toto pole prázdne, vyberte poskytovateľa e-mailovej služby zo zoznamu alebo ho zadajte ručne.
  - E-mailová adresa (E-Mail Address). Toto pole bude vyplnené adresou, ktorú ste zadali v Kroku 3.
  - Užívateľské meno (Username). Sprievodca e-mailom vyextrahuje vaše užívateľské meno z vašej e-mailovej adresy a doplní ho do tejto časti. Môžete ho taktiež upraviť ručne.
  - Heslo (Password). Do tohto poľa musíte zadať vaše heslo k e-mailu. (Počas písania hesla sa budú zobrazovať namiesto zadaných znakov hviezdičky.)

 Stlačte ľavú SOFT KLÁVESU - Ďalej (Next) a dokončite tak konfiguráciu. Po dokončení sa zobrazí oznámenie o úspešnosti a do vašej schránky Doručených správ (Inbox) bude odoslaná Privítacia správa (Welcome message).

POZNÁMKA: Alternatívny spôsob nastavenia e-mailového konta je vysvetlený v ďalšej kapitole, v časti 6.1.

### Vytváranie nového e-mailu

- 1. Zvoľte Štart (Start) > Správy (Messages) > Písanie správ (Messaging).
- 2. Na obrazovke Písanie správ (Messaging) zvoľte E-mail.
- 3. Na obrazovke E-mail stlačte ľavú SOFT KLÁVESU Nový (New).
- Objaví sa obrazovka Nová správa (New Message). Do polí Komu (To) a Kópia (Cc) môžete zadať e-mailovú adresu(y) alebo zvoľte Ponuka (Menu) > Vložiť kontakt (Insert Contact) a vyberte z vašich Kontaktov (Contacts).
- Zadajte Predmet (Subject) a obsah správy. V ponuke sú dostupné možnosti, ktoré vám umožňujú vložiť do správy preddefinovaný text, vložiť nahrávky a ďalšie.
- 6. Po dokončení stlačte ľavú SOFT KLÁVESU Odoslať (Send).

POZNÁMKA: E-mail vymazaný z vášho SDA bude vymazaný aj z vášho priečinka **Doručené (Inbox)** počas ďalšej synchronizácie s vašim PC. Ďalšie informácie o synchronizácii nájdete v Kapitole 7.

# Kapitola 6

## Funkcie správ

- 6.1 Nastavenie konta
- 6.2 Spravovanie kont
- 6.3 Vytváranie e-mailových a SMS správ
- 6.4 Prijímanie e-mailových a SMS správ
- 6.5 Prezeranie priečinkov správ
- 6.6 Organizovanie správ
- 6.7 Okamžité správy
- 6.8 MMS správy

## 6.1 Nastavenie konta

Váš SDA je vybavený výkonnými funkciami správ, ako je schopnosť odosielania a prijímania e-mailov, krátkych textových správ (SMS) a multimediálnych správ (MMS). Umožňuje vám taktiež prezerať a organizovať vaše priečinky správ, prispôsobiť oznamovanie správ a používať MSN Messenger na komunikáciu s ostatnými. Nezabudnite prosím, že nie všetky e-mailové služby umožňujú nastaviť POP3 na mobilných zariadeniach. Prekonzultujte s vašim sieťovým administrátorom alebo poskytovateľom služby otázku poplatkov alebo ostatných súvisiacich informácií. Táto časť popisuje kroky potrebné k nastaveniu vášho SDA na odosielanie a prijímanie e-mailových správ.

### Konfigurácia e-mailového konta

E-mailové správy môžete odosielať pomocou synchronizácie alebo priamym pripojením k e-mailovému serveru cez poskytovateľa Internetu alebo podnikovú sieť.

POZNÁMKA: Pred konfigurovaním e-mailu na vašom SDA musíte mať pripojenie na Internet a e-mailové konto. Je potrebné nakonfigurovať aj dátové pripojenie vášho zariadenia (viď Kapitola 5).

Ako nastaviť e-mailové konto

- 1. Zvoľte Štart (Start) > Správy (Messages) > Písanie správ (Messaging).
- 2. Na obrazovke Písanie správ (Messaging) zvoľte E-Mail.
- Na obrazovke E-Mail zvoľte Ponuka (Menu) > Možnosti (Options) > Nastavenie konta (Account Setup).
- Na obrazovke Nastaviť konto (Account Setup) zvoľte Ponuka (Menu) > Nové (New).
- 5. Zadajte do poľa Vaše meno (Your name) vaše zobrazované meno pre toto e-mailové konto a e-mailovú adresu do poľa E-mailová adresa (Email address), potom zvoľte Ďalej (Next). Ak chcete získať nastavenie e-mailu z Internetu, označte políčko Automatické nastavenie (Automatic setup). Váš SDA sa pripojí na Internet a pokúsi sa určiť nastavenie servera pre e-mail.
- Zadajte svoje užívateľské meno do poľa Užívateľské meno (User name) a heslo do poľa Heslo (Password). Tieto informácie sú potrebné na prihlásenie k vášmu e-mailovému serveru. Ak je to potrebné, môžete potom zadať názov domény do poľa Doména (Domain).
- Ak chcete uložiť vaše heslo, aby ste ho nemuseli zadávať pri každom pripojení na e-mailový server, zvoľte Uložiť heslo (Save password). Potom zvoľte Ďalej (Next).
- 8. Typ servera (Server type) zobrazuje typ e-mailového servera, na ktorom sa nachádza vaša e-mailová schránka (IMAP4 alebo POP3). Názov konta (Account name) predstavuje názov tohto konta. V poli Sieť (Network) stlačte tlačidlo NAVIGÁCIA smerom doprava alebo doľava a vyberte typ siete, na ktorej funguje váš e-mailový server a potom zvoľte Ďalej (Next).
- Zadajte informácie o vašich e-mailových serveroch Prichádzajúcej (Incoming)/Odchádzajúcej (Outgoing) pošty a potom zvoľte Ďalej (Next). Ak si nie ste istí tým, čo je potrebné zadať, obráťte sa o pomoc na operátora svojej siete.
- 10. Vyberte možnosti sťahovania správ a potom zvoľte Ďalej (Next).
- Vyberte pripojenie a potom zvoľte Ďalej (Next) > Dokončiť (Finish) a dokončite konfiguráciu.

# 6.2 Spravovanie kont

Na vašom SDA je možné používať a spravovať až osem kont.

#### Ako zobraziť zoznam kont

Zvoľte Štart (Start) > Správy (Messages) > Písanie správ (Messaging). V zozname vidíte všetky kontá a počet neprečítaných správ v priečinku Doručené (Inbox) každého jednotlivého konta.

#### Pohyb medzi kontami

Ak máte otvorené niektoré konto, môžete sa rýchlo prepnúť do ďalšieho konta posúvaním doprava alebo doľava alebo voľbou **Ponuka (Menu) > Prepnúť kontá (Switch Accounts)**.

#### Ako zmeniť možnosti e-mailového konta

- Zvoľte Štart (Start) > Správy (Messages) > Písanie správ (Messaging) a vyberte konto.
- Nastavte príslušné možnosti voľbou Ponuka (Menu) > Možnosti (Options).
- 3. Po dokončení potvrďte voľbou Hotovo (Done).

#### Ako odstrániť konto

- Zvoľte Štart (Start) > Správy (Messages) > Písanie správ (Messaging) a vyberte konto.
- Zvoľte Ponuka (Menu) > Možnosti (Options) > Nastavenie konta (Account Setup).
- Posuňte sa na konto a potom zvoľte Ponuka (Menu) > Vymazať (Delete).

# 6.3 Vytváranie e-mailových a SMS správ

Vytváranie nových e-mailov, textových správ (SMS) alebo multimediálnych správ (MMS) spustíte cez **Písanie správ (Messaging)**. Nový e-mail alebo textovú správu vytvoríte tiež z **Kontaktov (Contacts)**.

Ako vytvoriť správu pomocou Písania správ (Messaging)

- Zvoľte Štart (Start) > Správy (Messages) > Písanie správ (Messaging) a vyberte konto.
- 2. Vyberte konto a potom zvoľte Nová (New).
- Do poľa Komu (To) zadajte e-mailovú adresu alebo SMS číslo príjemcu. Vložte bodkočiarku (;) medzi jednotlivé adresy alebo čísla.
- Do poľa Kópia (Cc) vložte v prípade potreby e-mailové adresy osôb, ktoré obdržia kópiu. (This field does not appear for SMS and MMS messages.)
- Do poľa Predmet (Subj) zadajte predmet. (Toto pole sa neobjavuje, ak ide o SMS správy.)
  - Ak chcete ušetriť čas, môžete vložiť do správ preddefinovaný text. Zvoľte Ponuka (Menu) > Vložiť text (Insert Text) pre email a textové správy; posuňte sa na text a potom zvoľte Vložiť (Insert).
  - Do správy môžete vložiť aj hlasovú nahrávku. Zvoľte Ponuka (Menu) > Vložiť nahrávku (Insert Recording), budete vyzvaní na spustenie nahrávania. Hovorte do mikrofónu na SDA a stlačte ľavú SOFT KLÁVESU - Zastaviť (Stop), ak ste skončili. Keď zvolíte Hotovo (Done), vrátite sa na obrazovku Nová správa (New Message) a zvukový súbor bude automaticky pripojený.
  - Hocikedy môžete požadovať oznámenie o doručení voľbou Ponuka (Menu) > Možnosti správ (Message Options) a označením políčka Požadovať potvrdenie o doručení správy (Request message delivery notification).

### Ako vytvoriť správu z karty kontaktu

- 1. Vyberte požadovaný kontakt a potom zvoľte e-mailovú adresu alebo číslo pre textovú správu, ktoré chcete použiť.
- Vyberte konto, ktoré použiť. Do poľa Predmet (Subj) zadajte predmet. (Toto pole sa neobjavuje, ak ide o SMS správy.)
- Zadajte svoju správu a potom zvoľte Odoslať (Send). E-mailové správy sú uložené v priečinku Na odoslanie (Outbox) a odoslané príjemcom pri ďalšej synchronizácii alebo pripojení k vášmu emailovému serveru a odosielaní/prijímaní pošty. Textové správy sú odosielané ihneď.

### Ako zrušiť správu

• Zvoľte Ponuka (Menu) > Zrušiť vytváranie (Cancel Compose).

POZNÁMKA: Váš SDA je schopný odosielať a prijímať správy pozostávajúce z viac než 640 znakov, v závislosti na dostupnej pamäti telefónu. Avšak počet znakov je obmedzený vašim operátorom, ktorý ich bude rozdeľovať a spoplatňovať po 160 znakov. Dlhšie správy budú pri odosielaní automaticky rozdelené na viaceré malé správy. Keď bude na telefón prijatá dlhá správa, automaticky budú jej časti pospájané a bude doručená ako jedna SMS správa. Ak telefón príjemcu nepodporuje dlhé správy, bude mu SMS správa doručená ako jednotlivé SMS správy. Napríklad správa pozostávajúca zo 640 znakov, bude odoslaná ako štyri správy, ale napríklad správa dlhá už 641 znakov bude spoplatnená ako päť správ.

### Ako uložiť koncept správy

Môžete uložiť koncept správy, ktorú píšete, ak chcete správu dopísať a odoslať neskôr.

- 1. Zvoľte Štart (Start) > Správy (Messages) > Písanie správ (Messaging).
- 2. Vyberte konto a potom zvoľte Nová (New).
- Zadajte svoju správu a potom zvoľte Ponuka (Menu) > Odložiť správu (Postpone Message). Koncept správy je uložený v priečinku Koncepty (Drafts) tohoto konta.

Ako znova otvoriť a odoslať koncept správy

- 1. Zvoľte Štart (Start) > Správy (Messages) > Písanie správ (Messaging).
- 2. Vyberte konto a potom zvoľte Ponuka (Menu) > Priečinky (Folders).
- Vyberte priečinok Koncepty (Drafts) a potom vyberte koncept správy, ktorú chcete otvoriť.
- 4. Upravte správu a potom zvoľte Odoslať (Send). E-mailové správy sú uložené v priečinku Na odoslanie (Outbox) a odoslané príjemcom pri ďalšej synchronizácii alebo pripojení k vášmu e-mailovému serveru pri odosielaní/prijímaní pošty. Textové správy sú odosielané ihneď.

# Vkladanie podpisov do správ

Pre každé konto je možné špecifikovať podpis, ktorý bude automaticky pridávaný do odosielaných správ.

### Ako vytvoriť podpis:

- 1. Zvoľte Štart (Start) > Správy (Messages) > Písanie správ (Messaging).
- Vyberte požadované konto a potom zvoľte Ponuka (Menu) > Možnosti (Options) > Podpisy (Signatures).
- Na obrazovke Podpisy (Signatures) vyberte stlačením tlačidla NAVIGÁCIA smerom doprava alebo doľava v poli Vybrať konto (Select an account) konto, pre ktoré chcete podpis vytvoriť.
- 4. Označte políčko Použiť podpis pre toto konto (Use signature with this account).
- Ak chcete vložiť podpis do každej odosielanej správy, vyberte Vložiť do odpovedí a posielaní ďalej (Include when replying and forwarding). V opačnom prípade bude podpis vkladaný len do nových správ.
- Nahraďte text v okne Podpis (Signature) podpisom, ktorý chcete vložiť a potom zvoľte Hotovo (Done). Podpis bude vkladaný do správ odosielaných z tohto konta.

### Ako zrušiť vkladanie podpisu

- 1. Zvoľte Štart (Start) > Správy (Messages) > Písanie správ (Messaging).
- Vyberte príslušnú položku (E-Mail, MMS, SMS, atď.) a potom zvoľte Ponuka (Menu) > Možnosti (Options) > Podpisy (Signatures).
- Na obrazovke Podpisy (Signatures) vyberte stlačením tlačidla NAVIGÁCIA smerom doprava alebo doľava v poli Vybrať konto (Select an account) konto, pre ktoré chcete zrušiť vkladanie podpisu.
- Zrušte označenie políčka Použiť podpis pre toto konto (Use signature with this account) a potom zvoľte Hotovo (Done). Podpis už nebude naďalej vkladaný do správ odosielaných z tohto konta.

# 6.4 Prijímanie e-mailových a SMS správ

E-mailové správy a SMS správy možno prijímať synchronizáciou priečinka Doručené (Inbox) alebo pripojením na e-mailový server. Všetky správy si môžete prezerať vo vašom priečinku Doručené (Inbox).

Pri pripojení na e-mailový server alebo pri synchronizácii vášho priečinku Doručené (Inbox) s vašim PC sa vo východzom nastavení počítačom najprv stiahne prvých 0,5 KB každej novej správy do priečinka Doručené (Inbox) vo vašom SDA. Sú sťahované len malé prílohy a pôvodné správy zostávajú na e-mailovom serveri alebo vo vašom počítači.

Keď prijmete e-mailovú správu, váš SDA prehrá zvuk a zobrazí ikonu v tvare obálky v Záhlaví (Title Bar) okna navrchu Domovskej obrazovky (Home screen). Vo východzom nastavení je na Domovskej obrazovke (Home screen) zobrazený aj počet neotvorených e-mailových a SMS správ. Ak si chcete okamžite pozrieť nové správy, posuňte sa nadol a vyberte oblasť oznamovania správy na Domovskej obrazovke (Home screen) alebo jednoducho zvoľte **Správa (Message)**.

### Práca so zoznamom správ

Prijaté správy sú zobrazené a uložené v priečinku Doručené (Inbox) príslušného konta. Vo východzom nastavení sú správy zoradené podľa prijatia, zobrazené zoradenie a dátum odoslaných správ je možné zmeniť.

### Ako zobraziť zoznam správ v priečinku Doručené (Inbox)

- 1. Zvoľte Štart (Start) > Správy (Messages) > Písanie správ (Messaging).
- Vyberte príslušné konto. V zozname správ priečinka Doručené (Inbox) sa zobrazí zoznam prijatých správ.

#### Ako zmeniť voľby zobrazenia zoznamu správ

- 1. Zvoľte Štart (Start) > Správy (Messages) > Písanie správ (Messaging).
- Vyberte príslušné konto. Potom zvoľte Ponuka (Menu) > Možnosti (Options) > Zobrazenie (Display). Na obrazovke Zobrazenie (Display) môžete zmeniť nastavenie zobrazenia a po dokončení zvoľte Hotovo (Done).

### Ako označiť správu za Prečítanú (Read) alebo Neprečítanú (Unread)

- 1. Zvoľte Štart (Start) > Správy (Messages) > Písanie správ (Messaging).
- Vyberte príslušné konto. Vyberte správu, ktorú chcete označiť a potom zvoľte Ponuka (Menu) > Označiť ako Prečítanú/ Neprečítanú (Mark as Read/Unread).

Ako správu poslať ďalej

- 1. V otvorenej správe zvoľte Ponuka (Menu) > Poslať ďalej (Forward).
- Do poľa Komu (To) zadajte e-mailovú adresu alebo SMS číslo príjemcu. Vložte bodkočiarku (;) medzi jednotlivé adresy alebo SMS čísla.
- Voliteľne môžete vložiť do správy vlastný úvod tak, že sa posuniete do správy a stlačením ENTER vložte prázdny riadok a zadáte svoj text.

4. Zvoľte Odoslať (Send). SMS správy sú odosielané ihneď. E-mailové správy sú uložené v priečinku Na odoslanie (Outbox) a odoslané príjemcom pri ďalšej synchronizácii alebo pripojení k vášmu e-mailovému serveru.

Ako správu vymazať:

- 1. Zvoľte Štart (Start) > Správy (Messages) > Písanie správ (Messaging).
- 2. Prejdite na konto, ktoré obsahuje správu, ktorú sa chystáte vymazať.
- Posuňte sa na požadovanú správu a potom zvoľte Ponuka (Menu) > Vymazať (Delete).

### Práca s veľkými správami a prílohami

Keď prijímate veľké e-mailové správy a prílohy, váš SDA stiahne len ich časť. Túto časť správy alebo prílohu si môžete pozrieť a rozhodnúť sa, či stiahnuť aj zvyšok.

Pri synchronizácii stiahne vo východzom nastavení váš SDA prvých 0,5 KB z každej novej e-mailovej správy. Pri pripojení na internetový e-mailový server sa stiahne taký objem dát (v KB) každej novej správy, aký je pre toto konto nastavený. Veľkosť správy zahŕňa aj jej prílohy. Pôvodné správy a prílohy zostávajú na serveri alebo vo vašom počítači.

Veľkosť prílohy sa pri správach prijatých z POP3 e-mailového servera neuvádza.

V zozname správ sú správy s prílohou označené ikonou v tvare obálky s kancelárskou sponkou. V správe sú prílohy zobrazené ako zoznam hypertextových odkazov v spodnej časti správy a sú označené ikonou "prílohy". Hypertextový odkaz obsahuje názov súboru a veľkosť prílohy.

Stav každej prílohy označujú nasledovné ikony:

- Nestiahnutá
- Označená na stiahnutie
- đ

٦

Stiahnutá

### Ako stiahnuť úplnú e-mailovú správu

- 1. Zvoľte Štart (Start) > Správy (Messages) > Písanie správ (Messaging).
- 2. Vyberte príslušné konto.
- Vyberte správu, ktorú chcete stiahnuť a potom zvoľte Ponuka (Menu) > Označiť na stiahnutie (Mark for Download).
- Kompletná správa bude stiahnutá pri ďalšej synchronizácii alebo pripojení na e-mailový server a odosielaní/prijímaní e-mailov.

### Ako stiahnuť prílohu

V otvorenej správe s prílohou na stiahnutie vyberte prílohu. Príloha bude stiahnutá pri ďalšej synchronizácii alebo pripojení na e-mailový server a odosielaní/prijímaní e-mailov. Ak správa obsahuje viac príloh, budú stiahnuté všetky.

### Ako zobraziť prílohu

V otvorenej správe obsahujúcej prílohu na stiahnutie vyberte prílohu. Nezabudnite, že otvárať je možné len prílohy so súbormi, ktoré sú podporované v SDA nainštalovanými aplikáciami.

# 6.5 Prezeranie priečinkov správ

Každé konto správ obsahuje sadu priečinkov, do ktorých SDA ukladá správy tohto konta.

- Odstránené položky (Deleted Items) obsahuje správy, ktoré boli vymazané (dokiaľ tento priečinok nevyprázdnite).
- Koncepty (Drafts) obsahuje správy, ktoré boli uložené pred odoslaním.
- · Doručené (Inbox) obsahuje prijaté správy.
- Na odoslanie (Outbox) obsahuje odoslané e-mailové správy, ktoré čakajú na synchronizáciu alebo správy, ktoré budú odoslané pri ďalšom pripojení na e-mailový server. SMS správy sú odosielané okamžite do siete a objavia sa vo vašom priečinku SMS na odoslanie (SMS Outbox) len na pár sekúnd.
- Odoslané položky (Sent Items) obsahuje kópie odoslaných správ.

Správu je možné presunúť do iného priečinka v rámci toho istého konta. Pri synchronizácii alebo odosielaní a prijímaní e-mailov SDA synchronizuje všetky ďalšie e-mailové priečinky, ktoré máte vytvorené v aplikácii Outlook vo vašom stolnom počítači alebo na vašom emailovom serveri. Synchronizujú sa aj správy v priečinkoch, ktoré sú označené na synchronizáciu.

Ako prezerať obsah priečinka správ

- 1. Zvoľte Štart (Start) > Správy (Messages) > Písanie správ (Messaging).
- Vyberte požadované konto (E-Mail, MMS, SMS, atď.) a prejdite na obrazovku tohto konta.
- Zobrazte zoznam priečinkov tohto konta voľbou Ponuka (Menu) > Priečinky (Folders) – Odstránené položky (Deleted Items), Koncepty (Drafts), atď.
- 4. Vyberte priečinok, ktorého obsah si chcete pozrieť.

Presunutie správy do iného priečinka:

- 1. Zvoľte Štart (Start) > Správy (Messages) > Písanie správ (Messaging).
- 2. Vyberte požadované konto a prejdite na obrazovku tohto konta.
- Zobrazte zoznam priečinkov tohto konta voľbou Ponuka (Menu) > Priečinky (Folders) – Odstránené položky (Deleted Items), Koncepty (Drafts), atď.
- 4. Vyberte priečinok, ktorého obsah si chcete pozrieť.
- 5. Označte správu, ktorú chcete z tohto priečinka presunúť.
- 6. Zvoľte Ponuka (Menu) > Presunúť (Move).
- 7. Vyberte priečinok, do ktorého chcete vybranú správu presunúť.

Ako vyprázdniť priečinok Odstránené položky

- 1. Zvoľte Štart (Start) > Správy (Messages) > Písanie správ (Messaging).
- 2. Vyberte požadované konto a prejdite na obrazovku tohto konta.
- Zobrazte zoznam priečinkov tohto konta voľbou Ponuka (Menu) > Priečinky (Folders).
- 4. Vyberte požadovaný priečinok Odstránené položky (Deleted Items).
- 5. Zvoľte Ponuka (Menu) > Vyprázdniť priečinok (Empty Folder).

# 6.6 Organizovanie správ

Všetky e-mailové a SMS správy sú uložené v príslušnom priečinku Doručené (Inbox) každého konta v aplikácii Písanie správ (Messaging). Vo východzom nastavení sú naposledy prijaté správy zobrazené navrchu zoznamu Doručených správ (Inbox). Pomocou volieb ponuky môžete prispôsobiť nastavenie vášho priečinka Doručené (Inbox) pre odosielanie, prijímanie a prezeranie správ.

### Používanie volieb ponuky v Písaní správ (Messaging)

Štandardné úlohy so správami môžete vo vašom priečinku Doručené (Inbox) vykonávať ľahko. Zvoľte Štart (Start) > Správy (Messages) > Písanie správy (Messaging) a potom na obrazovke Písanie správ (Messaging) vyberte požadované konto. Vytvoriť novú správu môžete stlačením Nová (New) alebo zvoľte Ponuka (Menu), ak chcete odpovedať na správy, poslať ich ďalej alebo ak chcete vymazať správy. Ponuka obsahuje aj niektoré ďalšie voľby, ktoré sú znázornené nižšie a vysvetlené na ďalšej strane.

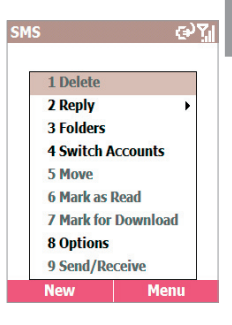

Príkazy ponuky sú:

- Vymazať (Delete): Vymazať vybranú správu.
- Odpovedať (Reply): Odpovedať na otvorenú alebo vybranú správu.
- Odpovedať všetkým (Reply All): Odpovedať odosielateľovi a všetkým, ktorí dostali kópiu otvorenej alebo vybranej správy.
- Poslať Ďalej (Forward): Poslať ďalej vybranú správu.
- Priečinky (Folders): Zobraziť priečinky tohto konta.
- Prepnúť kontá (Switch Accounts): Prepínanie medzi týmto kontom a ostatnými.

6. Funkcie správ

- Presunúť (Move): Presunúť otvorenú alebo vybranú správu do iného priečinka.
- Označiť ako prečítané (Mark as Read): V priečinku Doručené (Inbox) zobrazí hlavičku správy svetlými písmenami označujúcimi, že správa už bola prečítaná.
- Označiť na stiahnutie (Mark for Download): Pri ďalšom pripojení bude z e-mailového servera stiahnutý celý obsah správy.
- Možnosti (Options): Zobraziť zoznam volieb priečinka Doručené (Inbox), ktorými ho môžete prispôsobiť.
- Odoslať /Prijať (Send/Receive): Pripojiť sa na váš e-mailový server za účelom odoslania a prijatia správ.

# Prispôsobenie možností správ

Podľa vášho pracovného prostredia môžete optimalizovať aplikáciu **Písanie správ (Messaging)**. Napríklad, ak chcete zmeniť spôsob zobrazovania správ, najmä ako sú správy zoradené, upraviť preddefinovaný text, obmedziť veľkosť automaticky sťahovaných správ a zmeniť váš časový plán synchronizácie.

Voľbou **Ponuka (Menu) > Možnosti (Options)** sa dostanete k nasledovným príkazom:

- Zobrazenie (Display): Zapnúť/vypnúť zobrazovanie dátumu/ času; usporiadať správy podľa dátumu/predmetu/odosielateľa vo vzostupnom alebo zostupnom poradí.
- Odosielanie (Sending): Určite, či chcete do odpovedí zahrnúť pôvodnú správu, ukladať kópie odoslaných správ, použiť pri SMS správach Unicode (ak je to potrebné) alebo požadovať pri textových správach oznámenie o doručení.
- Upraviť môj text (Edit My text): Upraviť preddefinovaný text, ktorý možno vkladať do správ.
- Podpisy (Signatures): Vytvoriť "podpis" a určiť, kedy sa má používať.

- Nastavenie konta (Account Setup): Nastaviť svoje kontá.
- Import správ zo SIM karty (Import SIM Messages): Import SMS správ zo SIM karty do priečinka Doručené (Inbox). Po importe nie sú správy zo SIM karty vymazané.

# 6.7 Okamžité správy

MSN Messenger vo vašom SDA poskytuje rovnaké funkcie chatovania/ okamžitých správ ako MSN Messenger na vašom PC. Medzi iným ho môžete používať na:

- · Odosielanie a prijímanie okamžitých správ.
- Prezeranie stavu ostatných vo vašom zozname kontaktov Messenger alebo zmenu svojho vlastného stavu (napríklad: online, nerušiť alebo na obede).
- Pozvanie iných na chatovanie.
- Zablokovanie zobrazovania svojho stavu niektorým kontaktom alebo neprijímať od nich správy.

### Nastavenie aplikácie MSN Messenger

Je potrebné, aby ste mali **.NET Passport** alebo **Hotmail** konto kvôli nastaveniu aplikácie MSN Messenger. Ak potrebujete nastaviť .NET Passport konto, choďte na: <u>http://www.passport.com</u>. Ak už konto máte, je potrebné vytvoriť na vašom SDA pripojenie, ktoré umožní pripájať sa na Internet. Ďalšie informácie o vytváraní pripojení nájdete v Kapitole 5.

# Používanie aplikácie MSN Messenger

Do aplikácie MSN Messenger sa môžete prihlásiť pomocou údajov vášho konta Hotmail alebo .NET Passport.

### Ako sa prihlásiť k službe MSN Messenger

- Zvoľte Štart (Start) > Správy (Messages) > MSN Messenger. Objaví sa obrazovka Vitajte (Welcome). Nasledujúcu obrazovku otvoríte voľbou Prihlásiť (Sign In).
- Do poľa Prihlasovacie meno (Sign-in Name) zadajte vaše prihlasovacie meno používané pre Hotmail alebo .NET Passport.

Príklade: name\_123@hotmail.com

 Do poľa Heslo (Password) zadajte vaše heslo pre Hotmail alebo .NET Passport. Ak nabudúce nechcete znova zadávať svoje heslo, označte políčko Zapamätať si moje heslo (Remember my password).

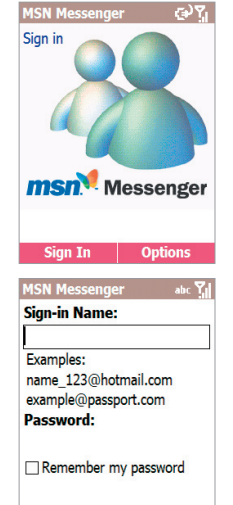

Sian In

Cancel

4. Zvoľte Prihlásiť (Sign In).

POZNÁMKA: Ak sa neodhlásite zo služby MSN

Messenger, zostane vaše dátové pripojenie zachované. To môže mať za následok zvýšenie poplatkov vášmu poskytovateľovi služby.

### Ako pridať MSN Messenger kontakt

- V zozname kontaktov MSN Messenger zvoľte Ponuka (Menu) > Pridať kontakt (Add Contact).
- Pridajte prihlasovacie meno pre Hotmail alebo .NET Passport osoby, s ktorou chcete chatovať. Toto prihlasovacie meno bude pridané do zoznamu kontaktov.

Ako odstrániť MSN Messenger kontakt

- 1. V zozname kontaktov MSN Messenger vyberte kontakt.
- 2. Zvolte Ponuka (Menu) > Odstrániť kontakt (Delete Contact).

### Ako odoslať okamžitú správu

- 1. Prihláste sa k službe MSN Messenger.
- Označte v zozname kontakt, s ktorým chcete chatovať a potom zvoľte Ponuka (Menu) > Odoslať správu (Send Message).
- Zadajte svoju správu a potom zvoľte Odoslať (Send). Týmto spustíte chatovanie s kontaktom.

Ako odpovedať na okamžitú správu od niekoho

- 1. Zvoľte Ponuka (Menu) > Chaty (Chats).
- Vyberte meno osoby, ktorá odoslala okamžitú správu. Zobrazí sa správa vrátane okna pre vašu odpoveď.
- 3. Zadajte svoju odpoveď a potom zvoľte Odoslať (Send).

Poznámka: Ak chcete prijímať okamžité správy vždy, keď je váš SDA pripojený do siete, zvoľte Ponuka (Menu) > Možnosti (Options) > Konto Passport (Passport Account). Potom označte políčko Spustiť tento program, ak je dostupné pripojenie (Run this program when connection is available). Po dokončení zvoľte Hotovo (Done).

### Ako pozvať kontakt do prebiehajúceho chatu

Počas relácie chatu zvoľte **Ponuka (Menu) > Pozvať (Invite)** a potom zvoľte kontakt zo zoznamu. Kontakt prijme okamžitú správu a môže sa pripojiť k chatu.

### Ako prepínať medzi chatmi

Zvoľte **Ponuka (Menu) > Chaty (Chats)**. V zozname prebiehajúcich chatov vyberte meno kontaktu, s ktorým chcete chatovať.

### Ako sa vrátiť do zoznamu kontaktov

Počas prebiehajúceho chatu zvoľte Ponuka (Menu) > Moje kontakty (My Contacts).

### Ako ukončiť chat

### Zvoľte Ponuka (Menu) > Ukončiť chat (End Chat).

### Ako si pozrieť, kto už chatuje

Zvoľte **Ponuka (Menu) > Chaty (Chats)**. Uvidíte zoznam prebiehajúcich chatov (tých, ktorí sú vo vašom zozname kontaktov).

#### Ako zablokovať alebo odblokovať kontakt MSN Messenger

V zozname kontaktov MSN Messenger vyberte meno požadovaného kontaktu. Potom zvoľte **Ponuka (Menu) > Zablokovať (Block)**. Tento kontakt potom nebude vidieť váš stav alebo odosielať vám správy. Ak chcete neskôr kontakt odblokovať, zvoľte **Ponuka (Menu) > Odblokovať (Unblock)**.

#### Ako zmeniť stav

V zozname kontaktov MSN Messenger vyberte svoje meno. Vyberte popis stavu, napríklad **Som preč (Away)**. Tento stav bude zobrazený u vašich kontaktov za vašim menom v zozname kontaktov.

#### Ako zmeniť zobrazované meno

Na obrazovke vašich kontaktov MSN Messenger zvoľte **Ponuka (Menu)** > Možnosti (Options) > Passport konto (Passport Account). Do poľa Moje zobrazené meno (My display name) zadajte vaše meno, ktoré má byť u vašich kontaktov v ich zozname kontaktov.

# 6.8 MMS správy

Aplikáciu **MMS** použijete na vytváranie, prezeranie, ukladanie, odosielanie alebo prijímanie multimediálnych správ obsahujúcich text, fotografie, videá alebo zvukové súbory.

### Konfigurácia MMS nastavení

Zvoľte Štart (Start) > Konfigurácie (Configurations) > Nastavenie MMS (MMS Settings), otvorí sa obrazovka Predvoľby (Preferences). Polia tejto obrazovky sú vysvetlené nižšie.

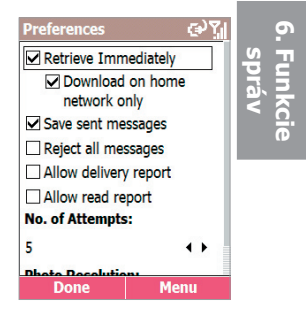

- **Prijímať okamžite (Retrieve Immediately)**. Zvoľte či chcete, aby SDA sťahoval správy ihneď, keď budú dostupné na serveri alebo nie.
- Počet pokusov (No. of Attempts). Špecifikujte, koľkokrát opakovať pokus odoslať správy pred zastavením.
- Rozlíšenie fotografií (Photo Resolution). Zvoľte z rôznych rozlíšení (160 x 120, 320 x 240, 640 x 480, Pôvodné). Pamätajte si, že nižšie rozlíšenie zredukuje čas potrebný na odoslanie/prijatie správy.

### Nastavenie MMS centra

Nastavenie Centra služby multimediálnych správ MMSC (Multimedia Messaging Service Centre) je obvykle prednastavené na príslušné hodnoty a väčšinou ho nie je potrebné ho meniť. Ak však potrebujete tieto nastavenia zmeniť alebo si ich prezrieť, zvoľte na obrazovke Predvoľby (Preferences) Ponuka (Menu) > Nastavenie MMS centra (MMSC Settings). Ak si chcete prezrieť alebo upraviť nastavenie existujúcej položky, vyberte požadovanú položku zo zoznamu na obrazovke Nastavenie MMS centra (MMSC Settings) a potom zvoľte Upraviť (Edit). Upravovať možno nasledovné polia: Názov (Name), URL adresa MMS centra (MMSC URL), WAP brána (WAP Gateway), Port, Pripojiť cez (Connect Via), Maximálna veľkosť pri odosielaní (Max. Sending Size) a Verzia WAP (WAP Version).

Alebo ak chcete vytvoriť novú položku, zvoľte na obrazovke Nastavenie MMS centra (MMSC Settings) **Ponuka (Menu) > Nové (New)** a potom vyplňte požadované polia.

## Vytvoriť a odoslať MMS správu

Aplikácia **MMS Composer** vám umožňuje vytvoriť správy pozostávajúce z viacerých za sebou idúcich snímok prehliadky. Každá snímka môže obsahovať fotografiu alebo video, zvuk (len s fotografiami) a text. Správy budú zobrazované ako prehliadka. Potom môžete odoslať vašu správu na iné mobilné zariadenie alebo e-mailovú adresu.

Aplikácia MMS Composer má štruktúru ako typické poštové programy. Pozostáva z priečinkov Doručené (Inbox), Na odoslanie (Outbox), Odoslané (Sent Items), Koncepty (Drafts) a Odstránené (Deleted Items). Ak chcete zmeniť priečinky, uistite sa, že ste v príslušnom MMS konte a potom zvoľte Ponuka (Menu) > Priečinky (Folders). Dole popísané kroky sa týkajú priečinkov Doručené (Inbox), Na odoslanie (Outbox) alebo Odoslané (Sent).

- 1. Zvoľte Štart (Start) > Správy (Messages) > Písanie správ (Messaging) > MMS.
- 2. Zvoľte Nová (New).
- Objaví sa obrazovka prázdnej správy. Do poľa Komu (To) zadajte telefónne číslo alebo e-mailovú adresu príjemcu. Môžete ich zadať ručne alebo stlačte ENTER a vyberte osobu z vašich Kontaktov (Contacts). Do poľa Predmet (Subj) zadajte predmet.

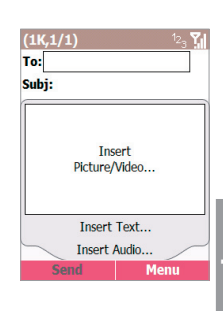

# 6. Funkcie snráv

### Ako vložiť súbor s fotografiou alebo videom

- Na obrazovke MMS Composer stlačte tlačidlo NAVIGÁCIA smerom nahor alebo nadol a vyberte políčko Vložiť obrázok/video... (Insert Picture/Video...)
- Stlačte ENTER. Všetky vaše dostupné súbory fotografií a videa sa zobrazia na obrazovke vybrať médiá (Select Media) v režime Náhľad. Pomocou ponuky môžete zobrazenie zmeniť na základné zobrazenie zoznamu súborov.
- Označte fotografiu alebo video, ktoré chcete pripojiť a potom stlačte ľavú SOFT KLÁVESU - Vybrať (Select).

Okrem toho obsahuje ponuka obrazovky Vybrať médiá (Select Media) nasledovné príkazy:

- Vybrať (Select): Vloží aktuálne vybranú fotografiu/video do vašej správy.
- Prehrať/Otvoriť (Play/Open): Prehrá vybrané video alebo otvorí vybranú fotografiu.
- Informácie (Information): Zobrazí rôzne údaje o vybranom súbore.
- · Vymazať (Delete): Odstráni vybraný súbor.
- Zachytiť obrázok (Capture Picture): Umožňuje vám zachytiť nový obrázok pomocou v telefóne zabudovaného fotoaparátu a pripojiť ho do MMS snímky.

- Zachytiť video (Capture Video): Umožňuje vám zachytiť nové video pomocou v telefóne zabudovaného fotoaparátu a pripojiť ho do MMS snímky.
- Zoznam/Náhľady (List View/Thumbnail View): Prepína zobrazenie medzi Zoznamom (List View) - základný zoznam súborov a Náhľadmi (Thumbnail View) - náhľady súborov.
- Zmeniť priečinok (Change Folder): Umožňuje vám zvoliť si iný priečinok, z ktorého chcete vybrať fotografiu alebo video, ktoré si želáte pripojiť k vašej správe.

#### Ako vložiť text

Zvoľte časť obrazovky Vložiť Text... (Insert Text...) a potom zadajte požadovaný text. Ak chcete uložiť napísaný text (pre použitie v ďalšej správe), môžete zvoliť **Ponuka (Menu)** 

 > Uložiť ako pripravený text (Save as Canned Text).

Ak chcete vložiť preddefinovaný text alebo predtým uložený text, zvoľte **Ponuka** (Menu) > Vložiť objekt (Insert Object) > **Pripravený text (Canned Text)**. Objaví sa obrazovka Pripravený text (Canned Text), tak ako je znázornené. Stlačte tlačidlo NAVIGÁCIA smerom nahor alebo nadol a vyberte text, potom stlačením ľavej SOFT KLÁVESY - Vybrať (Select) vložte text.

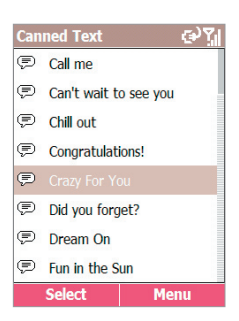

Ponuka na obrazovke obsahuje nasledovné príkazy:

- Vybrať (Select): Vloží aktuálne zvýraznený pripravený text do vašej správy.
- Nový (New): Umožňuje vytvoriť nový "pripravený text" so slovom alebo frázou. Napíšte text a potom zvoľte Uložiť (Save).
- Upraviť (Edit): Umožňuje vám upraviť aktuálne vybraný pripravený text.

 Vymazať (Delete): Odstráni aktuálne vybraný pripravený text z volieb dostupných na obrazovke Pripravený text (Canned Text).

### Ako pripojiť zvukový súbor

POZNÁMKA: Zvukový súbor nemožno priložiť do snímky, v ktorej už je vložený video súbor.

- 1. Zvoľte časť obrazovky Vložiť zvuk... (Insert Audio...)
- 2. Stlačte ENTER. Zobrazia sa všetky dostupné zvukové súbory.
- Označte zvukový súbor, ktorý chcete pripojiť a potom stlačte ľavú SOFT KLÁVESU - Vybrať (Select).

Ponuka na tejto obrazovke obsahuje nasledovné príkazy:

- Vybrať (Select): Vloží aktuálne vybraný zvukový súbor do vašej správy.
- Prehrať (Play): Prehrá aktuálne vybraný súbor.
- Informácie (Information): Zobrazí rôzne údaje o vybranom súbore.
- Vymazať (Delete): Odstráni aktuálne vybraný súbor z vášho SDA.
- Zachytiť zvuk (Capture Audio): Umožňuje vám nahrať novú zvukovú stopu. Objaví sa obrazovka Nahrávanie (Record). Zvoľte Nahrať (Record) pre spustenie záznamu a potom po dokončení Stop. Novú nahrávku si potom môžete vypočuť voľbou Prehrať (Play). Do správy ju pridáte voľbou Hotovo (Done).
- Zmeniť priečinok (Change Folder): Umožňuje vám zvoliť si iný priečinok, z ktorého chcete vybrať zvukový súbor, ktoré si želáte pridať do správy.

### Ako pridať ďalšie snímky

Môžete pridať ďalšie snímky (ak si želáte). Celý vami vložený obsah je zahrnutý do jednej snímky. Príjemca uvidí fotografiu alebo video spolu s textom. Takisto sa prehrá pripojený zvukový súbor. Vy však nie ste obmedzení na jednu snímku. Novú snímku pridáte stlačením tlačidla NAVIGÁCIA smerom doprava alebo zvoľte **Ponuka (Menu) > Snímky (Slides) > Pridať (Add)**. Môžete pokračovať pridávaním ďalších fotografií/videí/zvukov a textu do nových snímok. Stlačte tlačidlo NAVIGÁCIA smerom doprava alebo doľava alebo zvoľte **Ponuka (Menu) > Snímky (Slides) > Nasledujúca/ Predošlá (Next/Previous)**, čím budete prepínať medzi rôznymi vami vytvorenými snímkami.

#### Ako odoslať MMS správu

MMS správu odošlete príkazu Odoslať (Send).

- Ak je vaše konto nastavené na prijímanie/odosielanie správ "ručne", vaša správa bude presunutá do priečinka Na odoslanie (Outbox). Ak chcete správu odoslať, choďte do priečinka MMS konta Na odoslanie (Outbox) a zvoľte z ponuky položku Odoslať/Prijať (Send/Receive).
- Ak je vaše konto nastavené na prijímanie/odosielanie správ "automaticky", vo vašom priečinku Doručené MMS (MMS Inbox) bude administrátorská správa vyzývajúca vás na odoslanie správy. Ak chcete správu okamžite odoslať, presuňte sa na správu Administrátora systému (System Administrator) z ponuky vyberte položku Odoslať/Prijať (Send/Receive).

Ak chcete sprístupniť ďalšie možnosti, stlačte pravú SOFT KLÁVESU, čím otvoríte ponuku:

- Vložiť objekt (Insert Object): Vložiť obrázok/video, zvukovú stopu alebo text do aktuálnej snímky. Funguje to rovnako ako priamo v snímke.
- Zachytiť (Capture): Zachytiť obrázok alebo nahrať video alebo zvuk a pripojiť nový zachytený súbor do vašej MMS správy.
- Prílohy (Attachments): K vašej MMS správe môžete pripojiť vizitku (vCard)/položku kalendára (vCalendar)/súbor.
- Odobrať obrázok/video/text/zvuk (Remove Picture/Video/Text/ Audio): Odstráni vybranú fotografiu/video/text/zvukový súbor zo správy.

- Snímky (Slides): Pridať, odstrániť alebo skočiť na nasledujúcu/ predošlú snímku. Môžete taktiež nastaviť dĺžku trvania aktuálnej snímky.
- Pozadie (Background): Zvoľte farbu pozadia vašej MMS správy.
- Šablóna (Template): Zvoľte Nová zo šablóny (New from Template), ak chcete vytvoriť novú správu s prednastaveným obsahom. Zvoľte Uložiť ako šablónu (Save as Template), ak si želáte uložiť vašu aktuálnu správu ako novú šablónu.
- Možnosti odoslania (Send Options): Nastavte dobu platnosti, čas doručenia a/alebo prioritu vašej správy. Môžete zvoliť aj odoslanie správy anonymne a zadať príjemcov pre odoslanie kópií správy.
- Ukážka správy (Preview Message): Prehrať vašu správu tak, ako ju bude vidieť príjemca.
- Odoslať správu (Send Message): Odoslať správu.
- Zrušiť (Cancel): Zrušiť vytváranie správy.
- Príjemcovia (Recipients): Zvoľte Pridať (Add), ak chcete pridať príjemcov z vášho adresára alebo Vymazať všetko (Clear All) pre odstránenie všetkých predtým pridaných príjemcov. (Príkaz Príjemcovia (Recipients) sa v ponuke objaví, keď sa nachádzate v poli Komu (To).)
- Upraviť predmet (Edit Subject): Zvoľte Pripravený text (Canned Text), ak chcete pridať predtým uložený text do vášho predmetu alebo Vymazať (Clear) pre vymazanie aktuálneho textu predmetu. (Príkaz Upraviť predmet (Edit Subject) sa v ponuke objaví, keď sa nachádzate v poli Predmet (Subject).)

### Prezeranie MMS správ

Keď si prezeráte vytvorenú správu alebo správu v jednom z vašich priečinkov, môžete stlačiť ľavú SOFT KLÁVESU **Pauza (Pause)** pre pozastavenie alebo **Prehrávanie (Playback)** pre pokračovanie v prehrávaní správy. Alebo môžete stlačiť pravú SOFT KLÁVESU, čím otvoríte ponuku, ktorá obsahuje:

- Zastaviť/Prehrať (Stop/Play): Zastaviť alebo pokračovať v prehrávaní správy.
- Prezeranie objektov (Object View): Zobraziť zoznam rôznych prvkov správy. Ak si chcete niektorý prvok pozrieť, vyberte ho a zvoľte Otvoriť (Open). Ponuka dostupná na obrazovke Prezeranie objektov (Object View) umožňuje otvoriť, uložiť alebo prezerať informácie o súčasti správy.
- Nasledujúca (Next): Skok na nasledujúcu snímku (ak existuje).
- Predošlá (Previous): Skok na predošlú snímku.

Keď sa dokončí prehrávanie správy, uvidíte zoznam rôznych informácií o správe. Pre ukončenie zvoľte **Hotovo (Done)**.

# Kapitola 7 Synchronizácia

- 7.1 Používanie aplikácie ActiveSync
- 7.2 Inštalácia aplikácie ActiveSync
- 7.3 Server ActiveSync
- 7.4 Ďalšie informácie

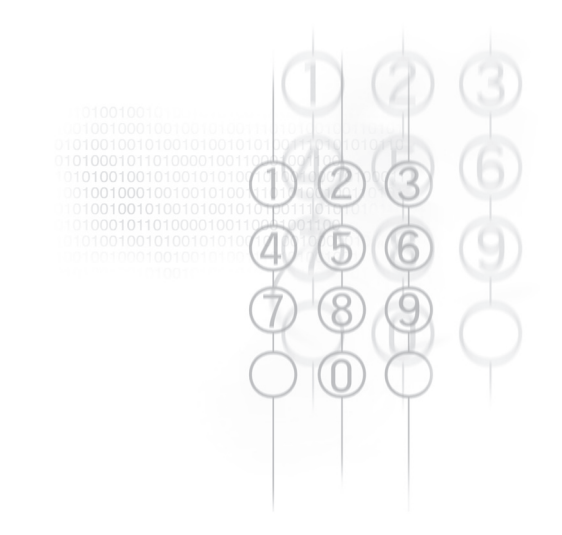

# 7.1 Používanie aplikácie ActiveSync

Pravidelné spojenie vášho telefónu SDA a stolného alebo prenosného počítača je dôležité. Tento proces zdieľania informácií sa nazýva "synchronizácia." **ActiveSync** synchronizuje informácie uložené vo vašom SDA s tými vo vašom PC alebo na **Exchange Serveri**. Umožňuje vám taktiež zdieľať súbory medzi telefónom SDA a vašim PC.

Pri synchronizácii **ActiveSync** porovnáva informácie vo vašom SDA s informáciami vo vašom PC a/alebo **Exchange Serveri** a aktualizuje všetky umiestnenia s naposledy použitými informáciami.

S aplikáciou ActiveSync môžete:

- Mať informácie vo vašom programe Outlook aktualizované prostredníctvom synchronizácie vášho telefónu SDA s vašim PC.
- Udržiavať aktualizovaný obsah vášho priečinka Doručené (Inbox), Kalendára (Calendar) a Kontaktov (Contacts) podľa údajov uložených na vašom serveri, takže máte najnovšie informácie, aj v prípadoch keď je váš počítač vypnutý.
- Kopírovať (teda nie doslova synchronizovať) súbory medzi vašim telefónom SDA a PC. Inštalovať nové softvérové aplikácie a utility do telefónu pomocou ActiveSync.
- Ovládať, kedy má synchronizácia prebiehať, pomocou plánovania synchronizácie.
- Vybrať, ktoré typy informácií majú byť synchronizované a určiť aký objem informácií má byť synchronizovaný. Napríklad si môžete si zvoliť koľko týždňov pripomienok má byť synchronizovaných.
- Pomocou ActiveSync Servera môžete synchronizovať informácie priamo s Exchange Serverom, za predpokladu že vaša spoločnosť používa Mobile Information Server.

# 7.2 Inštalácia aplikácie ActiveSync

Pred synchronizáciou musíte na váš stolný alebo prenosný počítač aplikáciu **ActiveSync** nainštalovať. Použite CD Aplikácia dodané s vašim SDA alebo si nainštalujte ActiveSync po stiahnutí softvéru zadarmo z webovej stránky <u>http://www.microsoft.com/windowsmobile</u>. Vo vašom SDA už je ActiveSync nainštalované.

### Vytvorenie partnerstva

Po dokončení inštalácie ActiveSync vám pomôže sprievodca **Nové** partnerstvo (New Partnership) vytvoriť partnerstvo medzi vašim SDA a stolným alebo prenosným počítačom. Vaša prvá synchronizácia sa spustí automaticky po dokončení sprievodcu. Po prvej synchronizácii si môžete všimnúť, že všetky vybrané informácie z vášho počítača sa objavia vo vašom SDA. Pred nastavením aplikácie ActiveSync pripojte váš telefón SDA k počítaču cez USB port alebo pomocou infračerveného pripojenia.

### Selektívna synchronizácia

Prvá synchronizácia sa spustí automaticky po dokončení sprievodcu Nové partnerstvo (New Partnership).

Vo východzom nastavení aplikácia **ActiveSync** nesynchronizuje automaticky všetky informácie z programu **Outlook**. Môžete využiť možnosti aplikácie **ActiveSync** na zapnutie alebo vypnutie synchronizácie špecifických typov údajov:

- Otvorte na vašom PC program ActiveSync a potom kliknite na Možnosti (Options).
- Podľa východzieho nastavenia sa budú synchronizovať Kalendár (Calendar), Kontakty (Contacts), Úlohy (Tasks) a priečinok Doručené (Inbox). Zrušte označenie políčka položky (položiek), ktorú(é) si neželáte synchronizovať.
- Ak chcete nastaviť možnosti synchronizácie jednotlivých typov informácií, vyberte typ a potom zvoľte Nastavenie (Settings). Napríklad môžete vybrať, ktoré priečinky v Doručených (Inbox) sa majú synchronizovať.

# 7.3 Server ActiveSync

Pred synchronizáciou informácií so serverom skontrolujte, či máte správne všetky serverom požadované informácie potrebné na overenie: užívateľské meno, heslo a názov Mobile Information Servera. V sprievodcovi Nové partnerstvo (New Partnership) zvoľte Synchronizovať s Mobile Information Serverom a/alebo týmto PC (Synchronise with Mobile Information Server and/or this PC), namiesto voľby Synchronizovať s týmto PC (Synchronise with this PC).

#### Ako nastaviť Server ActiveSync

- Na Domovskej obrazovke (Home screen) SDA zvoľte Štart (Start) > ActiveSync.
- Na obrazovke Activesync zvoľte Ponuka (Menu) > Možnosti (Options) > Nastavenie servera (Server Settings) > Pripojenie (Connection).
- 3. Na obrazovke Pripojenie (Connection) zadajte vaše užívateľské meno pre Exchange do poľa Užívateľské meno (User name); do poľa Heslo (Password) zadajte vaše heslo pre Exchange; a ak je potrebné, zadajte do poľa Doména (Domain) názov domény pre Exchange server.
- Ak si želáte, aby si SDA zapamätal vaše heslo, aby ho nebolo nutné zadávať pri pripájaní, označte políčko Uložiť heslo (Save Password).
- Ak konfigurujete Názov servera (Server Name), zadajte názov vášho Exchange servera.
- Zvoľte opakovane Hotovo (Done), kým sa nevrátite na obrazovku ActiveSync. Synchronizáciu so serverom spustíte stlačením ľavej SOFT KLÁVESY - Synchronizovať (Sync).

### Ako zmeniť nastavenie synchronizácie so serverom

Najprv odpojte váš SDA od PC. Postupujte podľa vyššie uvedených pokynov (krok 1 až 3), kým sa neotvorí obrazovka Nastavenie servera (Server Settings). Zvoľte úpravu nastavenia synchronizácie Kalendára (Calendar), Kontaktov (Contacts) alebo priečinka Doručené (Inbox); zmeňte množstvo informácií, ktoré sa majú synchronizovať. Ak chcete synchronizovať informácie, zvoľte políčko Synchronizovať [Typ údajov] so serverom (Sync [Information Type] with a server) na príslušnej stránke nastavenia synchronizácie.

## Plánovanie synchronizácie so serverom

Môžete si vytvoriť plán synchronizácie za účelom automatickej synchronizácie informácií vo vašom SDA s počítačom alebo **Exchange Serverom**. Ak chcete nastaviť plán synchronizácie s vašim PC, musíte použiť aplikáciu ActiveSync na vašom PC. Ďalšie pokyny nájdete v Pomocníkovi aplikácie ActiveSync v PC, v časti **Zmena plánu** synchronizácie (Change desktop synchronisation schedule).

Ak chcete nastaviť plán synchronizácie s Exchange serverom, musíte použiť aplikáciu ActiveSync na vašom SDA. Synchronizáciu môžete na vašom SDA naplánovať v dvoch samostatných plánoch:

- V špičke (Peak times schedule). Synchronizácia počas pracovného času alebo v inom čase, kedy je podľa vašej skúsenosti viac pošty.
- Mimo špičku (Off-peak schedule). Synchronizácia v dobe, kedy je podľa vašej skúsenosti menej pošty. Keď budete v roamingu, môžete synchronizovať manuálne, aby ste znížili poplatky za roaming, alebo môžete synchronizovať pomocou mobilných plánov.
  - Ak chcete upraviť nastavenie plánu, váš SDA musí byť odpojený od vášho PC.
  - Na Domovskej obrazovke (Home screen) SDA zvoľte Štart (Start) > ActiveSync.
  - Na obrazovke Activesync zvoľte Ponuka (Menu) > Možnosti (Options) > Mobilný plán (Mobile Schedule). Potom môžete urobiť nasledovné:

- Vybrať zo zoznamu Synchronizácia v špičke (Peak time sync) ako často chcete synchronizovať.
- Vybrať zo zoznamu Synchronizácia mimo špičku (Off-peak time sync) ako často chcete synchronizovať.
- Vybrať si v zozname Synchronizácia v roamingu (Roaming sync) či chcete synchronizovať alebo nie.
- Označiť políčko Synchronizovať odchádzajúce položky vždy po odoslaní (Sync outgoing items as they are sent), ak chcete synchronizovať vždy, keď odošlete e-mail.
- 5. Zvoľte Hotovo (Done).

Ak ste vytvorili plán synchronizácie počas pripojenia k počítaču a aj vzdialenej (bezdrôtovej) synchronizácie, váš SDA bude synchronizovať v závislosti od oboch plánov.

### Automatická synchronizácia

S aplikáciou ActiveSync je možné naplánovať automatickú synchronizáciu medzi vašim SDA a serverom vždy, keď je na server prijatá nejaká položka alebo bola zmenená. SDA je informovaný, že takáto udalosť nastala a automaticky synchronizuje, aby takúto položku prijal a bol vždy aktualizovaný. Predtým, než bude možné prezrieť si a zmeniť nastavenie synchronizácie, musíte aspoň raz vykonať synchronizáciu (podobne ako po nadviazaní nového partnerstva).

POZNÁMKA: Synchronizovať po prijatí položky je možné len v prípade, že vaša spoločnosť alebo poskytovateľ služby používajú Exchange Server s Exchange ActiveSync.

### Plánovanie synchronizácie

- Na Domovskej obrazovke (Home screen) SDA zvoľte Štart (Start) > ActiveSync.
- Na obrazovke Activesync zvoľte Ponuka (Menu) > Možnosti (Options) > Mobilný plán (Mobile Schedule).

Synchronizácia

- Na obrazovke Mobilný plán (Mobile Schedule) nastavte pole Synchronizácia v špičke (Peak time sync) a/alebo Synchronizácia mimo špičku (Off-peak time sync) na požadovaný čas.
- Podľa vlastného uváženia zvoľte Synchronizovať odchádzajúce položky po ich odoslaní (Sync outgoing items as they are sent).
- 5. Stlačte ľavú SOFT KLÁVESU Hotovo (Done).

# 7.4 Ďalšie informácie

### Vzdialená synchronizácia

Vzdialená synchronizácia (Remote synchronisation) je prípad, keď sa váš SDA synchronizuje pomocou bezdrôtového pripojenia namiesto priameho lokálneho pripojenia k stolnému počítaču. Vzdialená synchronizácia s vašim stolným počítačom môže závisieť od konfigurácie vašej siete. Napríklad môže byť potrebné nastaviť pripojenie virtuálnej privátnej siete (VPN) k vašej sieti.

Na vzdialenú synchronizáciu je potrebné najprv nastaviť pripojenie a potom správne nakonfigurovať váš SDA. Na obrazovke Activesync zvoľte Ponuka (Menu) > Možnosti (Options) > Nastavenie PC (PC Settings). V poli Použiť (Use) vyberte názov počítača. Potom vyberte alebo zrušte výber možnosti Použiť mobilný plán pre synchronizáciu s týmto PC a Synchronizovať s týmto PC počas manuálnej synchronizácie (Use mobile schedule to sync with this PC and Sync with this PC during manual sync).

#### Ako synchronizovať priečinok Doručené (Inbox)

Keď v aplikácii ActiveSync vyberiete na synchronizáciu priečinok **Doručené (Inbox)**, e-mailové správy sú synchronizované ako časť procesu všeobecnej synchronizácie. Počas synchronizácie môžu nastať tieto udalosti:

- Správy sú kopírované z priečinka Doručené (Inbox) aplikácie Outlook na vašom PC alebo Exchange Serveri do priečinka Doručené (Inbox) vo vašom SDA.
- Vo východzom nastavení sa pri synchronizácii informácií priečinka Doručené (Inbox) s informáciami vášho PC alebo Exchange Servera prijímajú správy len za posledné 3 dni a len prvých 500 bytov každej novej správy.
- Správy vo vašom SDA a PC sú vzájomné prepojené. Keď vymažete správu z vášho SDA, bude vymazaná pri ďalšej synchronizácii aj z PC a naopak.
- Správy v podpriečinkoch ostatných e-mailových priečinkov programu Outlook sú synchronizované len ak boli vybrané na synchronizáciu v priečinku Doručené (Inbox) vo vašom SDA

POZNÁMKA: SMS a MMS správy nie sú v aplikácii Písanie správ (Messaging) prijímané pomocou synchronizácie. Namiesto toho sú odosielané na váš SDA prostredníctvom vášho poskytovateľa mobilnej služby.

### Ako synchronizovať Kalendár (Calendar)

Ak zvolíte v programe ActiveSync synchronizáciu **Kalendára** (Calendar), budú vo východzom nastavení synchronizované položky za posledné dva týždne. Položky Kalendára (Calendar) vytvorené vo vašom SDA sú počas synchronizácie kopírované do vášho stolného počítača a/alebo na server a naopak. Podobne budú počas synchronizácie z vášho telefónu SDA vymazané položky Kalendára (Calendar) odstránené aj z vášho PC a/alebo servera a naopak.

### Ako synchronizovať Kontakty (Contacts)

Keď vyberiete v aplikácii ActiveSync na synchronizáciu **Kontakty** (Contacts), vo východzom nastavení budú synchronizované všetky kontakty. Položky Kontaktov (Contacts) vytvorené vo vašom SDA sú počas synchronizácie kopírované do vášho stolného počítača a/alebo na server a naopak. Obdobne sú počas synchronizácie kontakty vymazané z vášho SDA odstránené aj z vášho stolného počítača a/alebo servera a naopak.

### Ako synchronizovať Úlohy (Tasks)

Synchronizácia Úloh (Task) je vybraná v aplikácii ActiveSync automaticky. Podľa predvoleného nastavenia sú synchronizované všetky nedokončené úlohy. Úlohy vytvorené vo vašom telefóne sú počas synchronizácie kopírované do vášho stolného počítača a naopak. Obdobne sú počas synchronizácie úlohy vymazané z vášho telefónu odstránené aj z vášho stolného počítača a naopak.

POZNÁMKA: Úlohy možno synchronizovať len s vašim stolným počítačom, ale nie so serverom.

### Chybové hlásenia ActiveSync

Ak vaše informácie nemožno úspešne synchronizovať, uvidíte na vašom SDA chybové hlásenie. Ak si chcete pozrieť ďalšie informácie o chybe, presuňte sa naň a stlačte ENTER. Môžete si taktiež pozrieť časť "Informácie o synchronizácii" v Pomocníkovi aplikácie ActiveSync na vašom PC.

# Kapitola 8

# Aplikácie

- 8.1 Používanie aplikácie Kalendár (Calendar)
- 8.2 Používanie aplikácie Úlohy (Tasks)
- 8.3 Používanie aplikácie Kalkulačka (Calculator)
- 8.4 Používanie aplikácie Hlasové poznámky (Voice Notes)
- 8.5 Používanie aplikácie Windows Media Player
- 8.6 Používanie aplikácie Správca Java
- 8.7 Hry00101101000
- 8.8 Moje médiá (My Media)

# 8.1 Používanie aplikácie Kalendár (Calendar)

Kalendár (Calendar) je program plánovania na vašom SDA, v ktorom si môžete vytvárať a prezerať pripomienky a zobrazovať váš kalendár po dni, týždni alebo mesiaci. Ak vytvárate a upravujete pripomienky Kalendára (Calendar), vaše zmeny sa po synchronizácii odzrkadlia vo vašom PC.

Aplikáciu spustíte na Domovskej obrazovke (Home screen) voľbou Štart (Start) > Organizátor (Organizer) > Kalendár (Calendar).

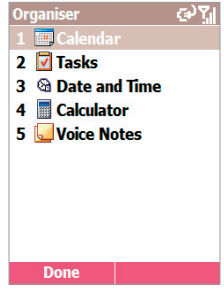

### Ako vytvoriť novú pripomienku

- Na obrazovke Kalendár (Calendar) zvoľte Ponuka (Menu) > Nová (New).
- 2. Zadajte informácie o pripomienke.

Keď vkladáte položku Kalendára (Calendar), všimnite si, že v poli **Pripomienkovač (Reminder)** môžete špecifikovať čas pred pripomenutím. Ak nechcete, aby bola pripomínaná, vyberte **Žiadne** (**None**). Východzí čas pripomenutia je **15 minút**.

Keď vytvoríte na vašom SDA novú pripomienku, môžete synchronizovať Kalendár (Calendar) s vašim PC alebo Exchange Serverom kvôli aktuálnosti vašich informácií o plánovaní na oboch miestach.

### Ako upraviť pripomienku

 Vyberte požadovanú pripomienku a stlačte ENTER, potom zvoľte Upraviť (Edit). Objaví sa obrazovka Upraviť (Edit), na ktorej môžete zmeniť nastavenia. Môžete napríklad zmeniť čas pripomenutia v poli Pripomienkovač (Reminder).
- Ak je pripomienka opakovaná, vyberte Áno (Yes) pre úpravu len aktuálnej udalosti alebo vyberte Nie (No) pre úpravu opakovaní.
- 3. Vykonajte svoje zmeny a potom zvoľte Hotovo (Done).

#### Ako vymazať pripomienku

- 1. Presuňte sa na pripomienku, ktorú chcete vymazať.
- 2. Zvoľte Ponuka (Menu) > Vymazať (Delete).
- Ak je pripomienka opakovaná, vyberte Áno (Yes) pre vymazanie len aktuálnej udalosti alebo vyberte Nie (No) pre vymazanie série.

### Prezeranie plánu

Váš plán si môžete pozrieť v troch rozličných režimoch zobrazenia: Agenda, Týždeň (Week) a Mesiac (Month).

#### Zobrazenie Agenda

lde o východzie zobrazenie informácií kalendára. V tomto zobrazení uvidíte schôdzky a pripomienky naplánované pre aktuálny deň. Pripomienky sú zobrazené chronologicky za sebou podľa času spustenia. Celodenné pripomienky sú v jednom riadku navrchu zobrazenia Agenda.

Keď sa nachádzate v zobrazení Agenda, môžete zvoliť z ponuky príkazy Zobraziť týždeň (Week View) alebo Zobraziť mesiac (Month View). Stlačte tlačidlo NAVIGÁCIA smerom doprava alebo doľava pre výber požadovaného dátumu/času a potom stlačte ENTER pre zobrazenie zodpovedajúcich položiek, ak existujú. Alebo použite položky ponuky Choď na dnešok (Go To Today), Choď na dátum (Go To Date), nastavte Možnosti (Options) alebo sa vráťte do východzieho zobrazenia Agenda.

Všimnite si, že v zobrazení Mesiac (Month view) šípky smerujúce nahor predstavujú ranné pripomienky a šípky smerujúce nadol zase popoludňajšie. Ak máte v jednom dni ranné aj popoludňajšie pripomienky, šípky majú tvar farebného okienka. Celodenné udalosti sú znázornené ako prázdne políčko. Ak máte ranné, popoludňajšie a celodenné pripomienky v jednom dni, sú znázornené prázdnym políčkom obkoleseným farebným okienkom.

### Prispôsobenie zobrazenia Kalendára (Calendar)

Zobrazenie Kalendára (Calendar) možno zmeniť, napríklad určením prvého dňa týždňa a zmenou počtu dní zobrazených v jednom týždni, ako aj zobrazením alebo skrytím čísiel týždňov. Zmeny môžete vykonať voľbou **Ponuka (Menu) > Možnosti (Options)**. Taktiež je možné nastaviť interval Pripomienkovačov (Reminders).

### Import informácií Kalendára (Calendar)

Môžete importovať informácie kalendára z iného programu, ktorý používa formáty iCal a vCal. Importovať informácie kalendára je možné z príloh e-mailových správ, SMS správ, odkazov v aplikácii Pocket Internet Explorer alebo prenosom. Keď importujete informácie a potom synchronizujete, tieto informácie sa zaktualizujú vo vašom PC.

# 8.2 Používanie aplikácie Úlohy (Tasks)

Úloha je projekt osobného alebo pracovného charakteru, stanovená práca alebo vybavovanie určitých záležitostí, ktoré je potrebné sledovať až do ich ukončenia alebo vybavenia. Úloha môže byť jednorázová alebo opakovaná. Opakovanie úlohy môže byť stanovené podľa pravidelných intervalov alebo na základe dátumu, kedy má byť úloha dokončená. Ak chcete spustiť aplikáciu Úlohy (Tasks), zvoľte Štart (Start) > Organizátor (Organizer) > Úlohy (Tasks).

### Zoznam úloh

Zoznam úloh je vašim zoznamom "čo treba urobit". Keď vytvoríte alebo upravíte úlohu vo vašom programe Outlook v PVC a potom synchronizujete s vašim SDA, môžu sa zobraziť doplnené informácie o úlohe.

Úloha s vysokou prioritou je označená výkričníkom a úloha s nízkou prioritou šípkou nadol. Úlohy, ktorých splnenie mešká, sú zobrazené tučne a červenou farbou. Všimnite si, že ak synchronizujete úlohy s vašim PC, dokončené úlohy sú počas synchronizácie z vášho SDA odstránené. Potom sú zobrazené vo vašom PC šedou farbou a preškrtnuté.

#### Ako vytvoriť novú úlohu

Keď spúšťate aplikáciu Úlohy (Tasks) prvýkrát, na jej obrazovke sa ukáže "Sem zadajte novú úlohu (Enter new task here)". Stlačte tlačidlo NAVIGÁCIA smerom nahor, čím sa presuniete na toto pole, potom zadajte názov úlohy. Keď ste skončili, stlačte ENTER.

#### Ako označiť úlohu za Splnenú (Complete)

Vyberte si zo zoznamu požadovanú úlohu (takú, ktorej políčko nie je označené) a potom stlačte ľavú SOFT KLÁVESU - Splnená (Complete).

Ako zmeniť Splnenú (Complete) úlohu na Nesplnenú (Incomplete):

Vyberte si zo zoznamu požadovanú úlohu (takú, ktorá už bola označená za Splnenú) a potom stlačte ľavú SOFT KLÁVESU - Aktivovať (Activate).

# 8.3 Používanie aplikácie Kalkulačka (Calculator)

Kalkulačka (Calculator) vykonáva základné matematické operácie, ako sú sčítanie, odčítanie, násobenie a delenie.

#### Ako vykonať výpočet

- Na Domovskej obrazovke (Home screen) zvoľte Štart (Start) > Organizátor (Organizer) > Kalkulačka (Calculator).
- 2. Zadajte pomocou klávesnice prvé číslo výrazu.
- Stlačte pravú SOFT KLÁVESU Možnosti (Options). Z ponuky vyberte typ výpočtu, ktorý chcete uskutočniť: Sčítať (Add), Odčítať (Subtract), Násobiť (Multiply), Deliť (Divide) alebo Desatinná čiarka (Decimal Point).

POZNÁMKY:

- Desatinnú čiarku je možné obyčajne vložiť aj stlačením klávesy hviezdička (\*).
- Okrem toho je aj možné stlačením klávesy # vybrať si zo zoznamu dostupných matematických symbolov, kým sa nezobrazí požadovaný symbol (namiesto voľby z ponuky).
- Matematický symbol si môžete vybrať aj tlačidlom NAVIGÁCIA: Stlačte NAVIGÁCIA: nahor pre znamienko plus (+); nadol pre mínus (-); doľava pre znak delenia (/) a doprava pre znak násobenia (X).
- 4. Zadajte pomocou klávesnice druhé číslo výrazu.
- Otvorte znova ponuku Možnosti (Options) a zvoľte Rovná sa (Equals) alebo jednoducho stlačte ENTER.

Ako vymazať zobrazené číslo alebo výpočet

Stlačte ľavú SOFT KLÁVESU - Vymazať (Clear).

Ako vymazať naposledy zadanú číslicu

Stlačte SPÄŤ.

# 8.4 Používanie aplikácie Hlasové poznámky (Voice Notes)

Aplikáciu **Hlasové poznámky (Voice Notes)** môžete používať na vytváranie a prehrávanie krátkych hlasových nahrávok a slovných pripomienok pomocou zabudovaného hlasového záznamníka namiesto písania textu. Hlasové poznámky (Voice Notes) sú zahrnuté do zoznamu Všetky poznámky (All Notes) a sú pomenované v slede za sebou (Recording1, Recording2 atď.).

#### Ako vytvoriť Hlasovú poznámku (Voice Note):

- Na Domovskej obrazovke (Home screen) zvoľte Štart (Start) > Organizátor (Organizer) > Hlasové poznámky (Voice Notes) alebo podržte po dobu 2-3 sekúnd tlačidlo Pridať hlasitosť (Volume Up), ktoré sa nachádza na ľavom boku vášho SDA. Ukáže sa obrazovka Všetky poznámky (All Notes).
- Stlačte ľavú SOFT KLÁVESU Nahrať (Record) alebo zvoľte Ponuka (Menu) > Nahrať (Record). Hneď po tom sa začne proces nahrávania. Buďte pripravení okamžite hovoriť do mikrofónu vášho SDA. Počítadlo zobrazuje počet sekúnd uplynutých od začiatku nahrávania.
- Stlačte Ľavú soft klávesu Zastaviť (Stop), ak chcete zastaviť nahrávanie hlasovej poznámky. Hlasová poznámka je uložená v priečinku \Storage\My Documents\Notes) a objaví sa v zozname Všetky poznámky (All Notes). Vo východzom nastavení je prvá nahrávka nazvaná Recording1.

Ako premenovať, prehrať alebo vymazať Hlasovú poznámku (Voice Note):

Vyberte súbor s požadovanou Hlasovou poznámkou (Voice Note) a zvoľte z ponuky buď **Premenovať (Rename)**, **Prehrať (Play)** alebo **Vymazať (Delete)**.

Ak vymažete hlasovú poznámku nazvanú východzím názvom, napríklad Recording1, tento názov bude použitý pre ďalšiu novú hlasovú poznámku, ktorú vytvoríte.

POZNÁMKY:

- Súbory Hlasových poznámok (Voice Notes) budú zobrazené ako náhľady v aplikácii Album a môžete ich prehrávať tak ako ostatné zvukové súbory v režime Album.
- Novú hlasovú poznámku môžete taktiež nahrať pomocou aplikácie Album. V režime zobrazenia Náhľad zvoľte Ponuka (Menu) > Nová (New) > Hlasová poznámka (Voice Note).

# 8.5 Používanie aplikácie Windows Media Player

Váš SDA je vybavený aplikáciou Microsoft® Windows Media® Player 10 Mobile, ktorá umožňuje prehrávanie zvukových súborov formátu Windows Media Audio, Windows Media Video a MP3. Taktiež môžete kopírovať digitálnu hudbu a video priamo z vášho PC do telefónu pomocou programu Windows Media Player alebo ActiveSync. Ďalšie informácie o kopírovaní súborov pomocou programu Windows Media Player nájdete v Pomocníkovi programu Media Player vo vašom PC. Informácie o kopírovaní súborov pomocou aplikácie ActiveSync nájdete v Pomocníkovi tohto programu vo vašom PC.

Ak chcete spustiť aplikáciu Media Player, zvoľte **Štart (Start) > Windows Media**. Alebo jednoducho stlačte niektorú z troch hardvérových kláves Media Player, ktoré sa nachádzajú na čelnej strane vášho SDA (sú znázornené na obrázku v časti 1.1). Po spustení aplikácie môžete vidieť tri základné obrazovky programu Windows Media Player:

 Obrazovka Knižnica (Library screen). Táto obrazovka sa objaví pri spustení aplikácie Media Player ako prvá v prípade.

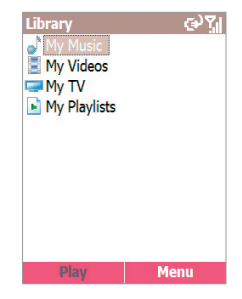

že je v Ponuka (Menu) > Možnosti (Options) > Knižnica (Library) v programe Media Player označené políčko Spustiť prehrávač na obrazovke Knižnica (Start Player on Library screen). Táto obrazovka vám umožňuje rýchle vyhľadanie zvukových súborov, videosúborov zoznamov skladieb. Obsahuje kategórie, napríklad Moja hudba (My Music), Moje video (My Video), Moja TV (My TV) a Moje zoznamy skladieb (My Playlist).

- Obrazovka Prehrávanie (Playback screen). Na tejto obrazovke (znázornenej na obrázku vľavo dole) sa nachádzajú ovládacie prvky, napríklad Prehrať (Play), Pauza (Pause), Ďalšia (Next), predchádzajúca (Previous) a Hlasitosť (Volume), ako aj okno albumu a okno videa. Táto obrazovka sa objaví pri spustení aplikácie Media Player ako prvá v prípade, že <u>nie</u> je v Možnosti (Options) > Knižnica (Library) v nastavení programu Media Player označené políčko Spustiť prehrávač na obrazovke Knižnica (Start Player on Library screen).
- Obrazovka Prehráva sa (Now Playing screen). Ide o obrazovku (znázornená vpravo dole), na ktorej je vidieť zoznam skladieb Prehráva sa (Now Playing). Tento špeciálny zoznam skladieb signalizuje práve prehrávaný súbor a všetky súbory "čakajúce vo fronte", ktoré sa budú prehrávať.

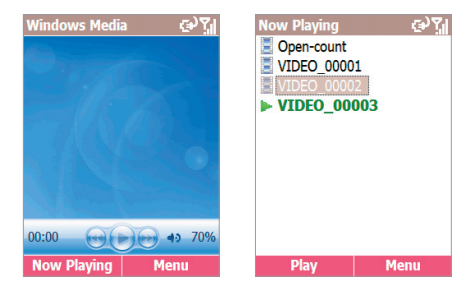

### O knižniciach

Knižnica obsahuje odkazy na vaše zvukové súbory, videosúbory a zoznamy skladieb a umožňuje vám zoradiť obsah podľa určitých kritérií, napríklad názvu interpreta, názvu albumu alebo žánru. Aplikácia Media Player vo vašom SDA môže obsahovať niekoľko knižníc. Každá z knižníc reprezentuje dostupné úložné umiestnenie. Napríklad: Ak ukladáte nejaký obsah do interného úložiska RAM, knižnica Moje zariadenie (My Device) obsahuje odkazy na tieto súbory. Ak ukladáte obsah aj na úložné karty, budete mať ďalšie knižnice, pre každú kartu. Na obrazovke *Knižnica (Library)* môžete zvoliť požadovanú knižnicu. Keď zapnete váš SDA a spustíte aplikáciu Media Player, program automaticky prehľadá vaše interné úložisko a nájde kompatibilné digitálne súbory médií. Podobne aj pri vložení úložnej karty sa media Player opýta, či chcete na nej vyhľadať obsah. Ak súhlasíte, nájdený obsah sa pridá do knižnice Pripojený zväzok (Mounted Volume). Ak potom skopírujte do vášho telefónu alebo na úložnú kartu nové súbory a neobjavia sa v knižnici, môžete knižnicu aktualizovať manuálne pomocou príkazu **Aktualizovať knižnicu (Update Library)**.

### Podporované formáty súborov

Digitálne súbory médií s vysokou kvalitou môžu vyžadovať veľké množstvo miesta na uloženie. Ak chcete minimalizovať veľkosť súboru, možno digitálne súbory médií často komprimovať pomocou softvéru nazývaného kodek (codec) - kompresor/dekompresor. Ak chcete súbor prehrať, musí byť dekomprimovaný pomocou rovnakého kodeku, akým bol komprimovaný. Ak si chcete pozrieť, ktorý kodek súbor používa, vyberte súbor a potom zvoľte Ponuka (Menu) > Vlastnosti (Properties). Nasledovná tabuľka obsahuje formáty súborov podporovaných vašim SDA.

| Podporovaný formát súboru                                                              | Prípona súboru                                                    |
|----------------------------------------------------------------------------------------|-------------------------------------------------------------------|
| Video Vindows Media Video MPEG4 Simple Profile H.263 Motion JPEG                       | *.wmv, *.asf<br>*.mp4<br>*.3gp<br>*.avi                           |
| Audio<br>Windows Media Audio<br>MP3<br>MIDI<br>AMR Narrow Band<br>AMR Wide Band<br>AAC | *.wma<br>*.mp3<br>*.mid, *.midi, *.rmi<br>*.amr<br>*.awb<br>*.m4a |

### O zoznamoch skladieb

Zoznam skladieb je zoznam digitálnych súborov médií, ktoré sa prehrávajú v stanovenom poradí. Vaše zoznamy skladieb sú k dispozícii v knižnici, v kategórii Moje zoznamy skladieb (My Playlists). Dočasný zoznam súborov nazvaný **Prehráva sa (Now Playing)** je dostupný z ponuky na obrazovke prehráva sa (Now Playing). Ide o zoznam, ktorý obsahuje práve prehrávaný súbor, ako aj súbory, ktoré boli pridané "do fronty" pre prehrávanie ďalej.

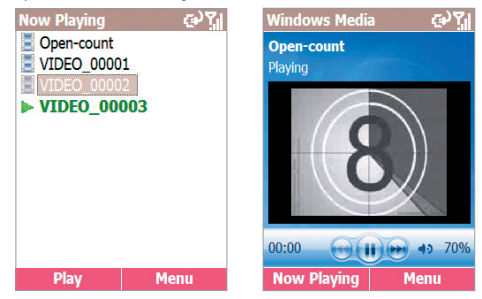

As shown in the example above on the right, the amount of time that has elapsed during the current playback is displayed in the lower left of the screen.

Stlačením tlačidla NAVIGÁCIA smerom nahor môžete zvýšiť hlasitosť o 5%, stlačením smerom nadol ubrať hlasitosť o 5%. Hlasitosť sa zobrazuje vpravo dole na obrazovke.

Stlačením tlačidla NAVIGÁCIA smerom doprava spustíte prehrávanie ďalšieho súboru, stlačením smerom doľava prehrávanie predchádzajúceho súboru tohto zoznamu skladieb. Stlačte ENTER pre Pauza (Pause) alebo Prehrať (Play).

Ak už bol program Media Player spustený, môžete tiež stlačiť na vašom SDA tri hardvérové tlačidlá aplikácie Media Player - pre presun na ďalší súbor a jeho prehrávanie, pre presun na predchádzajúci súbor a jeho prehrávanie alebo pre pozastavenie/prehrávanie aktuálneho súboru. Ak nie je program Media Player spustený, stlačením ktorejkoľvek z týchto troch hardvérových kláves ho otvoríte.

#### 154 SDA Užívateľská príručka

Ak chcete vidieť zoznam aktuálne definovaných priradení tlačidiel, a ak je to potrebné aj zmeniť ich, zvoľte **Ponuka (Menu) > Možnosti (Options) > Tlačidlá (Buttons)**.Ak chcete priradiť (namapovať) funkciu inému hardvérovému tlačidlu, vyberte ho zo zoznamu a zvoľte na obrazovke priradenie tlačidiel (Button Assignment) **Ponuka (Menu) > Priradiť (Assign)**. Potom stlačte na vašom SDA tlačidlo, ktorému chcete funkciu priradiť. Ak chcete vrátiť všetky priradenia tlačidiel do ich pôvodných východzích nastavení, zvoľte **Ponuka (Menu) > Reset**.

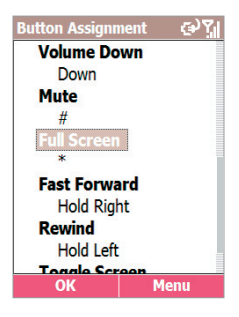

Príkazy dostupné v ponuke sa budú líšiť v závislosti na obrazovke, na ktorú sa pozeráte. Ponuka počas prehrávania zvukového súboru alebo videosúboru obsahuje nasledovné možnosti:

- Prehrať/Pozastaviť (Play/Pause). Prehrať alebo pozastaviť prehrávanie aktuálneho súboru.
- Zastaviť (Stop). Zastaví prehrávanie. Ak znova spustíte prehrávanie, začne sa od začiatku aktuálneho súboru.
- Náhodne (Shuffle). Prehrá položky zo zoznamu skladieb prehráva sa (Now Playing) v náhodnom poradí.
- Opakovať (Repeat). Prehrá položky zo zoznamu skladieb Prehráva sa (Now Playing) v náhodnom poradí.
- Celá obrazovka (Full Screen). Ak je práve prehrávaný videosúbor, touto voľbou prepnete zobrazenie videa na celú obrazovku.
- Knižnica (Library). Otvorí obrazovku Knižnica (Library), takže si môžete vybrať súbor, ktorý prehrať.
- Otvoriť URL (Open URL). Prehrať súbor médií zo siete (napríklad zvuk z internetového rádia).
- Možnosti (Options). Umožňuje nastaviť rôzne voľby aplikácie Media Player týkajúce sa prehrávania, zvuku/videa, siete, skinov a priradenie hardvérových tlačidiel.

- Vlastnosti (Properties). Zobrazí informácie o práve prehrávanom súbore.
- O programe (About). Zobrazí informácie o programe Windows Media Player, napríklad verzii.

### O DRM, licenciách a chránených súboroch

Niektoré digitálne mediálne súbory (napríklad piesne stiahnuté z online obchodov) sú zakódované v záujme ochrany pred ich nelegálnou distribúciou alebo zdieľaním. Na kódovanie súborov používajú poskytovatelia obsahu technológiu nazývanú Digital Rights Management (DRM). Počas procesu kódovania vytvára poskytovateľ obsahu licenciu, v ktorej stanovuje ako a kedy možno súbor použiť.

Napríklad: Poskytovateľ obsahu môže vytvoriť licenciu, ktorá vám umožňuje prehrať určitý súbor na vašom počítači, ale nie na vašom SDA. Alebo licencia umožňuje prehrávanie určitého súboru na vašom SDA, ale len po dobu jedného mesiaca alebo len určitý počet prehrávaní. Súbory, ktoré majú k sebe priradenú licenciu, nazývame chránenými súbormi.

Ak chcete z vášho stolného počítača do SDA skopírovať chránený súbor, urobte tak pomocou synchronizácie súborov v programe Media Player nainštalovanom na stolnom počítači (namiesto pretiahnutia súboru z priečinka v stolnom počítači do priečinka vo vašom telefóne alebo na úložnej karte). Takto sa zabezpečí, že bude spolu s chráneným súborom skopírovaná aj licencia. V stolnej verzii programu Windows Media Player 10 alebo novšej môžete pri každom pripojení na automatické kopírovanie vašich hudobných súborov, videosúborov a zoznamov skladieb do vášho SDA použiť funkciu **Synchronizácia (Sync)**.

Ak si chcete stav ochrany súboru, vyberte ho a potom zvoľte **Ponuka** (Menu) > Vlastnosti (Properties).

POZNÁMKA: Ďalšie informácie o DRM súboroch nájdete v Kapitole 3, v časti nazvanej "Ako v aplikácii Album narábať s DRM súbormi".

# 8.6 Používanie aplikácie Správca Java

Váš SDA podporuje Java 2 Edition, J2ME. Správca Java MIDlet vám umožňuje sťahovať Java aplikácie, ako sú napríklad hry a nástroje vytvorené špeciálne pre mobilné telefóny. V telefóne nájdete už nainštalované niektoré Java aplikácie a hry.

Správca Java MIDlet poskytuje flexibilitu pri inštalácii a organizovaní aplikácií J2ME pridaných z Internetu. Ak chcete program spustiť, zvoľte **Štart (Start) > Správca Java (Java Manager)**.

### Sťahovanie Java hier a aplikácií

Ak chcete nainštalovať, spustiť a organizovať MIDlet programy (MIDlety) na vašom SDA, najprv musíte MIDlet stiahnuť do vášho zariadenia z vášho PC.

Ako stiahnuť a nainštalovať MIDlety priamo z Internetu

- Pripojte sa na Internet a vyberte si MIDlet, ktorý chcete stiahnuť. (Stiahnite súbor .jad a príslušný súbor .jar.)
- Pred začiatkom sťahovania súborov potvrďte, že ich chcete stiahnuť. Keď bude stiahnutie kompletné, automaticky sa spustí Správca Java MIDlet a vyzve vás na inštaláciu nového MIDletu.

#### Ako stiahnuť MIDlety z Internetu do vášho PC

- Skontrolujte, či je váš SDA synchronizovaný s vašim PC. Pomocou programu Internet Explorer choďte na <u>www.midlet.org</u> alebo inú stránku, ktorá poskytuje možnosť sťahovania MIDletov.
- Vyberte si hru alebo aplikáciu, ktorú chcete nainštalovať. Stiahnite ju a potom ju uložte na váš pevný disk.
- 3. Presuňte súbor do priečinka \Storage\My Documents vo vašom SDA.

#### Ako nainštalovať MIDlety z PC do SDA

- V aplikácii Správca Java (Java Manager) zvoľte Ponuka (Menu) > Inštalovať (Install).
- Zvoľte MIDlet dostupný na obrazovke Inštalovať (Install). Vyberte MIDlet stlačením tlačidla NAVIGÁCIA smerom nahor/nadol alebo stlačením príslušného čísla na klávesnici.

### Odinštalovať a preinštalovať MIDlety

#### Ako odinštalovať

Na obrazovke Java aplikácie (Java Apps) pomocou tlačidla NAVIGÁCIA označte MIDlet, ktorý chcete odinštalovať a potom zvoľte **Ponuka** (Menu) > Spravovať (Manage) > Odinštalovať (Uninstall). Váš výber musíte ešte potvrdiť.

#### Ako preinštalovať

Na obrazovke Java aplikácie(Java Apps) zvoľte **Ponuka (Menu) > Inštalovať (Instali)**, čím otvoríte obrazovku Inštalovať (Instali). Označte pomocou tlačidla NAVIGÁCIA MIDlet, ktorý chcete preinštalovať a potom zvoľte na obrazovke Inštalovať (Instali) **Ponuka (Menu) > Inštalovať (Instali)**.

#### **Spustenie MIDletov**

Ak chcete MIDlet spustiť, prejdite na obrazovku Java aplikácie (Java Apps) a vyberte pomocou tlačidla NAVIGÁCIA alebo príslušného čísla na klávesnici požadovaný MIDlet. Informácie o používaní hry alebo aplikácie hľadajte u poskytovateľa obsahu. Niektoré MIDlety majú príkazy **Ukončiť (Exit)** alebo **Zastaviť (Stop)** obsiahnuté v ich štruktúre ponuky. Poskytovatelia obsahu si sami určujú umiestnenie tohto príkazu.

### Ostatné ponuky a príkazy

Príkaz **Inštalovať (Install)** sme už prebrali. Niektoré ďalšie dostupné funkcie:

- Spustené (Running). Zoznam MIDletov, ktoré sú na SDA práve spustené.
- Posledné (Recent). Zoznam naposledy spustených MIDletov (maximálne ich môže byť v zozname deväť).
- Presunúť (Move). Umožňuje presunutie vybranej položky do inej skupiny.

| Java Apps (광)짓 |
|----------------|
| 1 Running      |
| 2 Recent       |
| 3 Move         |
| 4 Rename       |
| 5 Manage →     |
| 6 Install →    |
| 7 Settings     |
| Recent Menu    |

- Premenovať (Rename). Vyberte MIDlet, ktorý chcete premenovať a potom zadajte v dialógovom okne nový názov tohto MIDletu.
- Spravovať (Manage). Príkaz Aktualizovať (Upgrade) môžete použiť na aktualizáciu niektorých MIDletov pomocou sieťového pripojenia Dostupnosť tejto funkcie je určená výrobcami/distribútormi MIDletov a ich licenčnými podmienkami. Aby bola táto funkcia dostupná, musíte byť pripojení do príslušnej siete, napríklad do podnikového Intranetu alebo na Internet. Príkaz Odinštalovať (Uninstall) vám umožňuje vymazať vybraný MIDlet z pamäte vášho SDA. Uistite sa, že MIDlet, ktorý ste vybrali, nie je práve spustený. Nezabudnite tiež na fakt, že nie je možné odinštalovať jednotlivý MIDlet z balíka MIDlet. Musíte odinštalovať celý balík MIDlet.
- Nastavenie (Settings). Tieto voľby otvoríte pomocou príkazu ponuky Nastavenie (Settings):
  - Možnosti zobrazenia (Display Options): Umožňuje vám prispôsobiť si spôsob zobrazovania informácií v aplikácii Správca Java MIDlet. Možnosti zoradenia (Sort Options) umožňujú zvoliť si, či chcete zobrazovať vaše MIDlety v skupinách alebo ako zoznam. Možnosti prezerania (View Options) vám umožnia určiť ako budú zoznamy MIDletov zoradené.
  - Systémové informácie (System Info): Zobrazí informácie o celkovom, aktuálne využitom a voľnom mieste pre MIDlety.
  - O programe Správca Java MIDlet (About Java MIDlet Manager): Zobrazí informáciu o verzii.

Zvoliť typ siete (Choose Network Type): Otvára obrazovku Vybrať službu (Select Service) a umožní vám vybrať si vaše pripojenie.

# 8.7 Hry

#### Jawbreaker

Cieľom hry Jawbreaker je vymazať všetky guľôčky. Pravidlo hovorí, že môžete vymazať len susediace guľôčky rovnakej farby. Skóre závisí na počte guličiek, ktoré vymažete pri každom pohybe.

#### Ako spustiť hru Jawbreaker

Zvoľte Štart (Start) > Hry (Games) > Jawbreaker. Ak chcete začať novú hru stlačte ľavú SOFT KLÁVESU - Nová (New) alebo zvoľte Ponuka (Menu) > Nová hra (New Game). Ponuka vám umožňuje zobraziť aj Štatistiku (Statistics) alebo nastaviť Možnosti (Options).

Ako skórovať

Posúvajte guľôčku, ktorú chcete vymazať a potom stlačte ENTER. Vykreslí sa skupina a zobrazí sa skóre pre tento výber. Ak chcete odsúhlasiť výber, stlačte znova ENTER. Ak chcete vybrať iné zoskupenie, stlačte tlačidlo NAVIGÁCIA smerom nahor/nadol/doľava/doprava.

Vzorec výpočtu skóre:

S = B \* (B-1)

S: Skóre za pohyb

B: Počet vymazaných guľôčok

Napríklad, vaše skóre za vymazanie 6 guličiek na jeden pohyb bude 30 bodov.

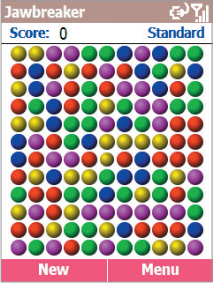

### Solitaire

Cieľom hry Solitaire je použiť všetky karty na stole na vytvorenie štyroch kôp kariet zoradených vzostupne, esom počnúc. Hráč vyhráva vtedy, ak sa mu podarí umiestniť týmto spôsobom všetky karty.

#### Ako spustiť hru Solitaire

Zvoľte z ponuky Štart Hry (Games) > Solitaire. Ak chcete začať novú hru, zvoľte z ponuky položku Nová hra (New Game).

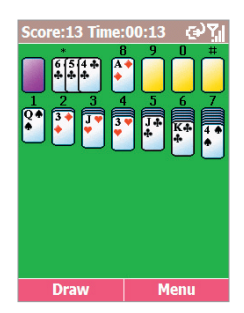

#### Ako hrať Solitaire

- Ak sú na niektorých zo siedmych kôp prítomné esá, presuňte ich na štyri voľné miesta v hornej časti obrazovky a potom urobte všetky ostatné možné presuny kariet.
- Po vykonaní všetkých možných presunov otočte karty voľbou ponuky Ťahať (Draw) alebo stlačte ľavú SOFT KLÁVESU. Hráčovi je na hru dostupná karta, ktorá je leží lícom nahor.

#### Ako presunúť karty

Navrchu každej kôpky kariet je zobrazené číslo alebo znak. Stlačte na klávesnici číslo alebo znak uvedený karty, ktorú chcete presunúť a potom stlačte číslo alebo znak uvedený na kôpke, do ktorej chcete túto kartu presunúť.

Stlačením tlačidla NAVIGÁCIA smerom nahor presuniete kartu na jednu zo štyroch kôp, ktoré sa nachádzajú v pravom hornom rohu obrazovky (ak tam príslušná karta patrí). Ak máte napríklad na jednej zo spodných kôp eso, stlačte číslo nad touto kôpkou a potom tlačidlo NAVIGÁCIA smerom nahor. Ak stlačenie tlačidla NAVIGÁCIA smerom nahor vašu kartu na kôpku nepresunie, stlačte číslo alebo znak karty, ktorú chcete presunúť a potom stlačte tlačidlo NAVIGÁCIA smerom nahor.

# 8.8 Moje médiá (My Media)

Moje médiá (My Media) je DRM technológiu podporujúca aplikácia určená na prehrávanie súborov médií a je integrovanou súčasťou zábavného potenciálu vášho SDA. Keď zvolíte Štart (Start) > Moje médiá (My Media) alebo vyberiete jej ikonu spomedzi piatich ikon na Domovskej obrazovke (Home screen), otvorí sa obrazovka Médiá (Media), z ktorej máte okamžitý prístup k vašej Hudbe (Music), Zvukom (Sounds), Obrázkom (Pictures), Videám (Videos), Hrám a ostatným (Games and more).

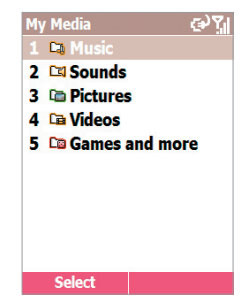

Po zvolení niektorej z týchto horeuvedených

položiek sa dostanete na obrazovku znázornenú na nasledujúcej strane. Na hlavnú obrazovku Moje médiá (My Media) sa ľahko dostanete stlačením tlačidla SPÄŤ.

Pri zadávaní položky Kalendára (Calendar) môžete v poli **Pripomienkovač (Reminder)** určiť čas pred pripomenutím. Ak si neželáte pripomínať, zvoľte **Žiadne (None)**. Východzie nastavenie času je **15 minút (15 minutes)**.

POZNÁMKA: V aplikácii Moje médiá (My Media) sú súbory chránené technológiou DRM označené ikonou "kľúča" za názvom súboru. O technológii DRM (Digital Rights Management) pojednáva Kapitola 3 a aj časť 8.7 tejto kapitoly.

### Hudba (Music)

Keď zvolíte **Hudba (Music)**, vyhľadajú sa v priečinku **\Storage** vo vašom SDA nasledovné typy súborov: **MP3** a **MP4** (len zvukové, bez videa a okrem v ypršaných DRM MP4 súborov).

Najprv sa v pamäti vášho telefónu vyhľadajú podporované typy súborov v kategórii, ktorú ste vybrali. Ak je vložená úložná karta a chcete ju prehľadať, môžete zvoliť **Možnosti (Options) > Prepnúť na SD kartu (Switch to SD Card)**. Všetky príkazy z ponuky sú vysvetlené neskôr v časti "Príkazy ponuky".

Ak chcete prehrať súbor, stlačte tlačidlo NAVIGÁCIA smerom nahor alebo nadol, označte požadovaný súbor a potom stlačte ENTER. Alebo zvoľte **Možnosti (Options) > Prehrať (Play)**. To spustí aplikáciu Windows media Player, ktorá súbor prehrá.

Zoznam všetkých funkcií, ktoré možno ľahko vykonať stlačením príslušných tlačidiel na klávesnici, nájdete na konci tejto časti v odseku "Klávesové skratky v aplikácii Moje médiá (My Media)".

Ak chcete otvoriť stránku hudby na T-Mobile "t-zones" na Internete, stlačte ľavú SOFT KLÁVESU. Budete informovaní oznámením "Chystáte sa pripojiť online. (You are about to go on-line.)" Voľbou **OK** spustíte Internet Explorer a otvoríte Mobile Jukebox. Potom môžete využívať množstvo funkcií a lahôdok dostupných na webovej stránke, napríklad sťahovať ďalšie súbory.

Údaje týkajúce sa príslušného súboru, napríklad dátum/typ/veľkosť sa zobrazujú v "Informačnej lište (Info Bar)" v spodnej časti obrazovky. Ak si chcete pozrieť podrobnejšie informácie, zvoľte **Možnosti (Options) > Vlastnosti (Properties)**. Všimnite si, že keď sa presuniete do spodnej časti obrazovky, posledné pole **Stav ochrany (Protected Status)** zobrazuje **Áno (Yes)**, ak ide o nejaký typ DRM súboru a **Nie (No)**, ak sa jedná o súbor bez DRM.

### Zvuky (Sounds)

Keď zvolíte **Zvuky (Sounds)**, budú sa vo všetkých priečinkoch v rámci priečinkov **\Storage** a **\Windows** vo vašom SDA hľadať nasledovné typy súborov: **MID** (MIDI súbory s 1/4/16 kanálmi), **WAV**, **AMR-NB**, **AMR-WB** a **WMA** (Windows Media Audio) súbory.

Ak chcete otvoriť stránku hudby na T-Mobile "t-zones" na Internete, stlačte ľavú SOFT KLÁVESU (t-music). Budete informovaní oznámením "Chystáte sa pripojiť online. (You are about to go on-line.)" Spusťte voľbou OK Internet Explorer.

Keď stlačíte tlačidlo NAVIGÁCIA smerom nahor alebo nadol, aby ste s pohybovali medzi súbormi, program bude v ukážke prehrávať vybraný zvukový súbor. Všimnite si, že DRM zvukové súbory budú prehrávané a zaznamenávané automaticky, bez vyžadovania potvrdenia. Pozrite aj ďalšie odseky tejto časti - "Klávesové skratky v aplikácii Moje médiá (My Media)" a "Príkazy ponuky Možnosti (Options)".

### **Obrázky (Pictures)**

Keď zvolíte Obrázky (Pictures), budú sa vo všetkých priečinkoch v rámci \Storage vo vašom SDA hľadať nasledovné typy súborov: BMP, GIF, JPEG, PNG, a WBMP (Wireless Bitmap formát, čiernobiele)

Ak chcete otvoriť stránku "obrázky" t-zones na Internete, stlačte ľavú SOFT KLÁVESU - Ďalšie obrázky (More Pictures). Budete informovaní oznámením "Chystáte sa pripojiť online. (You are about to go on-line.)" Spusťte voľbou OK Internet Explorer. Ak si chcete pozrieť náhľad vo väčšom zobrazení, stlačte tlačidlo NAVIGÁCIA smerom nahor alebo nadol, označte požadovaný súbor a potom stlačte ENTER. Alebo zvoľte **Možnosti (Options) > Zobraziť (View)**. Spustí sa program Album a zobrazí súbor (aplikácia Album je vysvetlená v Kapitole 3).

### Videá (Videos)

Keď zvolíte Videá (Videos), budú sa vo všetkých priečinkoch v rámci \Storage vo vašom SDA hľadať nasledovné typy súborov: MP4, 3GP, AVI, a WMV (Windows Media Video) súbory.

Ak chcete navštíviť webovú stránku T-Mobile "t-movies" na Internete, stlačte ľavú SOFT KLÁVESU (t-movies). Budete informovaní oznámením "Chystáte sa pripojiť online. (You are about to go on-line.)" Spusťte Internet Explorer voľbou OK a získate tak prístup k súborom na stiahnutie a iným lahôdkam na t-movies.

Ak chcete video prehrať, vyberte požadovaný súbor a potom stlačte ENTER. Alebo zvoľte **Možnosti (Options) > Prehrať (Play)**.

### Hry a iné (Games and more)

Keď zvolíte **Hry a ostatné (Games and more)**, objaví sa obrazovka ako na obrázku dole. Zvoľte **t-games**, ak chcete otvoriť webovú stránku T-Mobile, z ktorej máte možnosť sťahovať ďalšie hry a iné lahôdky. Budete informovaní oznámením "Chystáte sa pripojiť online. (You are about to go on-line.)" Voľbou **OK** spustíte Internet Explorer a navštívite t-games.

Váš telefón podporuje Java 2 Edition, J2ME. Voľbou aplikácie Správca Java (Java Manager) spustíte Správcu Java MIDlet (Java MIDlet Manager), ktorý vám umožní sťahovať Java aplikácie z ostatných stránok, napríklad hier a nástrojov špeciálne navrhnutých pre mobilné telefóny. Táto aplikácia je vysvetlená v tejto kapitole (v časti 8.6).

### Príkazy ponuky Možnosti (Options)

Keď sa nachádzate na obrazovke Hudba (Music), Zvuky (Sounds), Obrázky (Pictures) alebo Videá (Videos), môžete stlačením pravej SOFT KLÁVESY otvoriť ponuku Možnosti (Options). Príkazy dostupné v ponuke sa môžu mierne líšiť v závislosti od toho, na ktorej obrazovke sa nachádzate a či ste v hlavnej pamäti alebo na SD karte, tak ako je to vysvetlené nižšie.

- Prehrať (Play) Len Hudba (Music), Zvuky (Sounds) a Videá (Videos). Spustí sa Windows Media Player a prehrá aktuálne vybraný hudobný, zvukový alebo videosúbor.
- Zobraziť (View) Len Obrázky (Pictures). Spustí sa aplikácia Album a zobrazí vybraný obrázok vo zväčšenom zobrazení.
- Ponuka Súbor (File):
  - Premenovať (Rename): Umožňuje vám zmeniť názov vybraného súboru.
  - Kopírovať na SD kartu (Copy to SD Card), ak je hlavnej pamäti: Umožňuje vám kopírovať vybraný súbor z hlavnej pamäte do príslušného priečinka na SD karte. Zvukové súbory z priečinka \Windows však kopírovať nie je možné.
  - · Kopírovať do pamäte (Copy to Memory), ak je hlavnej pamäti

- Presunúť na SD kartu (Move to SD Card), ak je hlavnej pamäti: Umožňuje vám presunúť vybraný súbor z hlavnej pamäte do príslušného priečinka na SD karte.
- · Presunúť do pamäte (Move to Memory), ak je hlavnej pamäti
- Vymazať (Delete): Umožňuje vám vymazať vybraný súbor.
- Ponuka Zoradiť podľa (Sort By): Umožňuje vám zoradiť súbory podľa Názvu (Name), Veľkosti (Size), Dátumu (Date) alebo Typu (Type). Okrem toho si môžete zvoliť zoradenie vo Vzostupnom alebo Zostupnom poradí. Práve aktívne položky sú v ponuke označené bodkou.
- Ponuka Odoslať (Send):
  - cez MMS (via MMS): Otvára obrazovku Písanie správ (Messaging). Zvoľte zo zoznamu MMS. Otvorí sa obrazovka aplikácie MMS Composer už s pripojeným vybraným súborom. Vyplňte ostatné polia na obrazovke ako obvykle a odošlite.
  - cez e-mail (via E-Mail): Otvára obrazovku Písanie správ (Messaging). Vyberte zo zoznamu položku E-Mail. Otvorí sa obrazovka Nová správa (New Message) už s pripojeným vybraným súborom. Vyplňte ostatné polia na obrazovke ako obvykle a odošlite.
  - prenosom (Beam): Umožňuje vám odoslať vybraný súbor cez Bluetooth alebo infračervený port. Po zvolení tohto príkazu nasmerujte port telefónu SDA na port druhého zariadenia. Po zistení zariadenia sa na obrazovke zobrazí jeho názov. Ak sa zistí infračervené zariadenie, súbor bude okamžite prenesený. Ak sa zistí Bluetooth zariadenie, spusťte prenos stlačením ľavej SOFT KLÁVESY - Preniesť (Beam).
- Vlastnosti (Properties). Otvára obrazovku Vlastnosti (Properties) a zobrazuje podrobné údaje o vybranom súbore, vrátane informácií o DRM.
- · Prepnúť na SD kartu (Switch to SD Card), ak je hlavnej pamäti.
- Prepnúť do pamäte (Switch to Memory), ak je na SD karte.

- Nastaviť ako zvonenie (Set as Ringtone) Len Hudba (Music) a Zvuky (Sounds): Umožňuje vám priradiť aktuálne vybraný súbor ako zvonenie, ktoré sa prehrá pri prichádzajúcom hovore. Nezabudnite, že si môžete prezerať zvukové súbory v priečinku /Windows, ale nie je možné ich z priečinka /Windows kopírovať. Okrem toho, ak používate príkaz nastaviť ako zvonenie (Set as Ringtone) na obrazovke Hudba (Music), nezabudnite že nastaviť ako zvonenie možno len MP3 súbory (nie MP4). Ak sa nachádzate na obrazovke Zvuky (Sounds), možno pre príkaz Nastaviť ako zvonenie (Set as Ringtone) vybrať ktorýkoľvek z podporovaných typov súborov.
- Nastaviť ako pozadie plochy (Set as Wallpaper) Len obrázky: Najprv vyberte súbor, ktorý chcete použiť ako obrázok pozadia na vašej Domovskej obrazovke (Home screen). Potom zvoľte tento príkaz. Operácia bude vykonaná okamžite a oznámenie vám potvrdí, či bola úspešná (ak však bol ako pozadie na ploche nastavený DRM súbor, aplikácia Moje médiá ani aplikácia Album toto oznámenie nezobrazia). Okrem toho nezabudnite, že ak zvolíte súbor uložený na SD karte, súbor sa skopíruje do priečinka \Storage\My Documents v pamäti telefónu.
- Fotoaparát (Camera) Len obrázky: Spustí na vašom SDA režim Fotoaparát (Camera), takže budete môcť zachytiť nový obrázkový súbor.
- Kamkordér (Camcorder) Len videá: Spustí na vašom SDA režim Kamkordér (Camcorder), takže budete môcť zachytiť nový videosúbor.
- O programe (About): Zobrazí informácie o názve programu, verzii a autorských právach.

### Klávesové skratky v aplikácii Moje médiá (My Media)

- Nahor (Up) a 2 Stlačením tlačidla NAVIGÁCIA smerom nahor vyberiete nasledujúcu položku zo zoznamu smerom hore. Ak je vybraná prvá položka, zvolí sa týmto spôsobom posledná položka.
- Nadol (Down) a 8 Stlačením tlačidla NAVIGÁCIA smerom nadol vyberiete nasledujúcu položku zo zoznamu smerom dole. Ak je vybraná posledná položka, zvolí sa týmto spôsobom prvá položka.
- Doľava (Left), 3 a 4 O stránku nahor (posun o jednu obrazovku nahor naraz).
- Doprava (Right), 9 a 6 O stránku nadol (posun o jednu obrazovku nadol naraz).
- ENTER Stlačením ENTER sa spustí príslušná aplikácia priradená prehrávaniu alebo zobrazeniu vybraného súboru a načíta sa súbor. Ide o rovnakú funkciu ako voľba Možnosti (Options) > Prehrať (Play) alebo Zobraziť (View).
- 1 Vyberie prvú položku zo zoznamu.
- 7 Vyberie poslednú položku zo zoznamu.

# <u>Kapitola 9</u>

# Programová údržba SDA

9.1 Pridávanie a odoberanie programov

9.2 Správca súborov (File Manager)

- 9.3 Správca úloh (Task Manager)
- 9.4 Aplikácia Space Maker

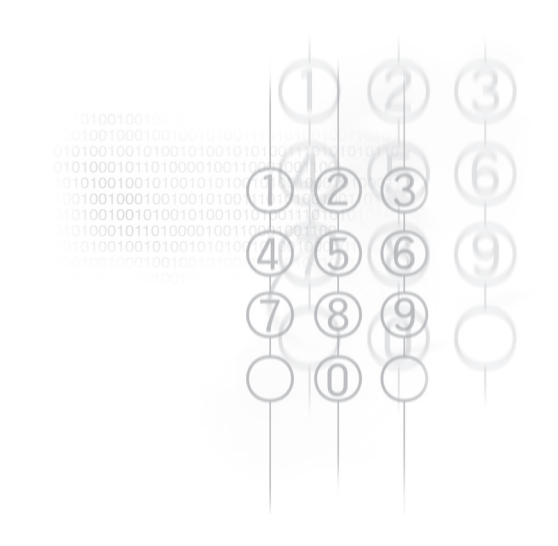

# 9.1 Pridávanie a odoberanie programov

Ak chcete pridávať alebo odoberať programy, použite funkciu **Pridať**/ **Odobrať programy** v ponuke Nástroje aplikácie ActiveSync. Ak ste pripojení cez aplikáciu ActiveSync (viď Kapitola 7) a program, ktorý chcete inštalovať, má inštalačný súbor spustiteľný z PC, inštalácia na váš SDA bude spustená automaticky, na vašom PC spustíte súbor Inštalátor (Installer).

Ak je inštalácia programu zbalená v súbore CAB, skopírujte súbor CAB do priečinka <u>\Storage\My Documents</u> vo vašom SDA. Vyberte tento súbor v aplikácii Správca súborov (File Manager) - vysvetlené na nasledujúcej strane - a potom stlačte ENTER alebo zvoľte **Ponuka** (Menu) > Spustiť (Run). Program bude potom nainštalovaný automaticky.

Ak do vášho SDA nainštalujete ďalšie programy a potom chcete jeden alebo viaceré z týchto programov odobrať, ďalším spôsobom (okrem **Pridať/Odobrať programy (Add/Remove Programs)** v aplikácii ActiveSync) je zvoliť **Štart (Start) > Nastavenie (Settings) > Odstrániť programy (Remove Programs)**. Na obrazovke Odobrať programy (Remove Programs) uvidíte zoznam všetkých vami nainštalovaných programov. Vyberte ten, ktorý chcete odstrániť a potom zvoľte **Ponuka (Menu) > Odstrániť (Remove)**.

### Vyčistiť úložisko (Clear Storage)

UPOZORNENIE: Ak použijete funkciu Vyčistiť úložisko (Clear Storage) za účelom obnovenia všetkých nastavení vášho SDA do ich pôvodných hodnôt od výrobcu, vymažete tým všetky vaše dáta.

Zvoľte Štart (Start) > Príslušenstvo (Accessories) > Vyčistiť úložisko (Clear Storage). Podľa pokynov na obrazovke Vyčistiť úložisko (Clear Storage) zadajte do ponúkaného poľa číslice 1234 a operáciu dokončíte stlačením pravej SOFT KLÁVESY - Áno (Yes)

# 9.2 Správca súborov (File Manager)

Aplikáciu Správca súborov (File Manager) spustíte voľbou Štart (Start) > Príslušenstvo (Accessories) > Správca súborov (File Manager).

Správca súborov (File Manager) poskytuje niekoľko jednoducho použiteľných funkcií na organizovanie súborov a priečinkov. Pracuje v dvoch základných zobrazeniach: Zobrazenie stromovej štruktúry (Tree View) a Zobrazenie zoznamu (List View), so samostatnými ponukami príkazov.

### Stromová štruktúra (Tree View)

Stromová štruktúra (Tree View) ukazuje úplnú štruktúru pamäte vášho SDA. Funkcie v zobrazení Stromová štruktúra (Tree View) sú primárne zamerané na manažment priečinkov. Pri prvom spustení je aplikácia Správca súborov (File Manager) podľa východzieho nastavenia v zobrazení Stromovej štruktúry (Tree View). Príklad je znázornený dole.

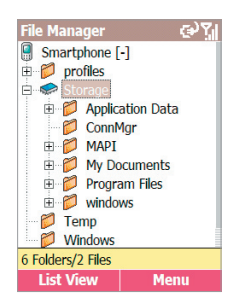

#### Príkazy ponuky v Stromovej štruktúre (Tree View)

- Priečinok (Folder). Voľbou Priečinok (Folder) sa otvorí ponuka, ktorá vám umožňuje vytvoriť Nový priečinok (New Folder), ktorý bude podpriečinkom aktuálneho priečinka, alebo Premenovať (Rename), Kopírovať (Copy To), alebo Presunúť (Move To) aktuálne vybraný priečinok.
- Hľadať (Find). Tento príkaz vám umožňuje hľadať súbory podľa ich názvu a/alebo textového obsahu. Najprv vyberte priečinok, v ktorom chcete vykonať hľadanie a potom zvoľte Hľadať (Find). Otvorí sa obrazovka Hľadať (Find). Zadajte celý názov súboru alebo jeho časť (ak si želáte hľadať podľa názvu) a/alebo zadajte textový reťazec (ak chcete hľadať všetky súbory obsahujúce tento text). Môžete aj špecifikovať priečinok, v ktorom sa má hľadať. V prípade, že budú nájdené nejaké výsledky, otvorí sa obrazovka Výsledok Result).

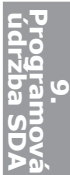

- Ísť do (Go To). Pomocou tohto príkazu môžete priamo prejsť iného priečinkay. Klávesová skratka: keď nie je otvorená ponuka, stlačte G (klávesa 4 na klávesnici SDA).
- Vymazať (Delete). Umožňuje vám vymazať celý priečinok a všetok jeho obsah. Klávesová skratka: stlačte D (klávesa 3 na klávesnici SDA), keď nie je otvorená ponuka. Ak chcete vymazať jednotlivé súbory, zvoľte v zobrazení Zoznam (List View) Ponuka (Menu) > Vymazať (Delete).
- Aktualizovať (Refresh). Znovunačíta v zobrazení Stromová štruktúra (Tree View) aktuálny obsah pamäte. Za účelom aktualizácie obrazovky môžete taktiež stlačiť klávesovú skratku hviezdička (\*).
- Vlastnosti (Properties). Zobrazí údaje týkajúce sa vybraného priečinka. (Ak chcete vidieť informácie o jednotlivom súbore, použite príkaz Vlastnosti (Properties) v zobrazení Zoznam (List View).)
- Možnosti (Options). Obrazovka Možnosti (Options) obsahuje niekoľko označovacích políčok, pomocou ktorých je možné prispôsobiť si program Správca súborov (File Manager). Napríklad, môžete si zvoliť malé písmo, zobrazovanie alebo skrývanie prípon súborov, zobrazovanie alebo skrývanie súborov v ROM, potlačenie potvrdzovania pred vymazaním súborov, atď. Ak chcete obnoviť všetky možnosti do východzieho stavu, zvoľte Ponuka (Menu) > Obnoviť východzie (Reset Default).
- Systémové informácie (System Info). Obrazovka Systémové informácie (System Info) ukazuje užitočné informácie o Napájaní batérie (Battery power), Využití pamäte Memory usage), dátach vo Flash a Zariadení (Device).
- O programe (About). Zobrazia sa informácie o názve aplikácie, verzii, vydaní a autorských právach

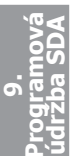

### Zobrazenie Zoznam (List View)

Zobrazenie Zoznam (List View) ukazuje podrobnosti o vybranom priečinku (vrátane podpriečinkov a súborov). Funkcie zobrazenia Zoznam (List View) sú v základe orientované na súbory. Nezabudnite, že z bezpečnostných dôvodov, nemusia byť niektoré súbory zobrazené. Ak sa nachádzate v zobrazení Stromová štruktúra (Tree View), stlačte ľavú SOFT KLÁVESU a prepnite tak do zobrazenia Zoznam (List View). Ak aktuálne vybraný priečinok v zobrazení Stromová štruktúra (Tree View) neobsahuje podpriečinky, stlačením ENTER je tiež možné

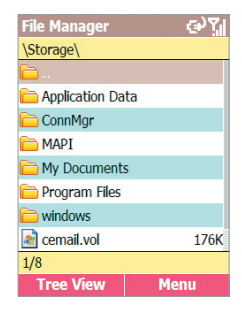

prepnúť do zobrazenia Zoznam (List View). (Ak vybraný priečinok obsahuje podpriečinky, stlačením tlačidla ENTER rozbalíte alebo zbalíte stromovú štruktúru tohto priečinka.)

#### Príkazy ponuky v zobrazení Zoznam (List View)

Pomocou príkazov z ponuky v zobrazení Zoznam (List View) môžete vykonávať viaceré funkcie správcu súborov, ako sú:

 Súbor (File). Voľbou Súbor (File) sa otvorí ponuka, ktorá vám umožňuje vytvoriť Nový priečinok (New Folder), ktorý bude podpriečinkom aktuálneho priečinka, alebo Premenovať (Rename), Kopírovať (Copy To), Presunúť (Move To) alebo Duplikovať (Duplicate) aktuálne vybraný súbor(y).

Pomocou príkazu **Pridružiť (Associate)** môžete pridružiť všetky súbory s rovnakou príponou, akú má vybraný súbor, niektorému vybranému programu. Potom vždy, keď budete otvárať súbor tohto pridruženého typu, bude použitá táto určená aplikácia.

Ak už je nejaký typ súboru priradený k vybranej aplikácii, je možné ho jednorázovo otvoriť aj iným programom a to pomocou príkazu **Otvoriť čím (Open With)**. Umožní vám to vybrať súbor a potom si samostatne zvoliť aplikáciu, ktorou chcete súbor otvoriť.

Príkaz z menu Súbor (File) **Vytvoriť zástupcu (Create Shortcut)** vám umožní vytvoriť zástupcu súboru a umiestniť ho do ľubovoľného priečinka. Najprv vyberte súbor, pre ktorý chcete vytvoriť zástupcu, potom zvoľte **Vytvoriť odkaz (Create Shortcut)** a vyberte priečinok, do ktorého chcete tohto zástupcu umiestniť.

 ZIP extrakcia (Zip Extraction). Pomocou tohto príkazu môžete "rozbalit" (extrahovať) ZIP súbory, ktoré ste prijali na váš SDA cez aplikáciu ActiveSync, infračervený prenos, e-mailom, atď. Najprv vyberte požadovaný súbor \*.zip. Potom zvoľte ZIP extrakcia (Zip Extraction). To otvorí ponuku obsahujúcu príkazy Obsah (Contents) a Rozbaliť sem (Extract Here).

Zvoľte **Rozbaliť sem (Extract Here)**, ak chcete extrahovať všetky súbory hneď a umiestniť ich do aktuálneho priečinka. Voľbou **Obsah (Contents)** zobrazíte zoznam všetkých súborov, ktoré sa nachádzajú vo vybranom súbore ZIP. Na obrazovke ukazujúcej zoznam jednotlivých súborov môžete otvoriť ponuku, ktorá obsahuje niekoľko volieb. Tieto voľby sú:

- Rozbaliť do (Extract To): Ak nechcete extrahovať všetky súbory s archívu ZIP, vyberte iba súbory, ktoré si želáte rozbaliť. Vyberte priečinok/podpriečinok, do ktorého chcete umiestniť extrahované súbory a potom stlačte ľavú SOFT KLÁVESU -Rozbaliť (Extract).
- Test integrity (Integrity Test): Týmto príkazom skontrolujete, či sú dáta vo všetkých jednotlivých súboroch (ktoré obsahuje aktuálny ZIP súbor) správne.
- Zobraziť (View): Tento príkaz je dostupný len v prípade, že je vybraný iba jeden súbor alebo priečinok. Ak je vybraný jednotlivý súbor vo vnútri ZIP súboru, príkaz Zobraziť (View) spustí aplikáciu priradenú k tomuto typu súboru a zobrazí súbor. Ak archív ZIP obsahuje priečinky a jeden z nich vo vnútri ZIP súboru je vybraný, potom príkaz Zobraziť (View) otvorí priečinok a zobrazí sa zoznam všetkých súborov, ktoré tento priečinok obsahuje. Pred názvami zakódovaných položiek v súbore ZIP bude zobrazený znak "plus" (+).

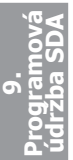

- Výber (Selection). Ak chcete vybrať zo zoznamu viac než jednu položku, tento príkaz otvorí ponuku, ktorá vám umožňuje Ísť navrch (Go to Top), Ísť na koniec (Go to End), Vybrať všetko (Select All), Nevybrať nič (Select None), Otočiť výber (Invert Select) alebo Vybrať viaceré (Select Multiple). Na obrazovke Vybrať viaceré (Select Multiple) poskytuje ponuka ďalšie možnosti, ako je výber len priečinkov alebo výber len súborov.
- Usporiadať podľa (Sort by). Umožňuje vám zoradiť položky podľa Názvu (Name), Veľkosti (Size), Dátumu (Date) alebo Typu (Type); buď Vzostupne (Ascending) alebo Zostupne Descending).
- · Odoslať (Send). Tento príkaz otvára ponuku s dvomi príkazmi:
  - Odoslať cez e-mail (Send via E-Mail): E-mailom je možné odoslať iba jeden súbor naraz. (Ak vyberiete viac súborov, tento príkaz bude vypnutý.) Vyberte súbor, ktorý chcete odoslať cez e-mail a potom zvoľte tento príkaz. Otvorí sa obrazovka Vytvoriť nový (Compose New) už s pripojeným vybraným súborom.
  - Prenos informácií (Beam): Vyberte jeden alebo viac súborov alebo celý priečinok, ktoré chcete odoslať a potom zvoľte tento príkaz. Program Správca súborov (File Manager) dokáže odoslať súbory buď cez infračervený port alebo cez Bluetooth. Otvorí sa obrazovka Odoslať dáta (Send Data). Nasmerujte port telefónu na port druhého zariadenia. Po zistení zariadenia sa na obrazovke zobrazí jeho názov. Ak sa zistí infračervené zariadenie, súbor(y) bude okamžite prenesený. Ak sa zistí Bluetooth zariadenie, spusťte prenos stlačením ľavej SOFT KLÁVESY Preniesť (Beam). Počet úspešne odoslaných súborov bude zobrazený v spodnej časti obrazovky. Po dokončení odosielania súborov sa zobrazí oznámenie "Hotovo (Done)". Ak potrebujete, je možné súbory preniesť znova do iného zariadenia opätovným stlačením ľavej SOFT KLÁVESY.

2 0 0

5

.

- Spustiť (Run). Ak je aktuálne vybraný súbor spustiteľným súborom programu, voľbou Spustiť (Run) túto aplikáciu spustíte. V prípade, že ste použili príkaz v menu Súbor (File) Pridružiť (Associate) na priradenie jedného typu súboru jednej aplikácii, príkazom Spustiť (Run) (ak je vybraný súbor tohto typu) otvoríte pridruženú aplikáciu. Klávesová skratka: stlačte ENTER.
- Vymazať (Delete). Vyberte súbor alebo priečinok, ktorý chcete odstrániť a potom zvoľte Vymazať (Delete) alebo stlačte klávesu D, keď nie je otvorená ponuka.
- Aktualizovať (Refresh). Keď je ponuka zatvorená, zvoľte Ponuka (Menu) > Aktualizovať (Refresh) alebo stlačíte na klávesnici klávesovú skratku hviezdička (\*) - v zobrazení Zoznam (List View) sa zaktualizuje obsah pamäte.
- Vlastnosti (Properties). Kedykoľvek je v zozname vybraný súbor alebo priečinok, zvoľte Ponuka (Menu) > Vlastnosti (Properties), otvorí sa obrazovka Vlastnosti (Properties), na ktorej sa nachádzajú príslušné informácie. V spodnej časti obrazovky je možné taktiež zmeniť niektoré atribúty súboru alebo priečinka a zobraziť ďalšie. (Tento príkaz je vypnutý, ak bolo vybraných viacero súborov/ priečinkov.)
- Možnosti (Options). Obrazovka Možnosti (Options) je rovnaká ako tá, ktorú otvoríte z ponuky v zobrazení Stromová štruktúra (Tree View). Obsahuje niekoľko označovacích políčok, pomocou ktorých je možné prispôsobiť si program Správca súborov (File Manager). Napríklad, môžete si zvoliť malé písmo, zobrazovanie alebo skrývanie prípon súborov, zobrazovanie alebo skrývanie súborov v ROM, atď. Ak chcete obnoviť všetky možnosti do východzieho stavu, zvoľte Ponuka (Menu) > Obnoviť východzie (Reset Default).

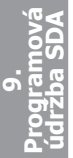

2 2 0

9

-

### Správca súborov (File Manager) rešpektuje DRM

DRM (Digital Rights Management) je spôsob kontroly používania chránených mediálnych objektov po tom, čo boli stiahnuté. Ďalšie informácie nájdete v Kapitole 3, v časti "Ako v aplikácii Album narábať s DRM súbormi".

Aplikácia Správca súborov (File Manager) rozpoznáva súbory chránené technológiou DRM a ich stav signalizuje ikonami. Podobne ako v aplikácii Album vysvetlenej v Kapitole 3, sú v aplikácii Správca súborov (File Manager) použité na označenie DRM súborov ikony "kľúča". DRM ikona sa zobrazuje aj na obrazovkách Premenovať (Rename), Pridružiť (Associate), Otvoriť čím (Open With), vybrať viaceré (Select Multiple), Vymazať (Delete) a Vlastnosti (Properties).

DRM súbory, ktoré možno používať, sú označené ikonou kľúča. DRM súbory, ktoré nie sú platné, sú označené ikonou preškrtnutého kľúča.

Okrem toho je možné na otvorenej obrazovke Vlastnosti (Properties) zvoliť **Ponuka (Menu) > Licencia (License)** - otvorí sa obrazovka s voľbami ako sú **Prehrať (Play), Zobraziť (Display), Vykonať (Execute)** a **Tlačiť (Print)**. Aplikácia Správca súborov (File Manager) spustí podľa vašej voľby a licencie pridruženej k chránenému súboru patričnú akciu. Napríklad voľbou **Prehrať (Play)** sa môže otvoriť obrazovka Potvrdiť (Confirm), ako znázorňujú príklady v Kapitole 3.

Správca súborov (File Manager) príslušným spôsobom v závislosti na aktuálnom DRM stave povoľuje alebo nepovoľuje položky ponuky. Napríklad: Príkazy ponuky Odoslať (Send) nebudú fungovať, ak je súbor zamknutý metódou "Odovzdanie zablokované (Forward Locked)" alebo ak ide o súbor s "Kombinovaným doručením (Combined Delivery)". Ak však ide o metódu "Samostatné doručenie (Separate delivery)", pri ktorej sú obsah a práva sťahované samostatne, príkazy v ponuke Odoslať (Send) budú povolené.

# 9.3 Správca úloh (Task Manager)

Aplikácia Správca úloh (Task Manager) obsahuje prehľad všetkých úloh/aplikácii, ktoré sú na SDA práve spustené. Jednoducho môžete prepnúť a aktivovať niektorú v súčasnosti spustenú úlohu, ukončiť niektoré úlohy a zobraziť informácie o voľnej pamäti/ stave batérie.

Pri prvom spustení aplikácie Správca úloh sa zobrazia všetky aktuálne spustené úlohy/ aplikácie, ktoré sú práve spustené v pamäti vášho SDA. Príklad je znázornený dole.

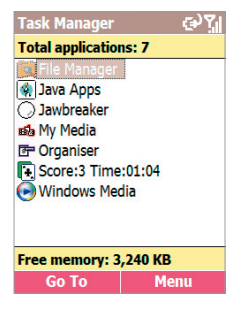

#### Príkazy ponuky

- Ísť do (Go To). Tento príkaz aktivuje vybranú aplikáciu/úlohu. Najprv vyberte zo zoznamu aplikáciu, ktorú chcete použiť. Potom zvoľte Ponuka (Menu) > Ísť do (Go To) alebo stlačte ENTER, čím prepnete do tejto aplikácie a zaktivujete úlohu. (Ak nie je otvorená ponuka, môžete na aktiváciu úlohy použiť ľavú SOFT KLÁVESU.)
- Aktualizovať (Refresh). Ak zvolíte príkaz Aktualizovať (Refresh) alebo stlačíte klávesovú skratku hviezdička (\*), zaktualizuje sa zoznam aktuálne bežiacich úloh.
- Zastaviť (Stop). Príkaz Zastaviť (Stop) alebo klávesa 7, keď nie je menu otvorené, zastavuje vybranú aplikáciu. Ak z nejakého dôvodu nemožno úlohu ukončiť, objaví sa o tom informačné oznámenie. Po zastavení aplikácie sa zaktualizuje údaj o Voľnej pamäti (Free Memory) zobrazený v spodnej časti obrazovky.
- Zastaviť všetko (Stop All). Voľbou Zastaviť všetko (Stop All) alebo stlačením klávesy 2, keď nie je ponuka otvorená, sa aplikácia Správca úloh (Task Manager) pokúsi zastaviť všetky aplikácie zo zoznamu. Ukáže sa oznámenie so žiadosťou o potvrdenie ukončenia všetkých aktuálne spustených aplikácií. Potvrďte stlačením ľavej SOFT KLÁVESY – OK.

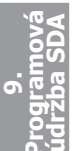

- Zastaviť všetko okrem vybraných (Stop All But Selected).
   Vyberte zo zoznamu jednu úlohu, ktorú nechcete zastaviť. Potom zvoľte Zastaviť všetko okrem vybraných (Stop All But Selected).
   Všetky ostatné bežiace úlohy budú ukončené, okrem vybranej.
- Systémové informácie (System Info). Ak si želáte zobraziť podrobnosti o Napájaní/Batérii (Power/Battery), Pamäti Memory), Flash a Zariadení (Device), zvoľte Systémové informácie (System Info).

## 9.4 Aplikácia Space Maker

Váš SDA má vstavanú nevyberateľnú úložnú kartu. Označenie takejto karty závisí od hardvéru (v niektorých telefónoch sa Úložisko (Storage) nazýva "Flash"). SDA používa túto kartu na ukladanie určitých dát, ako napríklad údajov vo vašich aplikáciách Kontakty (Contacts), Úlohy (Tasks), Pripomienky (Kalendár) a položky e-mailu. Po nejakom čase sa môže veľkosť voľného miesta zmenšiť a je potrebné vymazať niektoré menej dôležité položky za účelom uvoľnenia miesta.

Space Maker umožňuje jednoducho vymazať vybrané kategórie nepotrebných dát z úložiska Flash, takže máte ľahký prístup k ovládaniu dostupného voľného miesta.

Hlavná obrazovka Space Maker (znázornená na obrázku vľavo dole) ukazuje celkovú veľkosť dostupného miesta vo vašom vstavanom úložisku, veľkosť aktuálne využitého miesta karty (aj v percentách) a veľkosť aktuálne nevyužitého miesta (aj v percentách).

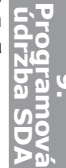

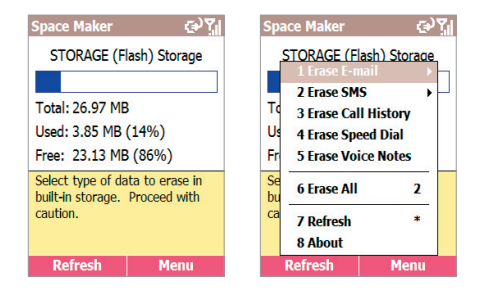

Klávesové skratky: Keď nie je otvorená ponuka, môžete stlačiť klávesu 2 na spustenie príkazu Vymazať všetko (Erase AII) alebo klávesu hviezdička (\*) na aktualizáciu využitia úložiska, čím zobrazíte aktualizovanú veľkosť "Využitého (Used)" a "Voľného (Free)" miesta.

Príkazy ponuky

- Vymazať e-mail (Erase E-Mail). Voľbou Vymazať email (Erase E-Mail) otvoríte ponuku, ktorej príkazmi môžete vymazať všetky e-maily alebo len e-maily označené ako "Prečítané (Read)" alebo len e-maily v týchto jednotlivých priečinkoch: Odstránené (Deleted Items), Koncepty (Drafts), Na odoslanie (Outbox) alebo Odoslané (Sent Items).
  - Odstrániť všetky e-maily (Delete All E-Mail): Voľbou Všetko (All) vymažete všetky e-maily vo všetkých priečinkoch. Budú vymazané aj všetky prílohy. SMS správy a MMS správy nebudú vymazané. (Ak chcete vymazať SMS správy z priečinka Doručené (Inbox), použite príkaz Vymazať SMS (Erase SMS), ktorý je opísaný na nasledujúcej strane.)
  - Po tom, čo zvolíte Všetko (AII), zobrazí sa obrazovka s potvrdením. Ukazuje počet e-mailov, ktoré budú vymazané a veľkosť miesta na úložisku Flash, ktoré v súčasnosti zaberajú (ktoré bude ich vymazaním uvoľnené po vykonaní tohto príkazu).
     Potvrďte ľavou SOFT KLÁVESOU alebo zrušte pravou SOFT KLÁVESOU.

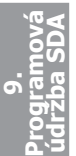
- Po dokončení operácie "Vymazať všetky e-maily (Delete All E-Mail)" budú vymazané všetky e-maily z vášho SDA. To znamená, že pri ďalšej synchronizácii budú vaše e-maily z nej vyňaté, vo vašom počítači ostanú zachované. Ak chcete, aby boli e-maily synchronizované na oboch stranách, teda v telefóne aj v PC, odstráňte najprv aktuálne partnerstvo a potom vytvorte nové.
- Odstránenie jednotlivých kategórií e-mailov: Zvoľte tento príkaz ponuky, ak chcete vymazať len e-maily v týchto kategóriách: Prečítané (Read) - vymaže všetky e-maily označené ako "Prečítané (Read), Odstránené (Deleted Items), Koncepty (Drafts), Doručené (Inbox), Na odoslanie (Outbox) a/alebo Odoslané (Sent Items). Vo všetkých prípadoch sa otvorí obrazovka zobrazujúca počet položiek v tejto kategórii a celkové miesto využité týmito položkami (podobne ako na obrázku znázornenom na nasledujúcej strane).
- Vymazať SMS (Erase SMS). Príkaz Vymazať SMS (Erase SMS) otvára ponuku, pomocou ktorej môžete zvoliť vymazanie všetkých SMS správ alebo len SMS správ označených ako "Prečítané (Read)." V obidvoch prípadoch, ak vyberiete z ponuky Všetky (AII) alebo Prečítané (Read), zobrazí sa obrazovka s počtom SMS správ, ktoré majú byť vymazané, ako aj celkové miesto využité týmito SMS správami. Vymažte stlačením ľavej SOFT KLÁVESY - Potvrdiť (Confirm). Potom sa vrátite na hlavnú obrazovku aplikácie Space Maker a zobrazia sa nové hodnoty úložiska "Využité (Used)" a "Voľné (Free)".
- Vymazať Históriu hovorov (Erase Call History). Ak chcete vymazať všetky dáta Histórie hovorov (Call History), zvoľte Ponuka (Menu) > Vymazať Históriu hovorov (Erase Call History). Objaví sa obrazovka s potvrdením, na ktorej je zobrazený počet záznamov Histórie hovorov (Call History), ktoré budú vymazané a veľkosť miesta, ktoré tieto záznamy zaberajú. Potvrďte ľavou SOFT KLÁVESOU alebo zrušte pravou SOFT KLÁVESOU.

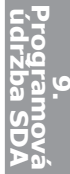

- Vymazať Rýchlu voľbu (Erase Speed Dial). Ak si želáte vymazať všetky položky Rýchlej voľby (Speed Dial), zvoľte Ponuka (Menu) > Vymazať Rýchlu voľbu (Erase Speed Dial). Objaví sa obrazovka s potvrdením, na ktorej je zobrazený počet záznamov Rýchlej voľby (Speed Dial), ktoré budú vymazané a veľkosť miesta, ktoré tieto dáta zaberajú. Vymazanie potvrďte ľavou SOFT KLÁVESOU alebo zrušte pravou SOFT KLÁVESOU.
- Vymazať Hlasové poznámky (Erase Voice Notes). Tento príkaz slúži na vymazanie všetkých hlasových záznamov, ktoré ste vytvorili a uložili do úložiska Flash pomocou funkcie vášho SDA Hlasové poznámky (Voice Notes). Na obrazovke s potvrdením vymažte stlačením ľavej SOFT KLÁVESY.
- Vymazať všetko (Erase AII). Ak zvolíte Vymazať všetko (Erase AII) alebo stlačíte klávesu 2, keď nie je otvorená ponuka, môžete pohodlne vybrať viaceré kategórie dát, ktoré chcete vymazať (rýchlejšie ako pri vymazávaní kategórií dát po jednej pomocou jednotlivých príkazov hlavnej ponuky).

Po označení požadovaných políčok stlačte ľavú SOFT KLÁVESU pre spustenie procesu **Vymazať (Erase)**. Budete mať stále možnosť potvrdiť vymazanie jednotlivých kategórií. Všimnite si, že budú vymazané len kategórie, ktoré sú v vymenované vyššie. MMS správy nebudú vymazané.

 Aktualizovať (Refresh). Voľbou Ponuka (Menu) > Aktualizovať (Refresh), stlačením klávesovej skratky hviezdička (\*) alebo stlačením ľavej SOFT KLÁVESY na hlavnej obrazovke aktualizujete veľkosť Využitého miesta (Used Storage) a Voľného miesta (Free Storage). Vždy, keď použijete niektorý z príkazov Vymazať [položku] (Erase [Item]), operácia Aktualizovať (Refresh) bude vykonaná automaticky a zobrazí sa nová výsledná veľkosť úložiska po vymazaní.

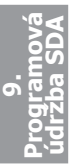

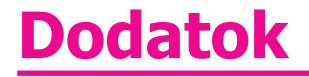

Poznámky k predpisom a normám Riešenie problémov Parametre Register

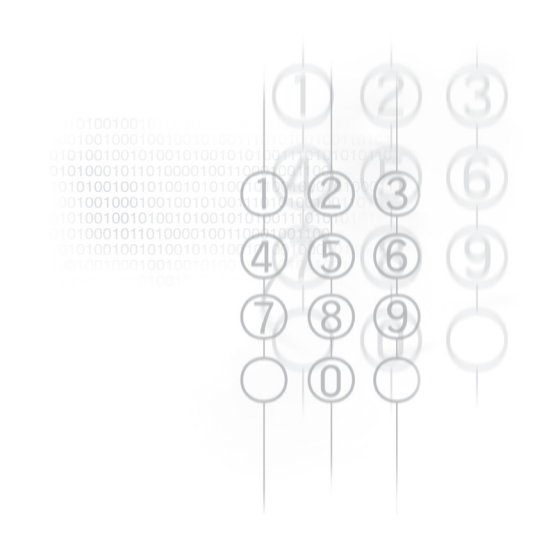

## Poznámky k predpisom a normám

## Identifikačné čísla pridelené zákonným orgánom

Na účely identifikácie v nadväznosti na platné zákony bolo vášmu výrobku (telefónu SDA) pridelené číslo modelu ST21B. Batérii boli pridelené čísla modelov ST26A, ST26B a ST26C.

Za účelom zaistenia trvalo spoľahlivej a bezpečnej prevádzky vášho SDA používajte výhradne v tomto dokumente uvedené príslušenstvo.

POZNÁMKA: Tento výrobok je určený na používanie s jednotkou napájania, ktorá má osvedčenie pre zariadenie triedy 2, s menovitým výstupným jednosmerným napätím 5 V a prúdom maximálne 1 A.

### Vyhlásenie Európskej únie

Výrobky s označením CE sú v súlade so Smernicou R&TTE (99/5/EC), Smernicou EMC (89/336/EEC) a Smernicou o nízkom napätí (73/23/ EEC) vydanou Komisiou Európskeho spoločenstva.

Dodržiavanie týchto smerníc potvrdzuje zhodu s nasledovnými Európskymi normami:

- EN 60950 (IEC 60950) Bezpečnosť zariadení informačných technológií.
- ETSI EN 301 489-7 Elektromagnetická kompatibilita a Látky rádiového spektra (ERM); Elektromagnetická kompatibilita (EMC) pre rádiové zariadenia a služby; Časť 7: Špecifické podmienky pre mobilné a prenosné rádiá a pomocné zariadenia digitálnych bezdrôtových rádiotelekomunikačných systémov (GSM a DCS).
- ETSI EN 301 511 Globálny systém mobilnej komunikácie (GSM); Zosúladené štandardy pre mobilné stanice v pásmach GSM 850 a DCS 1800 zastrešujúce základné požiadavky podľa článku 3.2 Smernice R&TTE (1999/5/EC).

- ANSI/IEEE C.95.1-1992- SAR podmienkach v emisie mobilných telefónov na telesné zdravie.
- EN 50360 2001– Štandard produktu na preukázanie dodržiavania súladu mobilných telefónov zo základnými obmedzeniami týkajúcimi sa vplyvu vyžarovaných elektromagnetických polí na človeka (300 MHz ~ 3 GHz).
- Hodnota SAR CE (10 g)
   900MHz: 0,585 W/kg @ 10g.
   1800MHz: 0,179 W/kg @ 10g.
- ETSI EN 301 489-1 Elektromagnetická kompatibilita a Látky rádiového spektra (ERM); Elektromagnetická kompatibilita (EMC) štandard pre rádiové zariadenia a služby; Časť 1: Všeobecné technické požiadavky.
- ETSI EN 301 489-17 Elektromagnetická kompatibilita a Látky rádiového spektra (ERM); Elektromagnetická kompatibilita (EMC) štandard pre rádiové zariadenia a služby; Časť 17: Špecifické podmienky pre 2,4 GHz širokopásmové prenosové systémy a 5 GHz vysokovýkonné zariadenia RLAN.
- ETSI EN 300 328 Elektromagnetická kompatibilita a Látky rádiového spektra (ERM); Širokopásmové prenosové systémy; dátové prenosové zariadenia pracujúce v pásme 2,4 GHz ISM a používajúce techniky širokopásmovej modulácie.

### Dôležité informácie o bezpečnosti

Zapamätajte si všetky nasledovné bezpečnostné a prevádzkové pokyny. Rešpektujte všetky varovania uvádzané na výrobku a v prevádzkových pokynoch.

Za účelom zníženia nebezpečenstva poranenia, zasiahnutia elektrickým prúdom, vzniku požiaru a poškodenia zariadenia dodržiavajte nasledovné opatrenia.

### Bezpečnostné opatrenia pre vyžarovanie RF

### Používajte len originálne výrobcom schválené príslušenstvo alebo príslušenstvo, ktoré neobsahuje žiadny kov

Používanie neoriginálneho príslušenstva neodsúhlaseného výrobcom môže viesť k porušeniu smerníc pre vyžarovanie RF a je potrebné sa mu vyhnúť.

- Dodržiavajte zásady vykonávania zásahov do zariadenia. S výnimkou prípadov výslovne uvedených v Prevádzkovej a Servisnej dokumentácii sa sami nepokúšajte vykonávať žiadne servisné zásahy. Všetky nevyhnutné servisné práce na vnútorných častiach musia byť vykonávané autorizovaným servisným strediskom alebo dodávateľom.
- Poškodenie, ktoré vyžaduje servisný zásah. Výrobok odpojte od zdroja elektrického napätia a kontaktujte autorizovaného servisného technika alebo dodávateľa pri nasledovných okolnostiach:
  - Do výrobku prenikla kvapalina alebo sa do neho dostal iný cudzí predmet.
  - Výrobok bol vystavený pôsobeniu dažďa alebo vody.
  - · Výrobok spadol alebo bol poškodený.
  - Výrobok vykazuje zjavné známky prehriatia.
  - Pri používaní v súlade s prevádzkovými pokynmi výrobok nefunguje správne.
- Vyvarujte sa miest s vysokou teplotou. Výrobok je nutné odkladať mimo dosah zdrojov tepla, ako sú výhrevné telesá, merače tepla, kachle alebo iné výrobky (vrátane zosilňovačov), ktoré produkujú teplo.
- Vyvarujte sa vlhkých miest. Výrobok nikdy nepoužívajte na miestach, kde je mokro.
- Nevsúvajte nič do zariadenia. Nikdy nič nevsúvajte do štrbín a otvorov, ktoré sú na kryte výrobku. Otvory slúžia na ventiláciu. Nesmú byť nikdy akýmkoľvek spôsobom blokované alebo zakrývané.

- Príslušenstvo slúžiace na upevnenie výrobku. Výrobok nikdy nepoužívajte na nestabilnom stole, vozíku, stojane, statíve alebo konzole. Akékoľvek upevnenie výrobku musí byť vykonané v súlade s pokynmi výrobcu a s použitím príslušenstva, ktoré výrobca na tento účel odporúča. Neumiestňujte výrobok na nestabilnú základňu.
- Používajte výrobok so schváleným príslušenstvom. Tento výrobok môže byť používaný len v spojení s osobnými počítačmi a inými doplnkami, ktoré sú na tieto účely označené ako vhodné.
- Nastavte vhodnú hlasitosť. Pred použitím slúchadiel alebo iných zvukových zariadení znížte hlasitosť.
- Čistenie. Pred čistením odpojte výrobok zo zásuvky elektrickej siete. Nepoužívajte kvapalné čistiace prostriedky ani prostriedky v spreji. Na čistenie používajte mierne navlhčený kus tkaniny. Na čistenie LCD displeja však NIKDY nepoužívajte vodu.

# Bezpečnostné opatrenia v súvislosti so zdrojmi napájania

### Používajte správny externý zdroj napájania

Výrobok možno používať len so zdrojom napájania vyznačeným na príslušnom typovom štítku. Ak si nie ste istí, aký zdroj napájania použiť, konzultujte svoju otázku s autorizovaným poskytovateľom služby alebo miestnym energetickým závodom. Pri výrobkoch napájaných z batérie alebo iných zdrojov nájdete príslušné informácie v užívateľskej príručke dodávanej s výrobkom. **S batériou zaobchádzajte opatrne: Tento výrobok obsahuje Lítium-Ion batériu.** Pri nesprávnom zaobchádzaní s batériou existuje riziko požiaru a zapálenia. Nepokúšajte sa batériu otvárať alebo opravovať. Nepokúšajte sa batériu rozoberať, rozbíjať, prepichovať, robiť skrat na jej vonkajších kontaktoch, vhadzovať do ohňa a vody alebo vystavovať teplotám vyšším než 60°C (140°F).

# Bezpečnosť z hľadiska vyžarovania rádiového signálu (RF)

Váš bezdrôtový telefón SDA je vysielač a prijímač rádiového signálu. Je navrhnutý a vyrobený tak, aby neprekračoval limity emisie pre vyžarovanie energie rádiových frekvencií (RF). Tieto limity sú súčasťou komplexných smerníc a povolené úrovne RF energie sú stanovené vzhľadom na všeobecnú populáciu. Predpisy sú založené na bezpečnostných štandardoch týchto medzinárodných orgánov:

- American National Standards Institute (ANSI) IEEE. C95.1-1992
- National Council on Radiation Protection and Measurement (NCRP). Report 86. 1986
- International Commission on Non-Ionizing Radiation Protection (ICNIRP) 1996
- Ministerstvo zdravotníctva (Kanada), Safety Code 6. Štandardy zahŕňajú skutočnú mieru bezpečnosti navrhnutú za účelom zaistenia bezpečnosti všetkých osôb, bez ohľadu na vek a zdravie.

Štandardné vyžarovanie bezdrôtových mobilných telefónov je veličinou známou ako SAR (Specific Absorption Rate).

Štandard obsahuje skutočnú mieru bezpečnosti, poskytuje dodatočnú ochranu verejnosti a zohľadňuje všetky varianty pri používaní. Rádiový výkon a bezpečnosť interferencie je zaistená len za bežných podmienok. Tak, ako aj pri ostatných zariadeniach s mobilným rádiovým prenosom, sa užívateľom odporúča, aby pre prijateľný výkon zariadenia a osobnú bezpečnosť žiadna časť ľudského tela nebola príliš blízko k anténe počas prevádzky zariadenia.

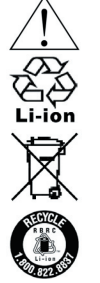

### POZOR!

Váš telefón SDA obsahuje Lítium-lon baté. Pri nesprávnom zaobchádzaní s batériou existuje riziko požiaru a zapálenia. Nepokúšajte sa batériu rozoberať, rozbíjať, prepichovať, robiť skrat na jej vonkajších kontaktoch a vhadzovať do ohňa alebo do vody. Nepokúšajte sa batériu otvárať alebo opravovať. V prípade potreby ju nahraďte batériou určenou pre tento výrobok. Batérie recyklujte alebo s nimi narábajte poďľa predpisov. Nevyhadzujte do bežného odpadu.

Bezpečnostné informácie Telecommunications & Internet Association (TIA)

### Kardiostimulátory

Asociácia výrobčov v zdravotníckom priemysle (Health Industry Manufacturers Association) odporúča v záujme ochrany pred možným rušením kardiostimulátora, aby bola vzdialenosť medzi bezdrôtovým telefónom a kardiostimulátorom minimálne 6 palcov (15,24 cm). Tieto odporúčania sú v súlade s nezávislým výskumom a odporúčaniami Výskumu bezdrôtovej technológie (Wireless Technology Research). Osoby s kardiostimulátorom:

- Musia mať ZAPNUTÝ telefón VŽDY vo vzdialenosti najmenej 6 palcov (15,24 cm) od svojho kardiostimulátora.
- Nesmú nosiť telefón v náprsnom vrecku.
- V záujme minimalizovania možného rušenia musia používať pri telefonovaní ucho na opačnej strane tela. Ak majú akýkoľvek dôvod sa domnievať, že dochádza k rušeniu, je potrebné telefón okamžite VYPNÚŤ.

### Načúvacie prístroje

Niektoré digitálne bezdrôtové telefóny môžu rušiť načúvacie prístroje. V prípade, že sa takéto rušenie vyskytne, obráťte sa na svojho poskytovateľa služby alebo volajte zákaznícku službu a prediskutujte alternatívy.

### Ostatné zdravotnícke zariadenia

Ak používate nejaké iné zdravotnícke zariadenie, obráťte sa s konzultáciou na výrobcu zariadenia za účelom určenia, či je adekvátne chránené pred externou RF energiou. Pri získaní tejto informácie vám môže byť nápomocný váš lekár.

Ak sa nachádzate v nejakom zdravotníckom zariadení, kde pokyny zakazujú používanie telefónu, VYPNITE ho. Nemocnice a zdravotné strediská môžu používať prístroje, ktoré sú citlivé na externú RF energiu.

#### Bezpečnostné opatrenia

BEZPEČNOSŤ V LIETADLE: Tento produkt môže spôsobiť rušenie leteckých navigačných systémov a sietí. Vo väčšine krajín je zakázané používať tento výrobok na palube lietadla.

BEZPEČNOSŤ OKOLITÉHO PROSTREDIA: Nepoužívajte tento výrobok na benzínových čerpadlách, pri zásobníkoch paliva, v chemických továrňach a na miestach, kde sa nachádzajú výbušniny.

BEZPEČNOSŤ NA CESTE: Vodičom vozidiel je zakázané používať služby mobilných telefónov, s výnimkou stavu núdze. V niektorých krajinách je dovolené používanie s hands-free sadou.

BEZPEČNOSŤ V ZDRAVOTNÍCTVE: Tento výrobok môže spôsobiť nefunkčnosť zdravotníckych prístrojov. Vo väčšine nemocníc alebo zdravotných strediskách je používanie tohto výrobku zakázané.

### Ostatné tipy a upozornenia

- Vyvarujte sa používania telefónu SDA v blízkosti kovových konštrukcií (napríklad kovových skeletov budov).
- Vyvarujte sa používania v blízkosti silných zdrojov elektromagnetického žiarenia, ako sú mikrovlnné rúry, zvukové reproduktory, TV a rádio.
- · Vyvarujte sa používania telefónu SDA pri extrémnych výkyvoch teploty.

## **Riešenie problémov**

Ak narazíte pri používaní vášho SDA na nejaký problém, pozrite si prosím nižšie uvedený zoznam a pokúste sa nájsť riešenie. Ak problémy pretrvávajú, kontaktujte Technickú podporu alebo vášho predajcu.

### Všeobecné problémy

| Problém                                                                                               | Riešenie                                                                                                    |
|----------------------------------------------------------------------------------------------------|----------------------------------------------------------------------------------------------------|
| Obrazovka môjho<br>SDA je prázdna.                                                                    | <ul> <li>Váš SDA je nastavený na prepnutie do režímu<br/>šetriča. Ak ho chcete zapnúť, stlačte ľubovoľnú<br/>klávesu.</li> <li>Vaša batéria môže byť vybitá. Nabite ihneď<br/>batériu.</li> </ul>                                                                                                    |
| Môj SDA pri<br>prichádzajúcom<br>hovore alebo pri<br>alarme nevydáva<br>žiadny zvuk ani<br>nevibruje. | <ul> <li>Skontrolujte nastavenie Profilov (Profiles) a<br/>Zvukov (Sounds) pomocou voľby Nastavenie<br/>(Settings) v ponuke Štart (Start).</li> <li>Zvoľte z ponuky Štart (Start) položku Kalendár<br/>(Calendar) a potom zvoľte z ponuky na<br/>obrazovke Kalendár (Calendar) položku<br/>Možnosti (Options) a pozrite si, či je aktivované<br/>Nastaviť pripomienkovač (Set Reminders).</li> </ul> |
| Operácie na mojom<br>SDA sa vykonávajú<br>veľmi pomaly                                                | Asi máte otvorených príliš veľa programov. Ak<br>chcete uvoľniť programovú pamäť, môžete ukončiť<br>niektoré nepotrebné programy pomocou aplikácie<br>Správca úloh (Task Manager) - viď Kapitola 9.                                                                                                    |
| Na obrazovke je<br>varovanie "batéria<br>slabá (battery low)".                                        | Zapojte AC adaptér do SDA a dajte ho nabíjať.                                                                                                    |
| Prezeranie mojich<br>prijatých správ.                                                                 | Zvoľte Písanie správ (Messaging) z ponuky Štart<br>(Start) a potom zvoľte buď Textové správy (Text<br>Messages), Outlook E-Mail, IMAP4 alebo MMS<br>(multimediálne správy).                                                                                                    |

### 192 SDA Užívateľská príručka

| Na obrazovke<br>je varovanie<br>"Nedostatok pamäte<br>(Running out of<br>memory )". | <ul> <li>Niektoré spôsoby, ako vytvoriť miesto vo vašom SDA:</li> <li>Vymažte nepotrebné súbory, napríklad staré e-maily, obrázky a lebo veľké videosúbory.</li> <li>Vymažte nepotrebné programy pomocou voľby Nastavenie (Settings) &gt; Odobrať programy (Remove Programs) alebo Príslušenstvo (Accessories) &gt; Vyčistiť úložisko (Clear Storage) z ponuky Štart (Start).</li> <li>Použite Správca úloh (Task Manager) na ukončenie nepotrebných úloh (viď Kapitola 9).</li> <li>Použite Space Maker na vymazanie rôznych nepotrebných položiek (viď Kapitola 9).</li> </ul> |
|-------------------------------------------------------------------------------------|----------------------------------------------------------------------------------------------------|
| Nemôžem otvoriť<br>obrázkový alebo<br>videosúbor pomocou<br>aplikácie Album.        | Typ súboru obrázku alebo videa asi nie je<br>podporovaný. Pozrite Kapitolu 3, kde nájdete<br>zoznam v aplikácii Album podporovaných formátov<br>súborov obrázkov/videa.                                                                                                    |
| V režime Fotoaparát<br>(Camera) je obrázok<br>na mojej obrazovke<br>tmavý.          | Keď sa nachádzate na obrazovke Fotoaparát<br>(Camera), môžete nastaviť pomocou otvorenia<br>ponuky rozličné svetelné podmienky a zvoliť si<br>vlastnosti Okolie (Ambience) a/alebo Nastaviť<br>zobrazenie (Adjust View).                                                                                                    |

| Problémy s | aplikáciou | ActiveSync |
|------------|------------|------------|
|------------|------------|------------|

| Problém                                                                       | Riešenie                                                                                                    |
|-------------------------------------------------------------------------------|----------------------------------------------------------------------------------------------------|
| Nemožno vykonať<br>operáciu ActiveSync<br>alebo pripojiť.                     | <ul> <li>Skontrolujte, či je Mini-USB kábel bezpečne pripojený.</li> <li>Skontrolujte, či máte nainštalovaný program ActiveSync, ktorý nájdete na Companion CD dodanom s vašim telefónom.</li> <li>Skontrolujte, či máte správne nastavenie v ponuke Súbor (File) &gt; Nastavenie pripojenia (Connection Settings) v okne Microsoft ActiveSync na vašom stolnom počítači.</li> <li>Kapitola 7 pojednáva o aplikácii ActiveSync. Ak ešte stále nefunguje, skúste odobrať program ActiveSync (pomocou Ovládacieho panela na vašom stolnom počítači) a potom ho nainštalujte znova.</li> </ul> |
| ActiveSync je<br>pripojený, ale dáta<br>alebo informácie<br>nemožno preniesť. | Skontrolujte v ponuke Nástroje (Tools) ><br>Možnosti (Options) v okne ActiveSync na<br>vašom stolnom počítači aký typ informácií bol<br>vybraný na synchronizáciu. Viac podrobností o<br>aplikácii ActiveSync nájdete v Kapitole 7.                                                                                                    |
| <ul> <li>Nemôžem vykonať<br/>synchronizáciu na<br/>diaľku.</li> </ul>         | Skontrolujte, či bol nainštalovaný Mobile<br>Information Server.                                                                                                    |

### Problémy s pripojením

| Problém                                              | Riešenie                                                                                                    |
|------------------------------------------------------|----------------------------------------------------------------------------------------------------|
| Nemožno použiť<br>Infra (IR) na preno<br>informácií. | <ul> <li>Skúste nasledovné:</li> <li>Prenášajte len jeden súbor alebo nie viac než<br/>25 kariet kontaktov naraz.</li> <li>Nastavte IR porty priamo oproti sebe a aby boli<br/>navzájom v dosahu.</li> <li>Skontrolujte, či nie je medzi oboma IR portami<br/>žiadna prekážka.</li> <li>Nastavte osvetlenie miestnosti. Niektoré typy<br/>svetiel rušia IR pripojenie. Skúste sa presunúť<br/>na iné miesto alebo vypnite niektoré svetlá.<br/>Neskúšajte infračervený prenos na slnečnom svetle.</li> </ul> |
| Nemožno sa pripo<br>na Internet.                     | <ul> <li>jiť Skúste nasledovné:</li> <li>Uistite sa, že máte nastaveného poskytovateľa<br/>Internetu a že je pripojený.</li> <li>Uistite sa, že bezdrôtové pripojenie k vášmu<br/>poskytovateľovi mobilnej služby je zapnuté a<br/>že signál je nerušený.</li> <li>Overte si u vášho poskytovateľa Internetu, či je<br/>vaše užívateľské meno a heslo správne.</li> </ul>                                                                                                    |
| Nemožno ukončiť<br>Bluetooth pripojen                | Ak iné zariadenie ponechá svoju linku zapnutú, keď<br>je spárované s vašim SDA, jediný spôsob ako odpojiť<br>je deaktivovať Bluetooth linku. Vyberte z ponuky Štart<br>(Start) položku <b>Nastavenie (Settings) &gt; Bluetooth &gt;</b><br><b>Bluetooth</b> a potom nastavte pole <i>Bluetooth</i> na<br><b>Vypnuté (Off)</b> .                                                                                                    |
| Nemožno nájsť<br>druhé zariadenie.                   | <ul> <li>Uistite sa, že je druhé zariadenie aktivované.</li> <li>Uistite sa, že sú zariadenia v rozsahu 10<br/>metrov od seba a že neexistujú žiadne<br/>prekážky.</li> <li>Uistite sa, že nie je druhé zariadenie v režime<br/>"Skrytý (Hidden)".</li> </ul>                                                                                                    |

| Máte problémy pri<br>používaní aplikácie | Existuje veľa dostupných zdrojov pomoci ako<br>vvriešiť váš problém. Ďalšie informácie nájdete |
|------------------------------------------|------------------------------------------------------------------------------------------------|
| Windows Media                            | na stránkach Windows Media Player Mobile                                                       |
| Player.                                  | na adrese: http://www.microsoft.com/windows/                                                   |
|                                          | windowsmedia/support/fag.aspx                                                                  |

\* Obsah podlieha zmenám bez upozornenia.

## **Parametre**

### Systémové informácie

| Procesor        | TI OMAP 750                                                                   |
|-----------------|-------------------------------------------------------------------------------|
| Pamäť           | <ul><li> ROM: 64 MB (Štandard)</li><li> RAM: 64 MB SDRAM (Štandard)</li></ul> |
| Operačný systém | Microsoft Windows Mobile Smartphone                                           |

### Obrazovka

| ■ Тур      | Transflective 2,2 palca (5,6 cm) QVGA TFT-LCD |
|------------|-----------------------------------------------|
| Rozlíšenie | 176 x 220 pri 64 tis. farbách                 |

### GSM/GPRS trojpásmový modul

| ■ GSM 850 | 824 ~ 849, 869 ~ 894 MHz     |
|-----------|------------------------------|
| ■ GSM 900 | 880 ~ 915, 925 ~ 960 MHz     |
| GSM 1800  | 1710 ~ 1785, 1805 ~ 1880 MHz |
| GSM 1900  | 1850 ~ 1910, 1930 ~ 1990 MHz |

### Modul fotoaparátu

| ■ Тур      | 1,3 megapixel Color CMOS                                                                                                    |
|------------|----------------------------------------------------------------------------------------------------|
| Rozlíšenie | <ul> <li>SXGA: 1280 x 1024</li> <li>SVGA: 800 x 600</li> <li>VGA: 640 x 480</li> <li>QVGA: 240 x 320</li> <li>QQVGA: 120 x 160</li> <li>QQQVGA: 80 x 60</li> </ul> |
|            |                                                                                                    |

### Pripojenie

| Infračervené | IrDA SIR                                                            |
|--------------|---------------------------------------------------------------------|
| ■ I/O port   | Štandardný 5-pin mini-USB port pre signály (pre<br>USB a napájanie) |
| Audio        | Konektor stereo slúchadiel                                          |
| Bluetooth    | V1.1, Class 2 transmit power                                        |

### Ovládanie a kontrolky

| Navigácia | 5-smerové ovládanie NAVIGÁCIA/tlačidlo ENTER                                                                                                    |
|-----------|----------------------------------------------------------------------------------------------------|
| Tlačidlá  | <ul> <li>Napájanie (Power) zapnuté/vypnuté (navrchu)</li> <li>Užívateľom programovateľné tlačidlo<br/>(na ľavom boku)</li> <li>Ovládanie hlasitosti: nahor/nadol<br/>(na ľavom boku)</li> <li>FOTOAPARÁT(CAMERA), na pravom boku</li> <li>Ľavá SOFT KLÁVESA</li> <li>Tlačidlo DOMOV (HOME)</li> <li>SPÄŤ na predošlú obrazovku</li> <li>Pravá SOFT KLÁVESA</li> <li>Predošlá (Media Player)</li> <li>Prehrať/Pauza/Stop (Media Player)</li> <li>Nasledujúca (Media Player)</li> <li>HOVOR (TALK), začať hovor/prijať hovor</li> <li>UKONČIŤ (END) hovor/Zámok klávesnice</li> <li>12-tlačidlová číselná klávesnica</li> </ul> |
| Kontrolky | <ul> <li>Oznamovanie udalosti</li> <li>Stav nabíjania</li> <li>GSM/GPRS signály</li> <li>Bluetooth pripojenie</li> </ul>                                                                                                    |

### Rozširujúci slot

| SD/MMC slot | Mini-SD pamäťová karta |  |
|-------------|------------------------|--|
|-------------|------------------------|--|

### **Audio**

| Mikrofón/<br>reproduktor | Vstavaný mikrofón a reproduktor 3 v 1 |
|--------------------------|---------------------------------------|
| Slúchadlá                | MP3 stereo                            |

### Napájanie

| Batéria               | 1150 mAh (typicky) Lítium-Ion vynímateľná, nabíjacia batéria                                           |
|-----------------------|----------------------------------------------------------------------------------------------------|
| Čas hovoru            | Až 5 hodín                                                                                             |
| Pohotovostný<br>režim | Až 250 hodín                                                                                           |
| AC adaptér            | <ul> <li>AC vstup/frekvencia: 100 ~ 240 V AC, 50/60 Hz</li> <li>Výstup: V DC, 1 A (typicky)</li> </ul> |

\* Obsah podlieha zmenám bez upozornenia.

# Register

ActiveSync Inštalácia 135 Partnerstvo 135 Activesync, inštalácia 135 Album 69 Funkcie úpravy 75 Náhľad 69 Podrobné zobrazenie 70 Prechodové efekty 72 Prehliadka 71 Audio Nahrávanie s videom 61 Vkladanie do MMS 129

## В

Batéria Indikátory stavu 17 Nabiť batériu 17 Batéria, indikátory stavu 17 Batéria, nabíjanie 16 Blokovanie hovorov 82 Bluetooth 100 Párovanie 101 Režim zisťovania 101

## С

Čakajúci hovor 83 Caps Lock zap./vyp. 24 Časy hovorov 49 Certifikáty v nastavení telefónu 87 Chat pomocou MSN 123 Číselný režim 24

## D

Dátové pripojenia 95 Domovská obrazovka 18 Nastavenie 83 DRM (Digital Rights Management) 76

## E

E-mail Nastavenie konta 108 Poslať ďalej 115 Vymazanie pomocou Space Maker 180 Vytváranie 111

### F

Farby LED kontroliek 13 FCC/Zákonné predpisy 184 Fotoaparát 58 Nastavenie kmitočtu 67 Nastavenie svetelných podmienok 66 Okolie 66 Fotografia neznámeho 42 Fotografia volajúceho 38 Monitor ID volajúceho 14 Režim zachytenia Foto ID 61

## G

GPRS pripojenia 95

## Η

História hovorov Vymazať pomocou Space Maker 181 Hlasové povely 50 Hlasové poznámky 148 Vymazať pomocou Space Maker 182 Hry 159 Jawbreaker 159 Solitaire 160

## Ι

Indikátory stavu 14 Informácie o vlastníkovi 88 Infračervený port (IrDa) 10 Internet Explorer 97

## J

Java Odinštalovať a preinštalovať 157 Správca Java 157 Sťahovanie 156 Jednoduchý režim 22 Nastavenie pauzy jedn.režimu 23

## K

Kalendár 144 Kalkulačka 147 Karty kontaktov 34 Klávesnica Podsvietenie 86 Zamknúť/odomknúť 25 Kód krajiny 54 Kontakty a Prenos informácií 31

## L

Ľavá SOFT KLÁVESA 10 LED kontrolka 10 Linka modemu 103

### Μ

Media Player 150 Knižnice 151 Supported file formats 152 Zoznamy skladieb 153 Medzinárodná predvoľba (+) 24 Miestne nastavenia 85 MMS Nastavenie MMS 125

### SDA Užívateľská príručka 201

Vkladanie fotografie alebo videa 127 Vkladanie textu 128 Vytváranie správy 126 Možnosti počas hovoru 47 MSN Messenger 121

## Ν

Nastavenie zobrazenia 46 Nastavenie zvukov 91 NAVIGAČNÉ ovládanie 18 Núdzové volanie 30

## 0

Obľúbené Zoznam Obľúbené (Favourites) 98 Obrázok Obrázková téma 62 Vkladanie obrázku do MMS 127 Obrazovka Prezeranie 63 Obrazovka Sieť 83 Odmietnutie hovorov 30 Okamžité správy 121 Okolie (fotoaparát) 66

### Ρ

Parametre 196 Pauza vo vytáčaní 54 Podpis 113 Podpisy v správach 113 Podrobné zobrazenie 40 Pravá SOFT KLÁVESA 10 Mapovanie 84 Prenos informácií 85 Presmerovanie hovorov 82 Priblíženie/vzdialenie 65 Pridávanie a odoberanie programov 170 Prijať (hovory) 30 Prijať (prijímanie hovorov) 30 Prijár (prijímanie hovorov) 30 Prijímanie hovorov 30 Priradiť Photo ID kontaktu 34,44 Priradiť zvonenie kontaktu 44

## R

Režim T9 23 Rozlíšenie (veľkosť zachytenia) 65 Rýchle voľby 50 Vymazať pomocou Space Maker 182 Rýchly zoznam 21

## S

Server ActiveSync 136 SIM karta Vkladanie 15 Zamknúť/odomknúť 25 Register

SIM karta, vkladanie 15 SIM karta zamknúť/odomknúť 25 SIM kontakty 37 Slúchadlo 11 Soft klávesv 19 Space Maker 179 Správa Možnosti 120 Prezeranie priečinkov 117 Ukladanie konceptu 112 Správa napájania 86 Správca MIDlet (Java) 156 Správca súborov 171 Stromová štruktúra (Tree View) 171 Zobrazenie Zoznam 173 Správca úloh 178 Sprievodca e-mailom 104 Svetelný senzor 11

## T

Telefón Nastavenie 82 Zamknúť/odomknúť 26 Telefonické pripojenia 95 Text Písanie textu 21 Tlačidlo DOMOV 10 Tlačidlo FOTOAPARÁT 11 Tlačidlo HOVOR 11 Tlačidlo SPÄŤ 10

## U

Úlohy 146 Úložisko Flash 179 USB kábel 12

## V

Video, zachytenie 61 Volanie Používanie naposledy volaného čísla 29 z Histórie hovorov 29 z hypertextového odkazu 30 z Kontaktov 29 VPN pripojenia 96 Východzie fotografie 42 Vyčistiť úložisko 170 Výnimky pracovných URL 97

## Z

Zdierka na anténu do auta 11 Zdierka na slúchadlo 11 Zoznam Obľúbené (Favourites) Obľúbené T-Mobile 94 Zrkadlo 11

## NAKLADANIE S ELEKTROZARIADENÍM INFORMAČNÝ LETÁK

- Nefunkčné, vyradené, resp. opotrebované (podľa Vášho zváženia) elektronické zariadenie, je potrebné odovzdať na miestach na to určených.
- Elektronické zariadenie je potrebné separovať od nevytriedeného komunálneho odpadu a odovzdať ho vcelku (myslí sa tým aj s batériou, prípadne nabíjačkou.)
- Pokiaľ sa so starým elektronickým zariadením nebude nakladať podľa uvedených bodov, môže dôjsť k negatívnemu vplyvu na životné prostredie a taktiež aj na zdravie ľudí.
- 4. Ak však staré elektronické zariadenie odovzdáte na miestach na to určených, samotný spracovateľ garantuje jeho zhodnotenie (materiálové, alebo iné), čím aj Vy prispievate k opätovnému použitiu jednotlivých súčastí elektronického zariadenia a k ich recyklácii.
- 5. Všetky informácie na tomto letáku sú zhrnuté pod symbolom uvedeným na každom elektronickom zariadení.

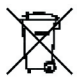

6. Účel tohoto grafického symbolu spočíva v spätnom odbere a oddelenom zbere elektroodpadu. Nevyhadzovať v rámci komunálneho odpadu!!! Odpad je možné spätne odobrať na miestach na to určených!